# **MOVANO / VIVARO**

Informacijos ir pramogų sistemos vadovas

# Turinys

| Įvadas               | 4   |
|----------------------|-----|
| Radijas              | 49  |
| CD grotuvas          | 58  |
| AUX įvesties         | 63  |
| USB prievadas        | 65  |
| "Bluetooth" muzika   | 69  |
| Išoriniai prietaisai |     |
| Navigacija           |     |
| Balso atpažinimas    | 110 |
| Telefonas            | 114 |
| Rodyklė              | 132 |

| 4 [vadas      |                                                                                                    |                                                                                                    |
|---------------|----------------------------------------------------------------------------------------------------|----------------------------------------------------------------------------------------------------|
| <b>Lvadas</b> | <ul> <li>Bendra informacija</li> <li>Informacijos ir pramogų sistema – tai moderniausia informaciją ir pramogas automobilyje tiekianti sistema.</li> <li>Radijuje numatyta galimybė įrašyti radijo stotis, transliuojančias FM, AM ir DAB dažno diapazonais (atsižvelgiant į versiją).</li> <li>Muzikos grotuvas gali groti kompaktines plokšteles, MP3 ir WMA CD diskus (atsižvelgiant į versiją).</li> <li>Prie informacijos ir pramogų sistemos galima prijungti išorinius įrenginius, pvz., "iPod", MP3 grotuvą, USB atmintuką arba nešiojamą leistuvą. Išorinius garso šaltinius taip pat galima prijungti ir per "Bluetooth".</li> <li>Skaitmeninis garso procesorius pateikia keletą iš anksto nustatytų godintuvo režimų, kurie skirti garsui optimizuoti.</li> <li>Navigacijos sistemos dinaminė maršruto planavimo funkcija patikimai naviguoja iki nurodyto kelionės tikslo ir gali padėti išvengti eismo spūsčių ar kitų eismo problemų.</li> </ul> | Informacijos ir pramogų sistemą<br>galima papildomai valdyti naudojant<br>ant vairo įrengtus valdymo elementus<br>arba balso atpažinimo sistemą.<br>Be to, informacijos ir pramogų<br>sistemoje gali būti įrengta "laisvų<br>rankų" telefono sistema.<br>Puikiai apgalvotas valdymo elementu<br>dizainas ir aiškus ekranas leidžia<br>lengvai ir intuityviai valdyti sistemą.<br><b>Pastaba</b><br>Šiame vadove apibūdinamos visos<br>parinktys ir funkcijos, pasiekiamos<br>įvairiose informacijos ir pramogų<br>sistemose. Atitinkami aprašymai,<br>įskaitant ekranų ir meniu funkcijų<br>aprašymus, gali netikti jūsų<br>automobiliui, kadangi gali būti kitoks<br>jo modelio variantas, valstybės<br>specifikacijos, specialioji įranga ar<br>priedai. |

#### Svarbi informacija apie eksploatavimą ir eismo saugumą

#### **▲**Perspėjimas

Naudodamiesi informacijos ir pramogų sistema, visada vairuokite saugiai.

Jei abejojate dėl saugumo, prieš pradėdami naudotis informacijos ir pramogų sistema sustabdykite automobilį.

# Radijo transliacijų priėmimas

Radijo transliacijas gali trikdyti statinė elektra, triukšmas, iškraipymas ar transliacijos praradimas dėl:

- atstumo nuo siųstuvo pasikeitimo
- panašių signalų priėmimo dėl trukdžių
- kliūčių

Jei radijo signalas silpnas, garsumas automatiškai sumažinamas, kad triukšmo efektas nebūtų toks didelis.

# Šio vadovo naudojimas

- Šiame vadove aprašomos funkcijos, kurių jūsų konkrečiame automobilyje gali nebūti, kadangi jos yra papildomos arba po šio vadovo išleidimo buvo atlikta pakeitimų. Žr. pirkimo dokumentus ir patikrinkite, ar automobilyje įrengtos konkrečios funkcijos.
- Tam tikri valdymo elementai ir aprašymai, įskaitant ženklų rodinius ir meniu funkcijas, gali nebūti taikomi jūsų automobiliui dėl modelio varianto, konkrečios šalies specifikacijų, specialios įrangos ar priedų.
- Vadovo pradžioje ir kiekviename skyriuje pateikiamas turinys padeda surasti reikiamą informaciją.
- Rodyklė padės surasti specialią informaciją.
- Automobilio ekrano langai gali nepalaikyti tam tikros kalbos.

- Pranešimai ekrane ir vidaus žymėjimai užrašyti paryškintomis raidėmis.
- Šiame vadove pateikiamos operacijos yra taikomos informacijos ir pramogų sistemos valdymo elementams. Informacijos apie analogiškus vairo valdymo elementus rasite valdymo elementų apžvalgoje \$\overline{7}.

#### Įspėjimai ir perspėjimai

# **▲**Perspėjimas

Tekstas, pažymėtas ▲ **Perspėjimas,** pateikia informaciją apie avarijos ar sužeidimo pavojų. Šios informacijos nepaisymas kelia sužeidimų pavojų.

## Įspėjimas

Tekstas, pažymėtas **[spėjimas**, įspėja apie galimą žalą automobiliui. Šios informacijos nepaisymas kelia žalos automobiliui pavojų.

#### Simboliai

6

Nuorodas į puslapius žymi ▷. ▷ "žr. psl.".

# Valdymo elementų apžvalga

**R15 BT USB** 

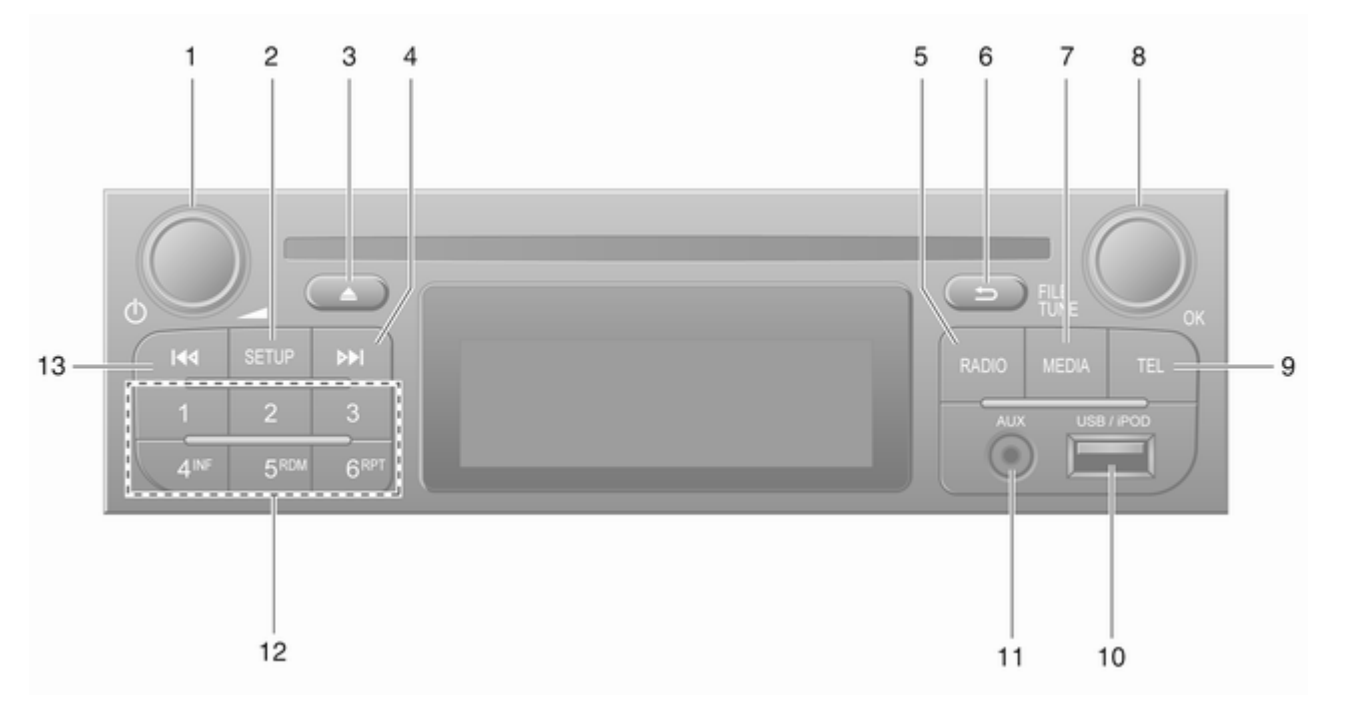

7

| /a | d | а | S |
|----|---|---|---|
| /a | u | a | S |

| 1 | ტ – spausti: ljungti / išjungti 31     | 8  | Ro         |
|---|----------------------------------------|----|------------|
|   | Spausti: Nutildyti / atšaukti          |    | Sp         |
|   | nutildymą 31                           |    | Su         |
|   | Sukti: Reguliuoti garsumą 31           |    | me         |
| 2 | SETUP - trumpas                        |    | Su         |
|   | paspaudimas: Nuostatų                  | 9  | ΤE         |
|   | Illelliu                               | 10 | ψL         |
|   | Rodyti radijo tekstinę                 | 11 | AU         |
|   | informaciją 54                         | 12 | Sto        |
|   | Ilgas paspaudimas:                     |    | -<br>т.    |
|   | Automatinis stočių                     |    | I ru<br>Pa |
| 2 | Nutilduti / otčoukti                   |    |            |
| 3 | nutildyma 31                           |    | llga       |
| 4 | Non - radijas trumpas                  | 10 |            |
| т | paspaudimas: leškoti kito              | 13 | na         |
|   | radijo dažnio 51                       |    | an         |
|   | Ilgas paspaudimas:                     |    | lla        |
|   | Automatinė stočių paieška 51           |    | Au         |
| 5 | RADIO – keisti garso                   |    |            |
|   | šaltinį ar dažnio diapazoną 49         |    |            |
| 6 | 🛥 – grįžti į ankstesnį                 |    |            |
|   | meniu, atšaukti veiksmą 31             |    |            |
| 7 | <b>MEDIA</b> – keisti garso šaltinį 59 |    |            |
|   |                                        |    |            |

|             | Rotacinė rankenėlė <b>OK</b> 31                                                                                  |
|-------------|----------------------------------------------------------------------------------------------------|
|             | Spausti: Patvirtinti veiksmą 31                                                                                  |
|             | Sukti: Pasiekti ekrano<br>meniu parinktis                                                                        |
| )<br>1<br>2 | Sukti: Keisti radijo dažnį 51<br><b>TEL</b> – telefono meniu 114<br><sup>4</sup> USB prievadas 65<br>AUX įvestis |
| 3           | Parinkti radijo stotį                                                                                            |
|             | Ilgas paspaudimas:<br>Automatinė stočių paieška 51                                                               |
|             |                                                                                                    |
|             |                                                                                                    |

## R16 BT USB

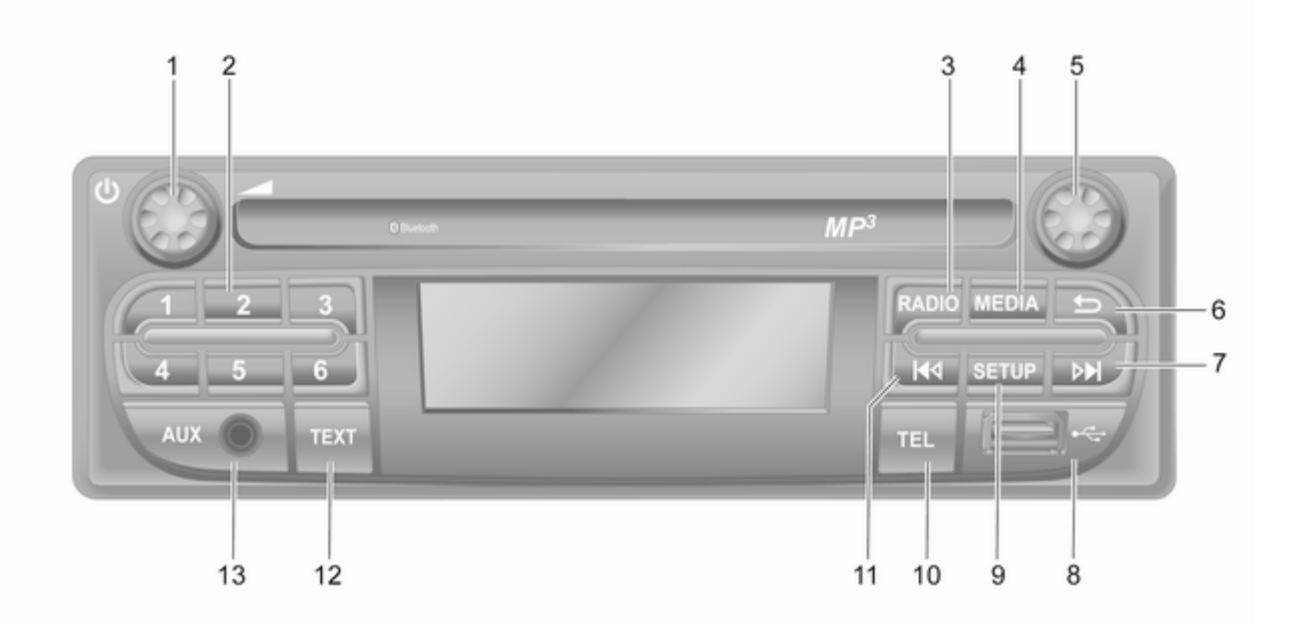

| 1 | ථ – spausti: ljungti / išjungti 31                                 |
|---|--------------------------------------------------------------------|
| 2 | Sukti: Reguliuoti garsumą 31<br>Stočių mygtukai 16 51              |
|   | Trumpas paspaudimas:<br>Parinkti radijo stotį 51                   |
| _ | Ilgas paspaudimas: Įrašyti<br>radijo stotį 51                      |
| 3 | <b>RADIO</b> – keisti garso<br>šaltinį ar dažnio diapazoną … 49    |
| 4 | MEDIA – keisti garso šaltinį 59                                    |
| 5 | Rotacinė rankenėlė 31                                              |
|   | Trumpas paspaudimas:<br>Patvirtinti veiksmą 31                     |
|   | Sukti: Pasiekti ekrano<br>meniu parinktis                          |
| 6 | ے – grįžti į ankstesnį<br>meniu, atšaukti veiksmą 31               |
| 7 | ► – radijas, trumpas<br>paspaudimas: leškoti kito<br>radijo dažnio |
|   | Ilgas paspaudimas:<br>Automatinė stočių paieška 51                 |
|   |                                                                    |

|          | Garsas / MP3 / WMA CD,<br>trumpas paspaudimas:<br>Peršokti kūriniu pirmyn 59                                 |
|----------|----------------------------------------------------------------------------------------------------|
| 8<br>9   | Ilgas paspaudimas: Sukti<br>pirmyn                                                                           |
| 10<br>11 | meniu                                                                                                    |
| 12       | Ilgas paspaudimas:<br>Automatinė stočių paieška 51<br><b>TEXT</b> – rodyti radijo<br>tekstinę informaciją 54 |
| 13       |                                                                                                    |

# [vadas 11

# CD16 BT USB

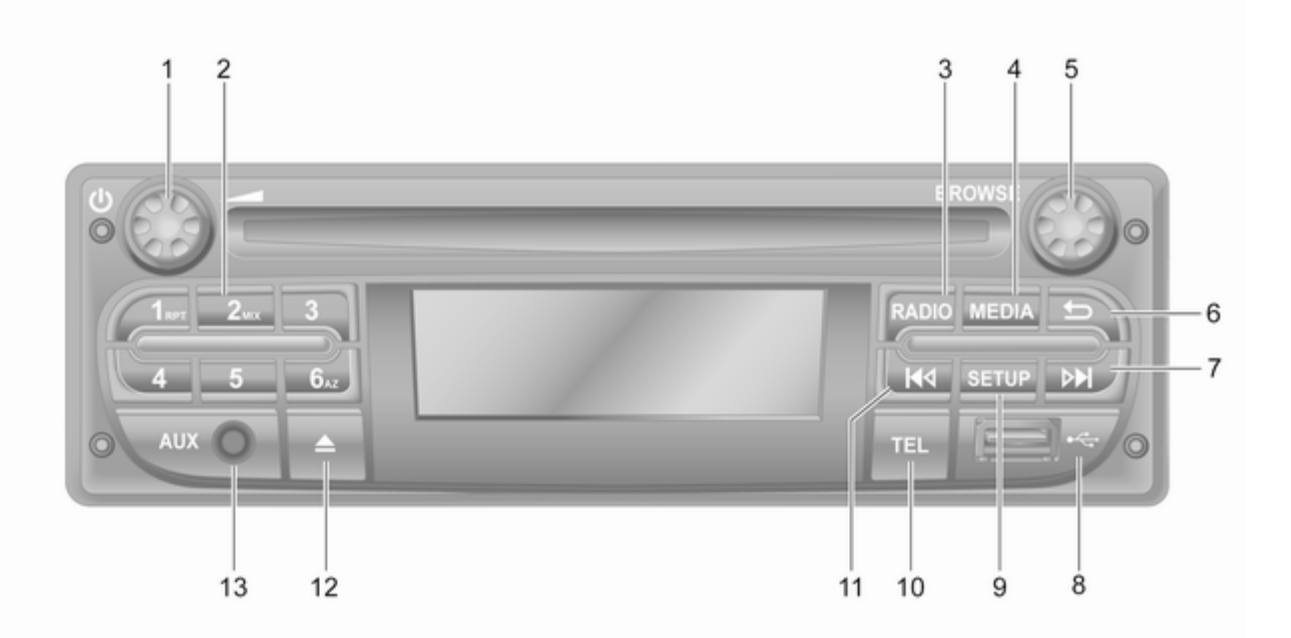

| 12 | Įvadas                                                          |    |                                                                          |    |                      |
|----|-----------------------------------------------------------------|----|--------------------------------------------------------------------------|----|----------------------|
| 1  | ტ – spausti: ljungti / išjungti 31                              | 7  | ▶ – radijas, trumpas                                                     | 12 | ≙ – CD išstūmimas 59 |
|    | Sukti: Reguliuoti garsumą 31                                    |    | paspaudimas: leškoti kito<br>radijo dažnjo                               | 13 | AUX įvestis 63       |
| 2  | Stočių mygtukai 16 51                                           |    | llgas paspaudimas:                                                       |    |                      |
|    | Trumpas paspaudimas:<br>Parinkti radijo stotį51                 |    | Automatinė stočių paieška 51                                             |    |                      |
|    | Ilgas paspaudimas: Įrašyti<br>radijo stotį51                    |    | trumpas paspaudimas:<br>Peršokti kūriniu pirmyn 59                       |    |                      |
|    | RPT: kartoti kūrinį 59                                          |    | Ilgas paspaudimas: Sukti                                                 |    |                      |
|    | MIX: atsitiktinis atkūrimas 59                                  |    | pirmyn 59                                                                |    |                      |
| 3  | <b>RADIO</b> – keisti garso<br>šaltinį ar dažnio diapazoną … 49 | 8  | SETUP - trumpas                                                          |    |                      |
| 4  | MEDIA – keisti garso šaltinį 59                                 |    | paspaudimas: Nuostatų<br>meniu 31                                        |    |                      |
| 5  | Rotacinė rankenėlė 31                                           | 10 | TEL – telefono meniu 114                                                 |    |                      |
|    | Trumpas paspaudimas:<br>Patvirtinti veiksmą                     | 11 | l <b>≪</b> – radijas, trumpas<br>paspaudimas: leškoti                    |    |                      |
|    | Sukti: Pasiekti ekrano                                          |    | ankstesnio radijo dažnio 51                                              |    |                      |
| 6  | meniu parinktis                                                 |    | llgas paspaudimas:<br>Automatinė stočių paieška 51                       |    |                      |
|    | meniu, atšaukti veiksmą 31                                      |    | Garsas / MP3 / WMA CD,<br>trumpas paspaudimas:<br>Peršokti kūriniu atgal |    |                      |
|    |                                                                 |    | Ilgas paspaudimas: Sukti<br>atgal 59                                     |    |                      |

#### CD18 BT USB

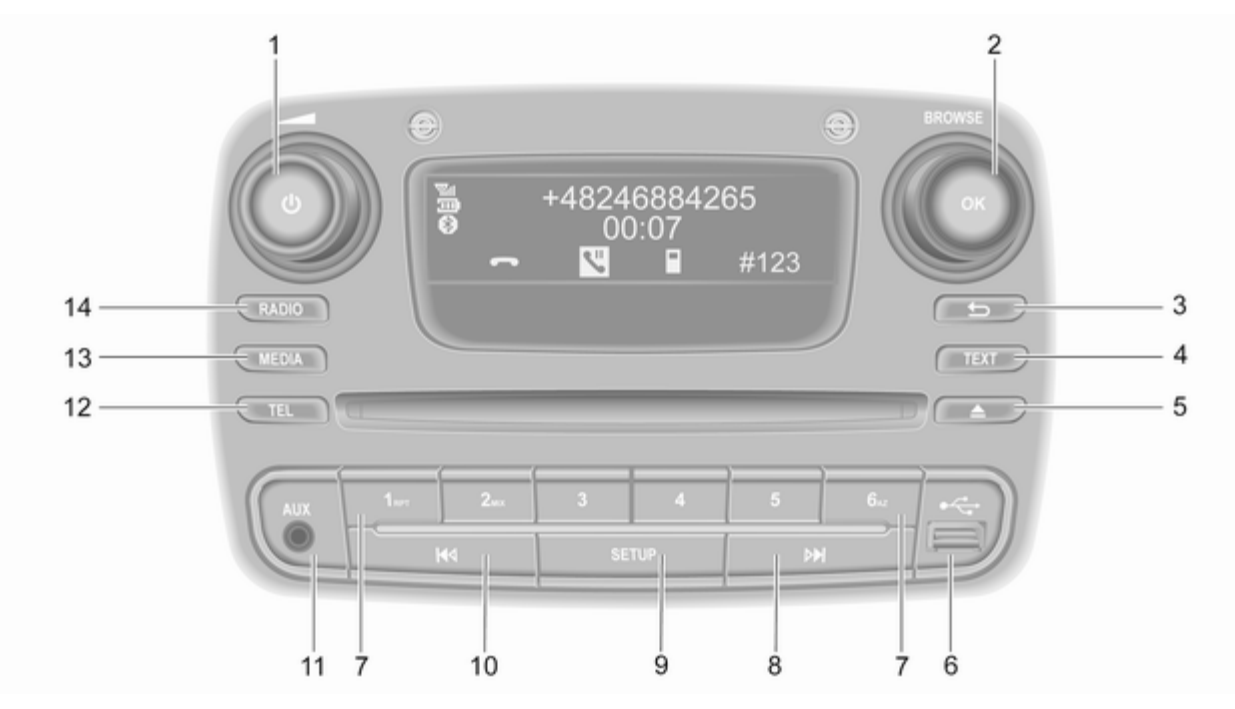

| 14 | Įvadas                                                |    |                                                     |    |
|----|-------------------------------------------------------|----|-----------------------------------------------------|----|
| 1  | ථ – spausti: ljungti / išjungti 31                    | 8  | ▶ – radijas, trumpas                                | 13 |
| ~  | Sukti: Reguliuoti garsumą 31                          |    | paspaudimas: leškoti kito<br>radijo dažnio51        | 14 |
| 2  |                                                       |    | Ilgas paspaudimas:                                  |    |
|    | Trumpas paspaudimas:<br>Patvirtinti veiksmą           |    | Automatinė stočių paieška 51                        |    |
|    | Sukti: Pasiekti ekrano<br>meniu parinktis             |    | trumpas paspaudimas:<br>Peršokti kūriniu pirmyn     |    |
| 3  | –⇒ – grįžti į ankstesnį<br>meniu, atšaukti veiksmą 31 |    | Ilgas paspaudimas: Sukti<br>pirmyn59                |    |
| 4  | TEXT – rodyti radijo<br>tekstinę informaciją 54       | 9  | SETUP - trumpas<br>paspaudimas: Nuostatu            |    |
| 5  | ≙ – CD išstūmimas 59                                  |    | meniu 31                                            |    |
| 6  | ∜ USB prievadas 65                                    | 10 | I≪I – radijas, trumpas                              |    |
| 7  | Stočių mygtukai 16 51                                 |    | paspaudimas: leškoti<br>ankstesnio radijo dažnio 51 |    |
|    | Trumpas paspaudimas:<br>Parinkti radijo stotį 51      |    | Ilgas paspaudimas:<br>Automatinė stočiu paieška 51  |    |
|    | Ilgas paspaudimas: Įrašyti<br>radijo stotį51          |    | Garsas / MP3 / WMA CD,                              |    |
|    | RPT: kartoti kūrinį 59                                |    | Peršokti kūriniu atgal 59                           |    |
|    | MIX: atsitiktinis atkūrimas 59                        |    | Ilgas paspaudimas: Sukti<br>atgal 59                |    |
|    |                                                       | 11 | AUX įvestis 63                                      |    |
|    |                                                       | 12 | TEL – telefono meniu 114                            |    |

| <b>IS MEDIA</b> – Keisti garso saitini | o saltını 59 | garso | keisti | MEDIA - | 13 |
|----------------------------------------|--------------|-------|--------|---------|----|
|----------------------------------------|--------------|-------|--------|---------|----|

I4 RADIO – keisti garso šaltinį ar dažnio diapazoną ... 49

#### NAVI 50 IntelliLink (A tipas)

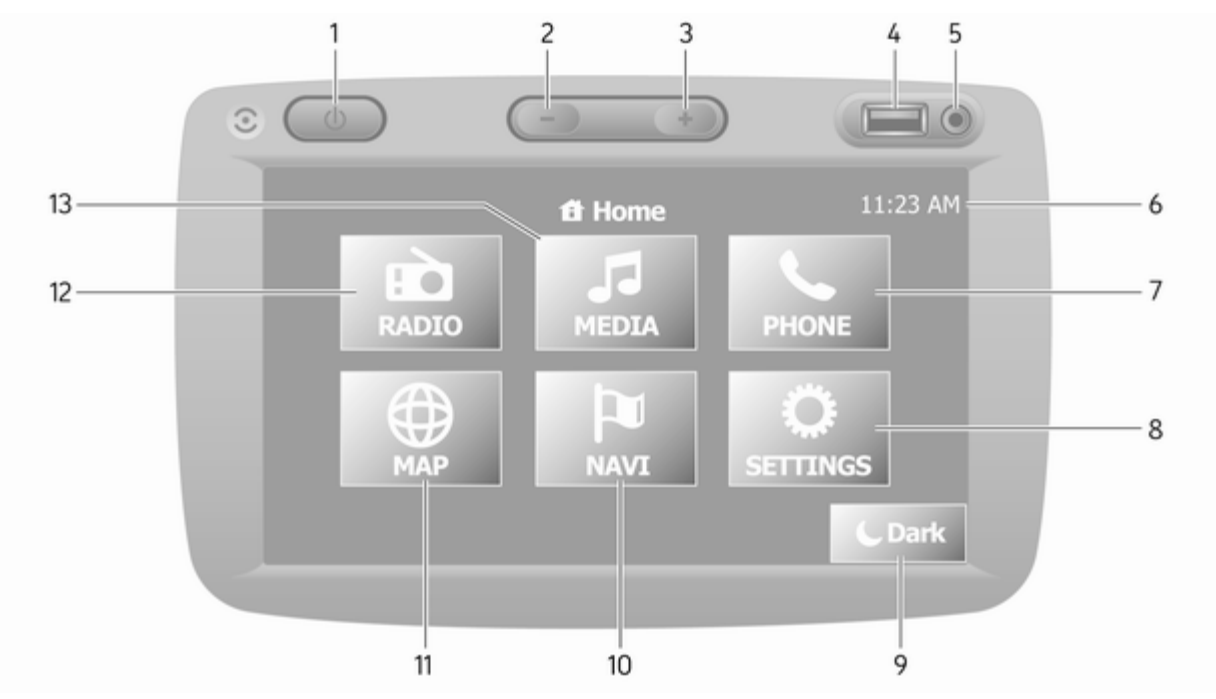

| 1  | ථ: ljungti / išjungti31       |
|----|-------------------------------|
| 2  | -: Sumažinti garsumą 31       |
| 3  | +: Padidinti garsumą 31       |
| 4  | ∛ USB prievadas65             |
| 5  | AUX įvestis 63                |
| 6  | Laikrodis31                   |
| 7  | TELEFONAS: Telefono           |
|    | meniu 114                     |
| 8  | WINDSTATOS: Garso             |
|    | nuostatos, pvz. "Tembro       |
|    |                               |
|    | "Garsumo nuostatos" 43        |
|    | Jungiamumo nuostatos 31       |
|    | Rodyti nuostatas31            |
|    | Sistemos nustatymai 44        |
| 9  | CTamsu: Patamsinti            |
|    | ekraną (rodomas tik           |
|    | laikrodis ir garso sistemos   |
| 10 |                               |
| 10 | Navigacijos meniu             |
| 11 | <b>TEMĖLAPIS</b> : Peržiūrėti |
| -  | žemėlapį78                    |
|    |                               |

| 12<br>13 | <ul> <li>➡ RADIO: Pakeisti garso</li> <li>šaltinį į radiją49</li> <li>J MEDIA: Pakeisti garso</li> </ul> |
|----------|----------------------------------------------------------------------------------------------------|
|          | šaltinį – USB, "iPod" 65                                                                                 |
|          | BT ("Bluetooth") 69                                                                                      |
|          | AUX 63                                                                                                   |
|          |                                                                                                    |
|          |                                                                                                    |
|          |                                                                                                    |
|          |                                                                                                    |
|          |                                                                                                    |
|          |                                                                                                    |
|          |                                                                                                    |
|          |                                                                                                    |
|          |                                                                                                    |
|          |                                                                                                    |
|          |                                                                                                    |
|          |                                                                                                    |
|          |                                                                                                    |
|          |                                                                                                    |

#### NAVI 50 IntelliLink (B tipas)

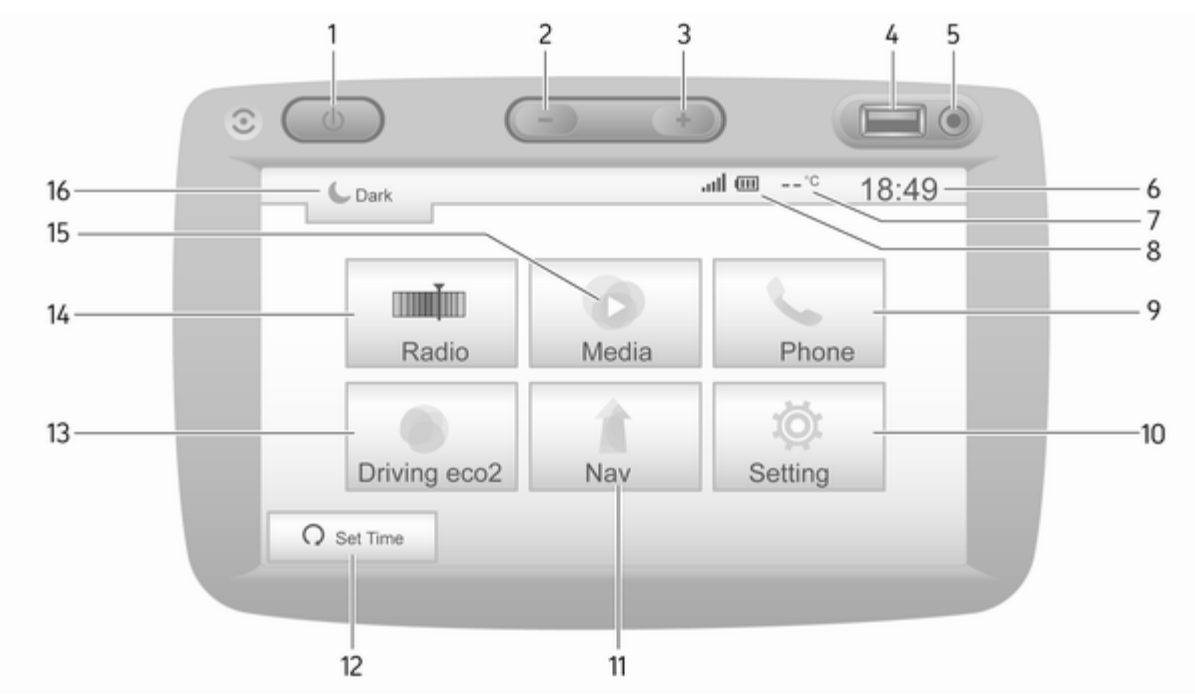

| 1      | එ: ljungti / išjungti31                                                                                                    |
|--------|----------------------------------------------------------------------------------------------------|
| 2      | -: Sumažinti garsumą 31                                                                                                    |
| 3      | +: Padidinti garsumą 31                                                                                                    |
| 4      | ∛ USB prievadas 65                                                                                                    |
| 5      | AUX įvestis 63                                                                                                    |
| 6      | Laikrodis31                                                                                                    |
| 7<br>8 | Lauko oro temperatūra<br>(atsižvelgiant į versiją)                                                                                                |
| 9      | <ul> <li>telefono</li> <li>akumuliatoriaus įkrovos</li> <li>lygis (kai prijungtas) 114</li> <li>Telefonas: Telefono</li> <li>meniu 114</li> </ul> |
| 10     | <b>♥Nustatymas</b> : Garso<br>nuostatos, pvz. "Tembro<br>nuostatos"41                                                                             |
|        | "Garsumo nuostatos"                                                                                                    |
|        | Jungiamumo nuostatos 31                                                                                                    |
|        | Rodyti nuostatas 31                                                                                                    |
|        | Sistemos nustatymai 44                                                                                                    |
| 11     | <b>1</b> Nav: Navigacijos meniu 78                                                                                                    |

| 12 | ດ <b>Laiko nustatymas</b> :<br>Suprogramuotas variklio<br>užvedimas (išjungtas)    |
|----|------------------------------------------------------------------------------------|
| 13 | Vairavimas "eco2":<br>rodomas tikralaikis<br>bendrasis rezultatas                  |
| 14 | ■ Radijas: Pakeisti<br>garso šaltinį į radiją                                      |
| 15 | <b>♥Medija</b> : Pakeisti garso<br>šaltinį – USB, "iPod" 65                        |
|    | BT ("Bluetooth") 69                                                                |
|    | AUX 63                                                                             |
| 16 | €: Patamsinti ekraną<br>(rodomas tik laikrodis ir<br>garso sistemos informacija)31 |
|    |                                                                                    |
|    |                                                                                    |
|    |                                                                                    |
|    |                                                                                    |
|    |                                                                                    |
|    |                                                                                    |
|    |                                                                                    |
|    |                                                                                    |

### NAVI 80 IntelliLink (A tipas)

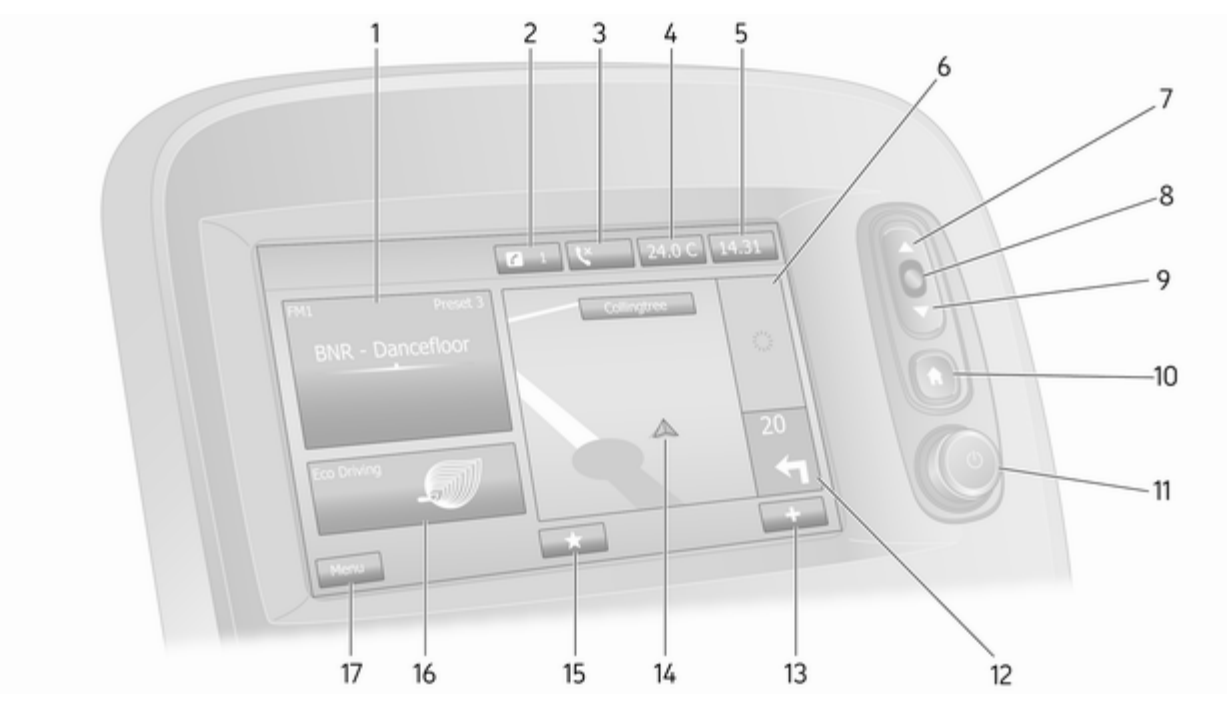

| 1 | Garso informacija, pvz.,<br>Radijas49        |
|---|----------------------------------------------|
|   | Papildomos priemonės 63                      |
|   | 4 USB įrenginiai65                           |
|   | Muzika per "Bluetooth" 69                    |
| 2 | <i>i</i> ∶sistemos pranešimai (jei<br>yra)31 |
| 3 | C: Telefono būsena 114                       |
|   | Skambučių žurnalas 122                       |
| 4 | Lauko temperatūra 31                         |
| 5 | Laikrodis 31                                 |
| 6 | Kelių eismo informacija (jei<br>yra) 101     |
| 7 | ▲: Ekrano sąrašai –<br>slinkimas aukštyn     |
|   | Žemėlapis: Mastelio<br>keitimas 101          |
| 8 | Meniu atvėrimas, veiksmų patvirtinimas31     |
| 9 | ▼: Ekrano sąrašai –<br>slinkimas žemyn       |
|   | Žemėlapis: Mastelio<br>keitimas 101          |

| 10 | ladia : Pradžios puslapis                            |
|----|------------------------------------------------------|
| 11 | ധ – spausti: ljungti / išjungti 31                   |
| 40 | Sukti: Keisti garsumą 31                             |
| 12 | Navigacija: Kryptis ir<br>atstumas iki kito krypties |
| 12 | →: lčkulantycic moniu 31                             |
| 13 | T. Iskylantysis meniu                                |
| 14 | Navigacijos langas                                   |
|    | Žemėlapis 101                                        |
| 15 | ★: parankiniai, pvz.,                                |
|    | navigacijos 🕆78                                      |
|    | Medija 🎜 (pvz., radijas) 49                          |
|    | Telefonas <b>\</b> 114                               |
|    | Paslaugos 🗀 81                                       |
| 16 | Vairavimo ekonomija<br>(ekovairavimas)               |
| 17 | Meniu: Prieiga prie                                  |
|    | pagrindinio meniu 31                                 |
|    |                                                      |
|    |                                                      |
|    |                                                      |
|    |                                                      |

#### NAVI 80 IntelliLink (B tipas)

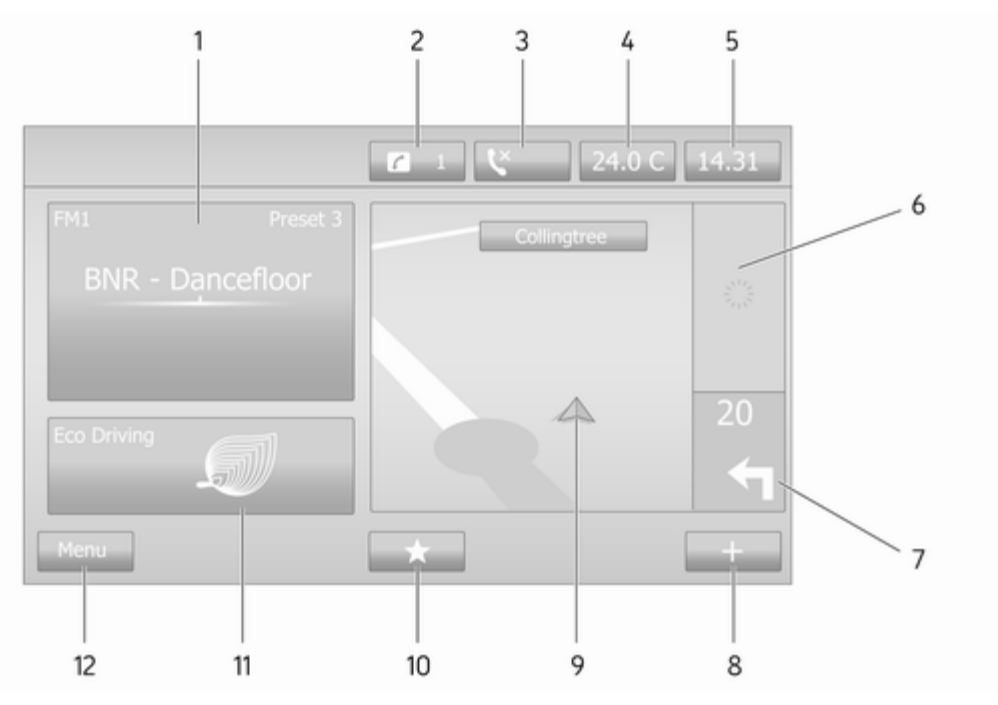

| 1  | Garso informacija, pvz.,<br>Radijas49                                                                                                    |
|----|----------------------------------------------------------------------------------------------------|
|    | Papildomos priemonės 63                                                                                                    |
|    | ∉ USB įrenginiai65                                                                                                    |
|    | Muzika per "Bluetooth" 69                                                                                                    |
| 2  | <i>i</i> ∶sistemos pranešimai (jei yra)31                                                                                                    |
| 3  | Substantiation: Contract of the second second s |
|    | Skambučių žurnalas 122                                                                                                    |
| 4  | Lauko temperatūra 31                                                                                                    |
| 5  | Laikrodis 31                                                                                                    |
| 6  | Kelių eismo informacija (jei<br>yra) 101                                                                                                    |
| 7  | Navigacija: Kryptis ir<br>atstumas iki kito krypties                                                                                                    |
| _  | pasikeitimo                                                                                                    |
| 8  | +: Iškylantysis meniu 31                                                                                                    |
| 9  | Navigacijos langas78                                                                                                    |
|    | Žemėlapis 101                                                                                                    |
| 10 | ★: parankiniai, pvz.,<br>navigacijos ↑78                                                                                                    |
|    | Medija 🎜 (pvz., radijas) 49                                                                                                    |

|    | Telefonas <b>t</b> 114                        |
|----|-----------------------------------------------|
|    | Paslaugos 🗀 81                                |
| 11 | Vairavimo ekonomija<br>(ekovairavimas)        |
| 12 | <b>Meniu</b> : Prieiga prie pagrindinio meniu |
|    |                                               |
|    |                                               |
|    |                                               |
|    |                                               |
|    |                                               |
|    |                                               |
|    |                                               |
|    |                                               |
|    |                                               |
|    |                                               |
|    |                                               |
|    |                                               |
|    |                                               |
|    |                                               |

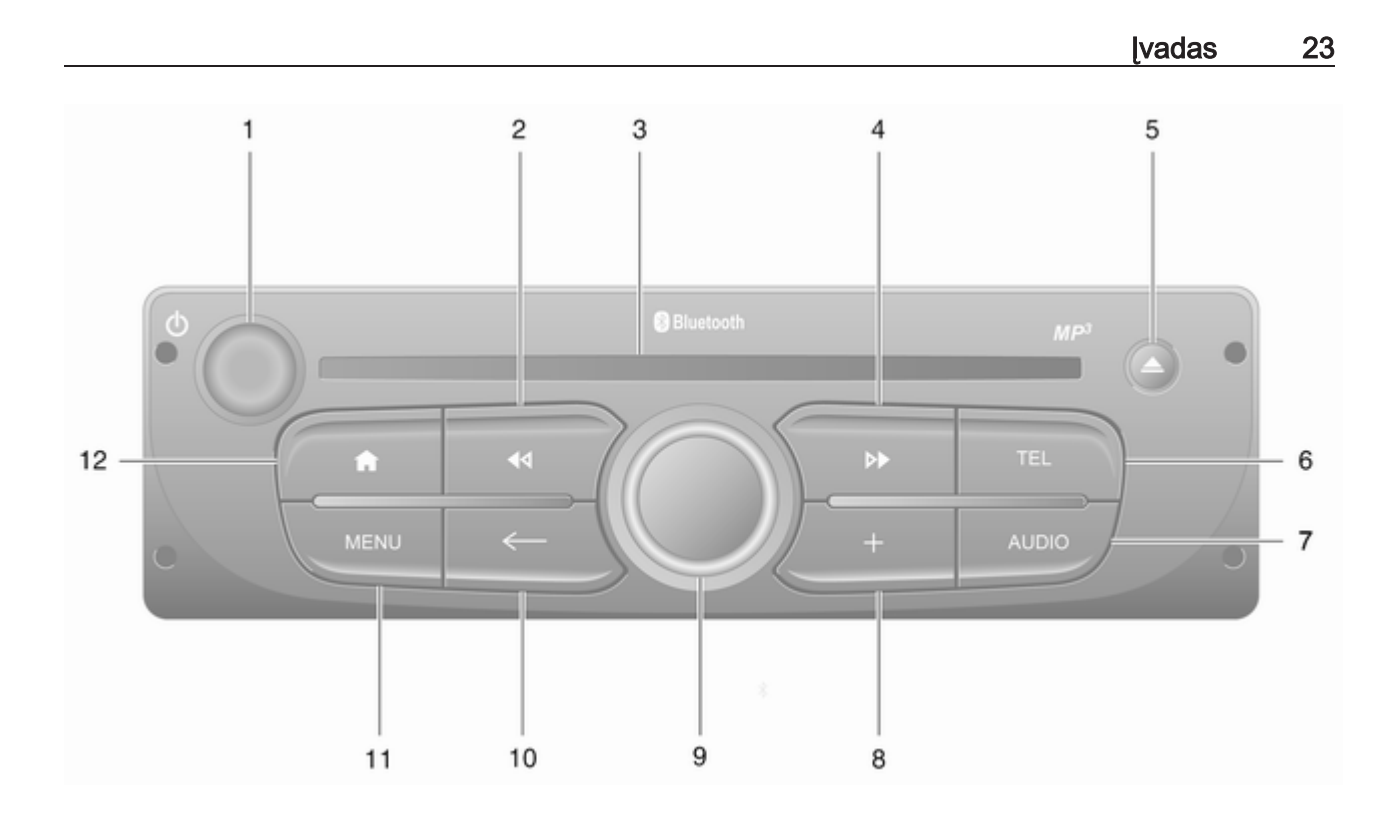

| 1 | ტ – spausti: ljungti / išjungti 31                                       | 5                | △ – CD išstūmimas                                                                               |
|---|--------------------------------------------------------------------------|------------------|-------------------------------------------------------------------------------------------------|
| 2 | Sukti: Keisti garsumą                                                    | 6<br>7<br>8<br>9 | TEL – telefono meniu<br>AUDIO – keisti garso šalt<br>+: Iškylantysis meniu<br>Centrinė rotacinė |
|   | Ilgas paspaudimas:<br>Automatinė stočių paieška 51                       |                  | rankenėlė<br>Spausti: Patvirtinti veiksn                                                        |
|   | Garsas / MP3 / WMA CD,<br>trumpas paspaudimas:<br>Peršokti kūriniu atgal |                  | Sukti: Pasiekti ekrano<br>meniu parinktis                                                       |
|   | Ilgas paspaudimas: Sukti<br>atgal 59                                     |                  | Sukti: Pasiekti rasytų<br>radijo stočių sąrašą                                                  |
| 3 | Kompaktinės plokštelės<br>anga59                                         |                  | ankstesnę radijo stotį                                                                          |
| 4 | ▶ – radijas, trumpas<br>paspaudimas: leškoti kito<br>radijo dažnio51     | 10               | Sukti: Keisti CD/MP3 kūr<br>← – grįžti į ankstesnį<br>meniu, atšaukti veiksmą                   |
|   | llgas paspaudimas:<br>Automatinė stočių paieška 51                       | 11               | <b>MENU</b> : Prieiga prie pagrindinio meniu                                                    |
|   | Garsas / MP3 CD, trumpas<br>paspaudimas: Peršokti<br>kūriniu pirmyn59    | 12               | A: Grįžti į pradžios pusla                                                                      |
|   | Ilgas paspaudimas: Sukti<br>pirmyn59                                     |                  |                                                                                                 |

|   | △ – CD išstūmimas 59             |
|---|----------------------------------|
|   | TEL – telefono meniu 114         |
|   | AUDIO – keisti garso šaltinį 59  |
|   | +: Iškylantysis meniu 31         |
|   | Centrinė rotacinė                |
|   | rankenėlė 31                     |
|   | Spausti: Patvirtinti veiksmą 31  |
|   | Sukti: Pasiekti ekrano           |
|   | meniu parinktis 31               |
|   | Sukti: Pasiekti rašytų           |
|   | radijo stočių sąrašą 49          |
|   | Sukti: Parinkti kitą /           |
|   | ankstesnę radijo stotį 51        |
|   | Sukti: Keisti CD/MP3 kūrinį 59   |
| 0 | ← – grįžti į ankstesnį           |
|   | meniu, atšaukti veiksmą 31       |
| 1 | MENU: Prieiga prie               |
| 2 | A Crižti i prodžico puoloni 21   |
| 2 | a. Grįzti į pradzios pusiapį 3 i |
|   |                                  |
|   |                                  |

[vadas 25

# NAVI 80 IntelliLink (C tipas)

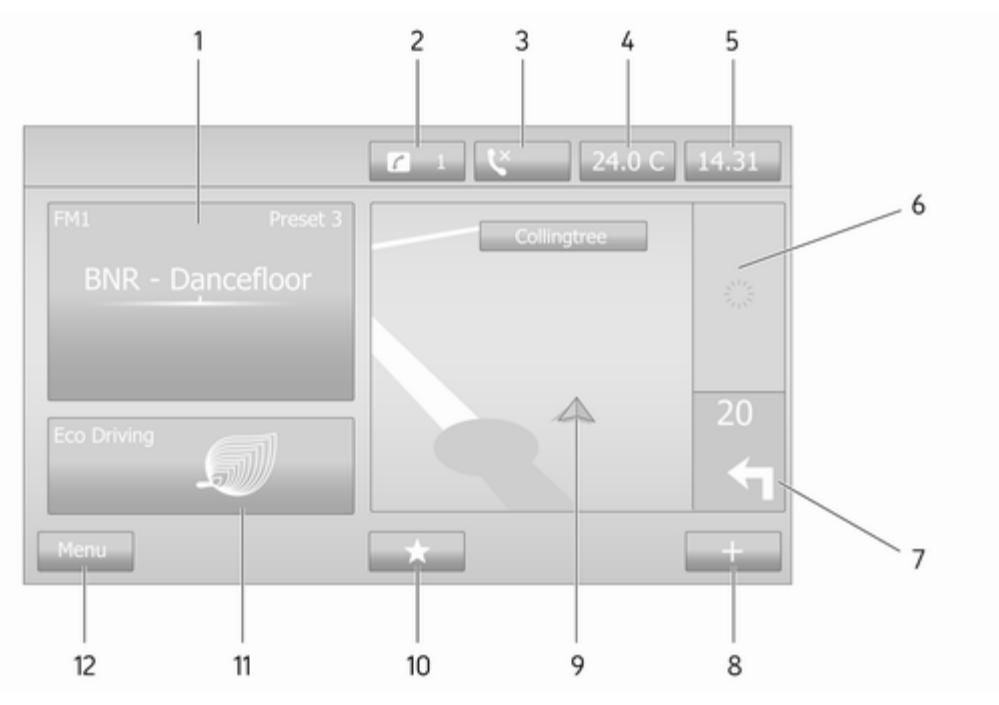

| 1  | Garso informacija, pvz.,<br>Radijas49                |
|----|------------------------------------------------------|
|    | Papildomos priemonės 63                              |
|    | ∉ USB įrenginiai65                                   |
|    | Muzika per "Bluetooth" 69                            |
| 2  | <i>i</i> ∶ sistemos pranešimai (jei yra) 31          |
| 3  | S: Telefono būsena 114                               |
|    | Skambučių žurnalas 122                               |
| 4  | Lauko temperatūra 31                                 |
| 5  | Laikrodis 31                                         |
| 6  | Kelių eismo informacija (jei<br>yra)101              |
| 7  | Navigacija: Kryptis ir<br>atstumas iki kito krypties |
| ~  | pasikeitimo                                          |
| 8  | +: Iškylantysis meniu                                |
| 9  | Navigacijos langas                                   |
|    | Žemėlapis 101                                        |
| 10 | ★: parankiniai, pvz.,<br>navigacijos ↑78             |
|    | Medija 🎜 (pvz., radijas) 49                          |

|    | Telefonas 🕻 114                               |
|----|-----------------------------------------------|
|    | Paslaugos 🗀 81                                |
| 11 | Vairavimo ekonomija<br>(ekovairavimas)        |
| 12 | <b>Meniu</b> : Prieiga prie pagrindinio meniu |
|    |                                               |
|    |                                               |
|    |                                               |
|    |                                               |
|    |                                               |
|    |                                               |
|    |                                               |
|    |                                               |
|    |                                               |
|    |                                               |
|    |                                               |
|    |                                               |
|    |                                               |
|    |                                               |

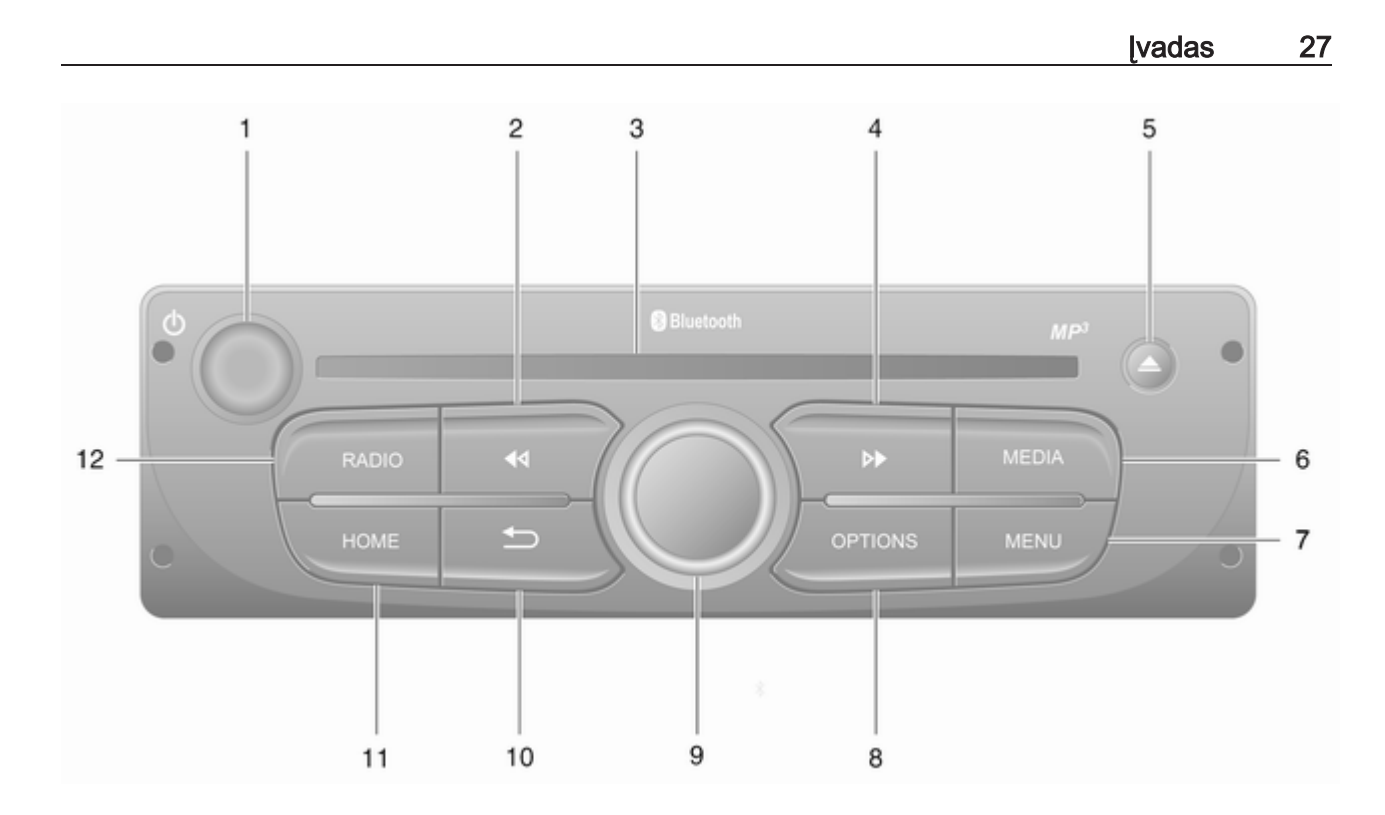

# 28 [vadas

| 1 | ტ – spausti: ljungti / išjungti 31                                       |
|---|--------------------------------------------------------------------------|
| 2 | Sukti: Keisti garsumą                                                    |
|   | llgas paspaudimas:<br>Automatinė stočių paieška 51                       |
|   | Garsas / MP3 / WMA CD,<br>trumpas paspaudimas:<br>Peršokti kūriniu atgal |
|   | Ilgas paspaudimas: Sukti<br>atgal 59                                     |
| 3 | Kompaktinės plokštelės<br>anga 59                                        |
| 4 | ➡ – radijas, trumpas<br>paspaudimas: leškoti kito<br>radijo dažnio       |
|   | llgas paspaudimas:<br>Automatinė stočių paieška 51                       |
|   | Garsas / MP3 CD, trumpas<br>paspaudimas: Peršokti<br>kūriniu pirmyn59    |
|   | Ilgas paspaudimas: Sukti<br>pirmyn                                       |

| 5  | △ – CD išstūmimas 59                                     |
|----|----------------------------------------------------------|
| 6  | MEDIA – keisti garso šaltinį 59                          |
| 7  | MENU: Prieiga prie pagrindinio meniu                     |
| 8  | OPTIONS: Iškylantysis<br>meniu                           |
| 9  | Centrinė rotacinė<br>rankenėlė 31                        |
|    | Spausti: Patvirtinti veiksmą 31                          |
|    | Sukti: Pasiekti ekrano<br>meniu parinktis                |
|    | Sukti: Pasiekti rašytų<br>radijo stočių sąrašą 49        |
|    | Sukti: Parinkti kitą /<br>ankstesnę radijo stotį 51      |
|    | Sukti: Keisti CD/MP3 kūrinį 59                           |
| 10 | ے – grįžti į ankstesnį<br>meniu, atšaukti veiksmą 31     |
| 11 | HOME: Prieiga prie pagrindinio meniu                     |
| 12 | RADIO – keisti garso<br>šaltinį ar dažnio diapazoną … 49 |
|    |                                                          |

# Valdymo elementai ant vairo – A tipas

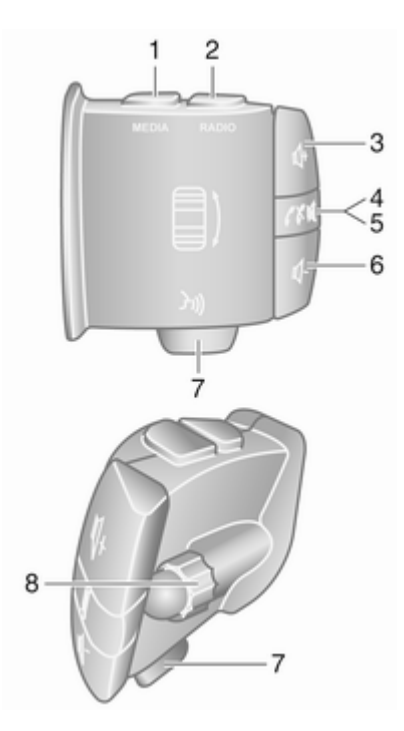

- 1 MEDIA keisti garso šaltinį . . 31
- **3** <sup>↓</sup> didinti garsumą ...... 31
- 4 🛛 🕅 Nutiltyti / jjungti garsą ...... 31
- 6 🗠 mažinti garsumą ...... 31
- 7 3 balso atpažinimas ...... 112

 Valdymo elementai ant vairo – B tipas

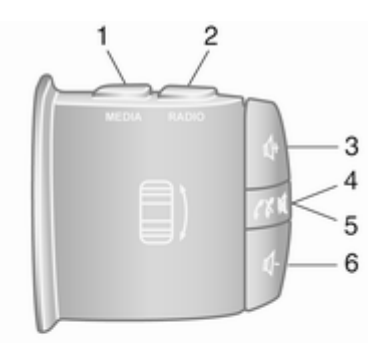

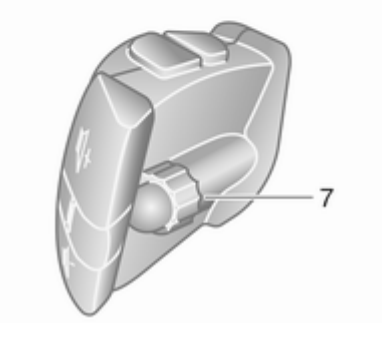

| 1 | MEDIA – keisti garso šaltinį 31                                                                                                    |
|---|----------------------------------------------------------------------------------------------------|
| 2 | RADIO – keisti radijo                                                                                                    |
|   | dažnio diapazoną 49                                                                                                    |
| 3 |                                                                                                    |
| 4 | ≰: Nutiltyti / jjungti garsą 31                                                                                                    |
| 5 | ✓★ – priimti / užbaigti<br>telefono skambutį                                                                                               |
| 6 |                                                                                                    |
| 7 | Sukti: Judėti aukštyn /<br>žemyn per ekrano meniu,<br>parinkti kitą / ankstesnę<br>radijo išankstinę nuostatą /<br>radijo dažnį / kūrinį51 |
|   | Spausti: Patvirtinti<br>veiksmus 49                                                                                                    |

## 30 [vadas

Valdymo elementai ant vairo – C tipas

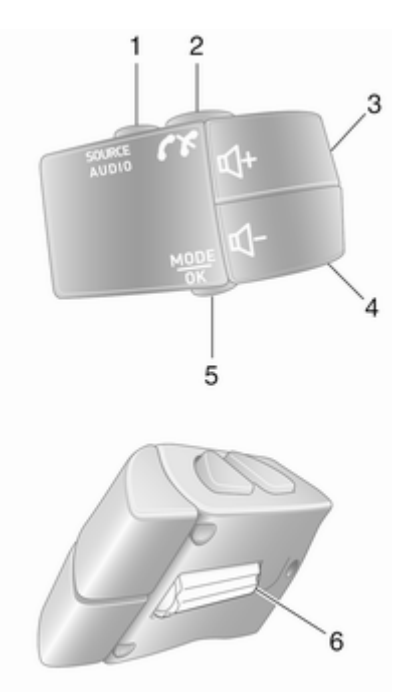

| 1 | SOURCE/AUDIO – keisti                                     |
|---|-----------------------------------------------------------|
| _ |                                                           |
| 2 | **                                                        |
|   | Priimti / užbaigti telefono<br>skambutį 122               |
|   | ≰: Nutiltyti / jjungti garsą 31                           |
| 3 | <ul> <li></li></ul>                                       |
| 4 | <ul> <li></li></ul>                                       |
| 5 | MODE/OK – patvirtinti<br>veiksmus, keisti garso<br>režimą |
| 6 | Priimti / užbaigti telefono<br>skambutį                   |
|   |                                                           |

#### Pastaba

Balso atpažinimo mygtukas 3 (jei yra) gali būti įrengtas ant vairo arba tarp vairo kolonėlės valdymo elementų.

# Atbaidymo nuo vagystės funkcija

Atsižvelgiant į informacijos ir pramogų sistemą, siekiant atbaidyti vagis, sistemoje integruota elektroninė apsauga. Dėl to informacijos ir pramogų sistema veikia tik jūsų automobilyje ir vagims yra bevertė.

Prieš pirmą kartą naudojant sistemą ir po ilgesnio maitinimo nutraukimo reikia įvesti saugos kodą (tiekiamas atskirai).

#### Pastaba

Saugos kodo nereikia R16 BT USB, CD18 BT USB.

# Saugos kodo įvedimas

Pirmą kartą įjungę informacijos ir pramogų sistemą, monitoriaus ekrane rodomas saugos kodo pranešimas, pvz. **Radio code (radijo kodas)** ir **0000**. Atsižvelgiant į informacijos ir pramogų sistemą, pranešimas gali pasirodyti truputį uždelsus.

Kad įvestumėte pirmą saugos kodo skaitmenį, spaudinėkite prietaiso skaičių mygtuką 1, kol pasirodys pageidaujamas skaičius. Antrą, trečią ir ketvirtą skaičius įveskite analogiškai, mygtukais 2, 3 ir 4.

Pasirodžius visam kodui, nuspauskite ir palaikykite mygtuką **6**, kol pasigirs garsinis signalas. Įvedus teisingą kodą, sistema atblokuojama.

#### NAVI 50 IntelliLink,

NAVI 80 IntelliLink: [veskite saugos kodą, jutikliniame ekrane spausdami skaičių mygtukus 0–9. [vedus teisingą kodą, sistema atblokuojama.

#### Jei įvedamas neteisingas kodas

Atsižvelgiant į informacijos ir pramogų sistemą, neteisingai įvedus saugos kodą, rodomas neteisingo kodo pranešimas, pvz. **Error code** (klaidos kodas) ir atgalinės laiko atskaitos vertė, pvz. Wait 100 (palaukite 100). Palaukite, kol baigsis atbulinė seka ir įveskite teisingą kodą. Kaskart neteisingai įvedus kodą, galinės atskaitos laikas gali būti padvigubintas, atsižvelgiant į informacijos ir pramogų sistemą.

#### Geografinės zonos pakeitimas

Įvedus teisingą saugos kodą, atsižvelgiant į informacijos ir pramogų sistemą, galite būti paraginti pasirinkti geografinę vietovę, pavyzdžiui:

- Europa
- Azija
- Arabija
- Amerika

Išjunkite informacijos ir pramogų sistemą ir tada vienu metu nuspauskite mygtukus **1**, **5** ir ☉. Tada spaudinėkite ◀ arba ►, kol ekrane pasirodys pageidaujama sritis ir nustatykite mygtuku **6**.

# Naudojimas

# Informacijos ir pramogų sistemos valdymo elementai

Informacijos ir pramogų sistema yra valdoma mygtukais, rotacinėmis rankenėlėmis ir (arba) ekrano meniu.

[vedama naudojantis:

- centriniu valdymo bloku prietaisų skydelyje ▷ 7 arba
- ant vairo esančiais valdymo elementais \$ 7
- balso atpažinimo sistema (jei yra)

   ↓ 110
- jutikliniu ekranu (NAVI 50 IntelliLink, NAVI 80 IntelliLink) \$ 40

#### Pastaba

Tolesniuose skyriuose aprašomi tik tiesioginiai meniu valdymo būdai. Kai kuriais atvejais galimos ir kitos parinktys.

# Informacijos ir pramogų sistemos jjungimas ir išjungimas

Norėdami įjungti informacijos ir pramogų sistemą, paspauskite  $\oplus$ .

Aktyvinamas anksčiau naudotas garso šaltinis.

Paspauskite () (arba, atsižvelgiant į informacijos ir pramogų sistemą, paspauskite ir palaikykite), kad išjungtumėte Informacijos ir pramogų sistemą.

#### Pastaba

ljungus informacijos ir pramogų sistemą, gali būti rodomas laikrodis ir (arba) lauko temperatūra (atsižvelgiant į versiją).

#### NAVI 50 IntelliLink:

Informacijos ir pramogų sistema automatiškai įsijungia / išsijungia ijungus / išjungus uždegimą. Jei reikia, vietoj to paspauskite <sup>(</sup>).

Paspauskite ir 5 sekundes palaikykite (), kad paleistumėte sistemą iš naujo.

#### NAVI 80 IntelliLink:

Informacijos ir pramogų sistema ijungiama automatiškai, kai ijungiamas uždegimas (atsižvelgiant į versiją). Jeigu reikia, vietoj to paspauskite  $\oplus$ . Gali būti pateikiamos toliau nurodytos parinktys (atsižvelgiant į versiją):

 Nuostatų keitimas (duomenų bendrinimui įgalioti arba atmesti)
 Sistema parodo ekraną, kuriame galima patvirtinti duomenų bendrinimo autorizaciją, palietus Keisti nuostatas.

#### Pastaba

lšjungus duomenų bendrinimo funkciją, kai kurios funkcijos gali neveikti tinkamai.

- Kalba (sistemos kalbai pakeisti)
- Atlikta (pereiti į pradžios puslapį)
- Žinynas (pateikiama išsamesnės informacijos)

Informacijos ir pramogų sistema išsijungia automatiškai, kai išjungiamas uždegimas ir atidaromos vairuotojo durelės. Jeigu reikia, vietoj to paspauskite <sup>(D)</sup>.

#### Automatinis išjungimas

lšjungus uždegimą, informacijos ir pramogų sistema įjungiama naudojant ⊕; ji išsijungia automatiškai, nuo paskutinio naudotojo veiksmo praėjus šiek tiek laiko. Atsižvelgiant į informacijos ir pramogų sistemą, automatinis išjungimas įvyksta po maždaug 5–20 minučių.

Jei dar kartą paspausite  $\bigcirc$ , informacijos ir pramogų sistema liks ijungta dar 5–20 minučių (atsižvelgiant į informacijos ir pramogų sistemą).

### Garso nustatymas

Sukite <sup>(†)</sup>/garso reguliavimo rankenėlę arba paspauskite **+** ar **-**. Kitas būdas (ant vairo esančiais valdymo mygtukais): spustelėkite 4+ arba 4-.

#### NAVI 50 IntelliLink:

Atsižvelgiant į versiją, galima atskirai nustatyti įvairius garso lygius (įskaitant garso grotuvus, eismo pranešimus, navigacijos nurodymus, telefonų skambučius ir skambėjimo toną).

#### Pradžios puslapyje palieskite **\*Nuostata (-os)**, tada **Garso sistema** ir **Garsas**.

Žr. ("NAVI 50 IntelliLink") "Garsumo nuostatos" ♀ 43.

#### NAVI 80 IntelliLink:

Kad pradžios puslapyje individualiai nustatytumėte įvairius garsumo lygius (pvz., navigacijos instrukcijų, eismo pranešimų, telefoninių pokalbių), palieskite **MENIU**, tada **Sistema** ir **Garsas**.

Žr. ("NAVI 80 IntelliLink") "Sistemos nuostatos" ⇔ 44.

#### Įrašytas garsumas

Išjungus informacijos ir pramogų sistemą, išlaikomas esamas garsumo lygis.

#### Nuo greičio priklausantis garsumas

Jei aktyvinta nuo greičio priklausomo garsumo funkcija (\$ 44), garsumas derinamas automatiškai, kad kompensuotų kelio ir vėjo keliamą triukšmą.

#### Garso nutildymas

Norėdami nutildyti esamą garso šaltinį (atsižvelgiant į informacijos ir pramogų sistemą), spustelėkite arba iki galo sukite rankenėlę prieš laikrodžio rodyklę. Kitas būdas (naudojantis ant vairo įrengtais valdymo elementais): paspauskite ≰ ar **X** arba vienu metu nuspauskite ⊈ ir ⊈.

#### Atšaukti nutildymą

Norėdami vėl ijungti garsą (atsižvelgiant į informacijos ir pramogų sistemą), dar kartą spustelėkite <sup>(1)</sup> arba sukite rankenėlę pagal laikrodžio rodyklę.

Kitas būdas (naudojantis ant vairo įrengtais valdymo elementais): vėl spustelėkite mygtuką ജ arba vienu metu vėl nuspauskite . ↓ ir .

#### Pastaba

Kai transliuojamas eismo skelbimas, sistemos nutildymas automatiškai atšaukiamas.

Papildomos informacijos rasite skirsnyje "Radijo duomenų sistema" ¢ 54.

#### Ekrano valdymas

#### R15 BT USB, R16 BT USB, CD16 BT USB, CD18 BT USB – ekrano valdymas

- Kaip ekrane judėti aukštyn / žemyn: Pasukite OK.
- Kaip patvirtinti veiksmus: Spauskite **OK**.
- Kaip atšaukti veiksmus (ir grįžti į ankstesnį meniu): Paspauskite –.

### NAVI 50 IntelliLink - ekrano valdymas

Pasinaudokite jutikliniu ekranu toliau nurodytiems meniu valdyti, kaip aprašyta kiekviename iš skirsnių:

• 🖻 / 🛋 RADIJAS

Žr. skirsnį "Radijas" 🗘 49.

• J/OMEDIJA

Žr. skirsnį "USB prievadas" ¢ 65.

• < TELEFONAS

Žr. skirsnį "Telefonas" ♀ 114.

**⊕ŽEMĖLAPIS** / **▷Žemėlapis** Žr. skirsnį "Navigacija" ⇔ 78.

- NAVIGACIJA / <sup>≜</sup>Navigacija
   Žr. skirsnį "Navigacija" ⇔ 78.
- ØNUOSTATA (-OS)

Žr. ("NAVI 50 IntelliLink") "Tembro nuostatos" ♀ 41, "Garsumo nuostatos" ♀ 43 ir "Sistemos nuostatos" ♀ 44.

#### Pastaba

Atsižvelgiant į programinės įrangos versiją, ekrane rodomi meniu gali skirtis nuo iliustruojamų pirmiau.

Kai rodomas pradžios puslapis A, galima ekrane paslėpti šiuos meniu (gali būti rodomas tik laikrodis ir garso sistemos informacija), paliečiant **C**. Palieskite bet kurioje ekrano vietoje, kad vėl parodytumėte šiuos meniu.

#### NAVI 80 IntelliLink - ekrano valdymas

Pasinaudokite jutikliniu ekranu toliau nurodytiems meniu valdyti, kaip aprašyta kiekviename iš skirsnių.

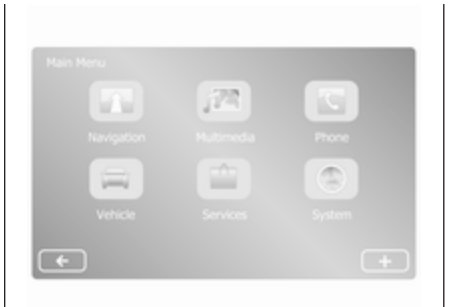

Pradžios puslapyje palieskite **MENIU**, kad pasiektumėte pagrindinį meniu. Parodomi tokie meniu ir valdymo elementai:

Žr. "Navigacija" \$ 78.

- 🕨 🏂 Multimedija:
  - Radijas: Žr. "Radijas" ⇔ 49.
  - Medija:

**CD** (pasiekiama tik su B ir C tipais): žr. "CD grotuvas" ⇔ 59.

**USB**: žr. "USB prievadas" ⇔ 65. SD: Valdymas panašus kaip CD grotuvo atveju \$\dip\$ 59.
Pagalbinis: Žr. "AUX įvadas" \$\dip\$ 63.

Bluetooth: Žr. "Bluetooth" muzika" ♀ 69.

- Nuotraukos: Žr. skyriaus "Išoriniai prietaisai" skirsnį "Nuotraukų rodymas" \$75.
- Vaizdo įrašai: Žr. skyriaus "Išoriniai prietaisai" skirsnį "Filmų leidimas" \$\vdot 75.
- Nuostatos: Žr. "Multimedijos nuostatos" iš ("NAVI 80 IntelliLink") skirsnio "Sistemos nuostatos" ⇔ 44
- **\ Telefonas**

Žr. "Telefonas" \$ 114.

• 🚘 Transporto priemonė

Palieskite, kad atvertumėte ekovairavimo, bortinio kompiuterio ir nuostatų meniu. Žr. ("NAVI 80 IntelliLink") "Veikimo režimai" toliau.

#### Paslaugos

Palieskite, kad atvertumėte meniu "Navigacijos paslaugos" ir "Nuostatos".

Žr. ("NAVI 80 IntelliLink") "Veikimo režimai" toliau.

• 
<sup>®</sup>Sistema

Žr. ("NAVI 80 IntelliLink") "Sistemos nuostatos" ♀ 44.

#### Pastaba

Atsižvelgiant į programinės įrangos versiją, ekrano meniu gali skirtis nuo pateiktų iliustracijų.

- □/←: Perėjimas į ankstesnį puslapį
- >/→: Perėjimas į kitą puslapį
- f: Ekrano sąrašai, slinkimas aukštyn
- ↓: Ekrano sąrašai, slinkimas žemyn
- +: Iškylančiojo meniu atvėrimas
- -: Grįžimas į ankstesnį meniu

Ekraną taip pat galima valdyti valdymo elementais, esančiais informacijos ir pramogų sistemos priekiniame skydelyje.

#### Pastaba

Atsižvelgiant į versiją, kai kurie valdymo elementai, esantys informacijos ir pramogų sistemos skydelyje, nevaldo ekrano funkcijų.

#### Pastaba

Atsižvelgiant į transporto priemonę, vairuojant gali būti neleidžiama naudotis jutikliniu ekranu.

# Veikimo režimai

#### Radijas

Kaip pakeisti garso šaltinį į radiją: Atsižvelgiant į Informacijos ir pramogų sistemą, reikia paspausti RADIO, RADIO/CD arba AUDIO/SOURCE.

NAVI 50 IntelliLink: Norėdami bet kada pasiekti radijo meniu, palieskite 希, tada mù/ ■Radijas.

#### NAVI 80 IntelliLink:

Norint iš pradžios puslapio pasiekti radijo meniu, reikia paliesti **MENIU**, tada **Multimedija** ir **Radijas**.

lšsamus radijo funkcijų aprašymas pateiktas ⇔ 49.

#### Muzikos grotuvai

Kaip pakeisti garso šaltinį į CD, USB, AUX, "Bluetooth" arba "iPod" (kur tinka): atsižvelgiant į Informacijos ir pramogų sistemą, palieskite MEDIA, RADIO/CD arba AUDIO/SOURCE.

NAVI 50 IntelliLink: Norėdami atverti prijungtų pagalbinių įrenginių (USB, iPod, BT ("Bluetooth") arba AUX) meniu, palieskite 🌴 ir ♫/ ♥ Medija. Pagalbiniam šaltiniui pasirinkti viršutiniame kairiajame kampe palieskite ▼.

NAVI 80 IntelliLink: Norint iš pradžios puslapio pasiekti pagalbinių įrenginių (pvz., kompaktinės plokštelės, USB, SD kortelės, AUX įvado, "Bluetooth") meniu, reikia paliesti MENIU, tada Multimedija ir Medija. Iš pateikto sąrašo pasirinkite pagalbinį šaltinį.

# R15 BT USB, R16 BT USB Išsamūs aprašymai:

- AUX įvesties funkcijos ⇔ 63
- USB prievado funkcijos \$\dip\$65
- Muzikos valdymas per "Bluetooth" ♀ 69

#### CD16 BT USB, CD18 BT USB Išsamūs aprašymai:

- CD grotuvo funkcijos ⇔ 59
- AUX įvesties funkcijos ⇔ 63
- USB prievado funkcijos ¢ 65
- Muzikos valdymas per "Bluetooth" ♀ 69

#### "NAVI 50 IntelliLink"

lšsamūs aprašymai:

- AUX įvesties funkcijos 🗘 63
- USB prievadų (įskaitant "iPod") funkcijos \$\phi\$65
- Muzikos valdymas per "Bluetooth" ♀ 69

#### "NAVI 80 IntelliLink"

lšsamūs aprašymai:

- CD funkcijos (tik B ir C tipai)
   ⇒ 59
- AUX įvesties funkcijos ⇔ 63
- USB prievado funkcijos \$ 65
- Muzikos valdymas per "Bluetooth" ♀ 69

Navigacija, žemėlapis (NAVI 50 IntelliLink, NAVI 80 IntelliLink) Išsamus navigacijos sistemos aprašymas pateiktas ⇔ 78, žemėlapio naršymas ⇔ 101.

#### Telefonas

Naudodamiesi tolesnių meniu punktais, prijungsite mobiliuosius telefonus, skambinsite, kursite adresatų sąrašus ir derinsite įvairias nuostatas.

lšsamus "laisvų rankų" telefono sistemos funkcijų aprašymas pateiktas ⇔ 114.

#### R15 BT USB, R16 BT USB, CD16 BT USB, CD18 BT USB – telefonas

Kaip pasiekti meniu **Phone** (telefonas): Paspauskite ⊠ arba **TEL**.

Kaip pasiekti telefono nuostatų meniu: Paspauskite **TEL** ir pasirinkite **Phone settings (telefono nustatymai)**.

NAVI 50 IntelliLink – telefonas Kaip bet kuriuo metu pasiekti telefono meniu: Palieskite 脅, tada **∿Telefonas**.

#### NAVI 80 IntelliLink - telefonas

Norėdami iš pradžios puslapio pasiekti telefono meniu, palieskite **MENIU** ir **Telefonas**.

#### Transporto priemonės informacija

Norėdami iš pradžios puslapio pasiekti transporto priemonės meniu, palieskite **MENIU** ir **Transporto priemonė**.

Atsižvelgiant į transporto priemonę, parodomi šie meniu:

- Ekovairavimas
- Bortinis kompiuteris
- Nuostatos

#### Ekovairavimas

Galimos tokios funkcijos:

• Kelionės ataskaita

Parodomi šie paskutinės kelionės duomenys:

Vidutinės degalų sąnaudos, vidutinis greitis, bendrosios degalų sąnaudos, bendrasis atstumas ir pan.

Kelionės ataskaitoje **ekorodiklis** nurodo pasiektą ekonomiško vairavimo rezultatą iš 100. Kuo didesnis skaičius, tuo
ekonomiškesnis vairavimas. Ekologiškas vairavimas (pagreitis), pavarų perjungimo efektyvumas (pavarų dėžė) ir stabdžių kontrolė (numatymas) taip pat yra vertinami.

Kaip įrašyti kelionės duomenis: Palieskite "Įrašyti" ir iš toliau nurodyto sąrašo pasirinkite kelionės tipą:

Namai / darbas, atostogos, savaitgalis, kelionė, asmeninis.

Kaip nustatyti iš naujo kelionės duomenis: Palieskite "Nustatyti iš naujo". Patvirtinkite arba atšaukite paspausdami "Taip" arba "Ne".

Palieskite +, kad atvertumėte iškylantijį meniu, kuriame galima palyginti kelionių ataskaitas arba parodyti / paslėpti ataskaitas užbaigus kelionę.

Mano pageidaujamos kelionės

Rodiniai kinta atsižvelgiant į jūsų vairavimo stilių (kai būna įrašyti kelionės duomenys).

Kortelėje "Suvestinė" ties kiekvienu kelionės tipu (pvz.,

namai / darbas) rodoma tokia informacija: Bendrasis maršruto atstumas, nuvažiuotas atstumas, informacijos naujinimo data ir vidutinis vairavimo ekonomijos įvertis (iš 100).

Kortelėje "Išsami ataskaita / išsami informacija" pateikiama kelionės informacija.

• Ekomokymas

Čia pateikiami degalų sąnaudų mažinimo patarimai.

Perslinkite per puslapius ir susipažinkite su patarimais.

#### Bortinis kompiuteris

Parodoma ši informacija nuo paskutinio nustatymo iš naujo:

- skaičiavimo pradžios data
- bendrasis atstumas
- vidutinis greitis
- vidutinės degalų sąnaudos
- bendrosios degalų sąnaudos

Kad nustatytumėte iš naujo bortinio kompiuterio ir prietaisų skydelio kelionės kompiuterio informaciją, palieskite **Nustatyti iš naujo**, tada **Taip**, kad patvirtintumėte. Papildomos informacijos rasite savininko vadovo skirsnyje "Kelionės kompiuteris".

#### Nuostatos

Galite keisti šias nuostatas:

- Statymo pagalba
  - Garsumas:

Palieskite + arba - šalia garsumo juostos, kad pakeistumėte ultragarsinės automobilio statymo pagalbos garsumą. Papildomos informacijos rasite savininko vadovo skirsnyje "Automobilio statymo pagalba".

 Galinės kameros vaizdo nuostatos (pasiekiama atsižvelgiant į versiją):

> Pasirinkite, kad ijungtumėte / išjungtumėte galinio vaizdo kamerą, pakeistumėte orientyrus (statiniai / dinaminiai) ir suderintumėte vaizdo nuostatas (pvz., šviesumas, spalvos ir kontrastas).

Palieskite

Atlikta pakeitimams įrašyti. Papildomos informacijos rasite savininko vadovo skirsnyje "Galinio vaizdo kamera".

+ (iškylantysis meniu):

Statymo pagalbos meniu ar pomeniu palieskite + ir tada paspauskite Grąžinti numatytąsias vertes, kad atkurtumėte visų arba esamųjų statymo pagalbos parinkčių numatytąsias gamyklines nuostatas.

- Vaizdo nuostatos (pasiekiama atsižvelgiant į versiją)
   Naudojama, pvz., šviesumui, spalvoms ir kontrastui suderinti.
- Galima suderinti ir šias parinktis (atsižvelgiant į transporto priemonę):
  - Automatinis išorinių veidrodėlių užlenkimas į stovėjimo padėtį užrakinus transporto priemonę (įjungta / išjungta).

- Durelių užrakinimas vairuojant (jjungimas / išjungimas).
- Galinio lango valytuvo aktyvinimas įjungus atbulinės eigos pavarą (įjungta / išjungta).
- Dieniniai žibintai (jjungta / išjungta).
- Vairuotojo durelių atrakinimas tik atidarant dureles (įjungta / išjungta).
- Paprasta prieiga (ijungta / išjungta).
- Vairavimo stiliaus indikatorius (degalų ekonomijos matuoklis) (jjungimas / išjungimas).
- Ekovertinimas (jjungta / išjungta).
- Rodyti ataskaitą po kelionės (jjungimas / išjungimas).

Pakeitus nuostatas, reikia paliesti **Atlikta** ir patvirtinti.

#### Paslaugos ("NAVI 80 IntelliLink")

Norėdami iš pradžios puslapio pasiekti paslaugų meniu, palieskite **MENIU** ir **Paslaugos**.

Pateikiami tokie meniu:

- Navigacijos paslaugos
- Nuostatos

#### Navigacijos paslaugos

Be navigacijos paslaugų (pvz., eismo informacijos ir fiksuotųjų greičio kamerų) galima įtraukti papildomų funkcijų, įsigyjant LIVE paslaugų abonementą.

Žr. ("NAVI 80 IntelliLink") skyriaus "Navigacija" skirsnį "LIVE paslaugos" ⇔ 81.

#### Nuostatos

Pateikiami tokie meniu:

Programų tvarkytuvė

Pasirinkite, kad galėtumėte valdyti "Bluetooth" pagalbinius įrenginius.

Navigacijos paslaugos

Pasirinkite, kad galėtumėte pasiekti su navigacija susijusias funkcijas, pvz., eismo informacija, greičio kameros, vietinė paieška, "My TomTom LIVE", orai. Žr. ("NAVI 80 IntelliLink") skyriaus "Navigacija" skirsnį "LIVE paslaugos" \$ 81.

#### Pastaba

Norint naudotis LIVE paslaugomis, turi būti įdėta deranti SD kortelė.

Programų naujinimas

Pasirinkite, kad atnaujintumėte esamas programas.

Duomenų bendrinimo nuostatos

Pasirinkite, kad jjungtumėte / išjungtumėte duomenų bendrinimo funkciją.

#### Pastaba

lšjungus duomenų bendrinimo funkciją, kai kurios funkcijos gali neveikti tinkamai.

#### Parankiniai ("NAVI 80 IntelliLink")

Kai rodomas pradžios puslapis, palieskite ★, kad peržiūrėtumėte, įtrauktumėte arba panaikintumėte toliau nurodytų funkcijų parankinius:

- J™ Multimedija žr. "Radijas"
   ♦ 49.
- **\ Telefonas** ♀ 114.
- **Paslaugos** \$\$ 81.

#### Navigacijos parankiniai

Pasirinkite ekrane tuščią vietą arba palieskite + (iškylančiajam meniu atverti), tada pasirinkite **[traukti parankinį**.

Pasirinkite pateiktame sąraše, kad įtrauktumėte įrašytą kelionės tikslą į parankinius.

Papildomos informacijos rasite ("NAVI 80 IntelliLink") skyriaus "Navigacija" skirsnyje "Kelionės tikslo įvedimas" \$95.

#### Multimedijos parankiniai

Pasirinkite ekrane tuščią vietą arba palieskite + (iškylančiajam meniu atverti), tada **Įtraukti parankinį**.

Pasirodžiusiame sąraše pasirinkite, kad įtrauktumėte iš anksto nustatytą FM radijo stotį į parankinius.

#### Telefono parankiniai

Pasirinkite ekrane tuščią vietą arba palieskite + (iškylančiajam meniu atverti), tada **[traukti parankinį**.

Pasirinkite pateiktame sąraše, kad įtrauktumėte telefono adresatą į parankinius.

Papildomos informacijos rasite ("NAVI 80 IntelliLink") skyriaus "Telefonas" skirsnyje "Telefonų knygelė" ¢ 122.

#### Parankinės paslaugos

Pasirinkite ekrane tuščią vietą arba palieskite + (iškylančiajam meniu atverti), tada **[traukti parankin**].

Pasirinkite pateiktame sąraše, kad įtrauktumėte paslaugos elementą į parankinius.

#### Parankinių naikinimas

Palieskite + ir pasirinkite Šalinti visus parankinius arba Pašalinti parankinį.

Tada iš sąrašo pasirinkite parankinį. Pateikiamas patvirtinimo pranešimas. Palieskite **Panaikinti** ir paraginti patvirtinkite.

#### Papildomos funkcijos ("NAVI 50 IntelliLink")

Atsižvelgiant į versiją, pasiekiamos galinės kameros rodinio nuostatos.

#### Galinės kameros vaizdo nuostatos Kai ekrane rodomas galinės kameros vaizdas, palieskite **I Nuostata (-os)**, kad būtų atvertas nuostatų meniu.

Galite atnaujinti toliau nurodytas nuostatas:

• **Išjungti/|jungti** galinės kameros vaizdą.

#### Spalvos

Palieskite –/+, kad sureguliuotumėte lygį.

- Šviesumas
   Palieskite —/+, kad sureguliuotumėte lygį.
- Kontrastas

Palieskite —/+, kad sureguliuotumėte lygį.

Papildomos informacijos rasite automobilio savininko vadovo skyriuje "Galinio vaizdo kamera".

### Lietimo operacijų apžvalga

Informacijos ir pramogų sistemos ekrano (NAVI 50,

"NAVI 80 IntelliLink") paviršius jautrus liesti, todėl galima tiesiogiai valdyti rodomus meniu valdymo elementus.

#### **Įspėjimas**

Nelieskite jutiklinio ekrano aštriais ar kietais daiktais, pvz., šratinukais, pieštukais ir pan.

#### Ekraninio mygtuko arba meniu punkto pasirinkimas arba aktyvinimas

Ekrano mygtuko arba meniu punkto palietimas.

- Trumpai paliečiant, aktyvinamas pasirinktas elementas.
- Palieskite ir palaikykite, kad įrašytumėte pasirinktą elementą.

ljungiama atitinkama sistemos funkcija, pateikiamas pranešimas arba pomeniu su kitomis parinktimis.

#### Pastaba

Tolesniuose skyriuose ekrano mygtuko ar meniu elemento pasirinkimo ir suaktyvinimo naudojantis jutikliniu ekranu veiksmai bus aprašyti tiesiog taip: "...pasirinkite <mygtuko pavadinimas>/<elemento pavadinimas>".

#### Slinkimas per sąrašus

Jei yra daugiau elementų nei telpa ekrane, sąrašą reikia slinkti.

Norėdami perslinkti per meniu punktų sąrašą, palieskite ▼ arba ▲ slinkties juostos viršuje ir apačioje.

Palieskite ir palaikykite ▼ arba ▲, kad greitai perslinktumėte sąrašą.

#### Pastaba

Tolesniuose skyriuose sąrašo slinkimo naudojantis jutikliniu ekranu veiksmai aprašomi taip: "... slinkite prie <elemento pavadinimas>".

#### Slinkimas žemėlapyje

Palieskite bet kurią žemėlapio dalį. Žymiklis nurodo dabartinę vietą. Norėdami peržiūrėti žemėlapį, vilkite žemėlapį reikiama kryptimi.

#### Pastaba

Reikia nuolat spausti ir pirštu reikia braukti pastoviu greičiu.

#### lškylantys meniu

Norėdami atverti iškylančiuosius meniu su papildomomis parinktimis, palieskite **+**.

Norėdami užverti iškylantįjį meniu neparodydami jokių parinkčių ir nepadarydami jokių pakeitimų, palieskite bet kurią ekrano dalį už iškylančiojo meniu ribų.

### Tembro nustatymai

#### R15 BT USB, R16 BT USB, CD16 BT USB, CD18 BT USB – tembro nuostatos

Garso nuostatų meniu galima nustatyti tembro charakteristikas.

Spauskite **SETUP**, kad patektumėte nuostatų meniu.

Pasirinkite Audio settings (garso nustatymai), tada Sound (garsas) ir pasukite OK, kad parinktumėte pageidaujamą nuostatą:

- BASS (žemieji dažniai)
- TREBLE (aukštieji dažniai)
- FADER (priekio / galo balansas)
- BALANCE (kairės / dešinės balansas)

Ekrane rodomas parametro tipas ir reguliavimo vertė.

Nustatykite pageidaujamą vertę, sukdami **OK** ir spustelėdami rankenėlę išrankoms patvirtinti.

Kad užvertumėte garso nuostatų meniu, spustelėkite 🛥.

#### Pastaba

Jei neatliekami jokie veiksmai, sistema automatiškai grįžta iš garso nuostatų meniu.

## Žemųjų ir aukštųjų dažnių nustatymas

Pasirinkite **Bass (žemieji dažniai)** arba **Treble (aukštieji dažniai)**. Nustatykite pageidaujamą vertę, sukdami **OK** ir spustelėdami rankenėlę nuostatai patvirtinti.

Atsižvelgiant į versiją, papildomai pasiekiama nuostata **BOSO STIPRINIMAS**.

## Garso paskirstymo dešinėje – kairėje nustatymas

Pasirinkite Balance (balansas).

Nustatykite pageidaujamą vertę, sukdami **OK** ir spustelėdami rankenėlę nuostatai patvirtinti.

## Garso paskirstymo priekyje – gale nustatymas

Yra atsižvelgiant į versiją. Pasirinkite **Fader (garso paskirstymas)**.

Nustatykite pageidaujamą vertę, sukdami **OK** ir spustelėdami rankenėlę nuostatai patvirtinti.

## NAVI 50 IntelliLink – tono nuostatos

Norėdami bet kada pasiekti nuostatų meniu, palieskite ♣, tada **‡Nuostata (-os)**. Ekrano apačioje rodomi toliau pateikti nuostatų pomeniu:

#### Garsas

Žr. "Garso nuostatos" toliau.

Ekranas

Žr. ("NAVI 50 IntelliLink") "Sistemos nuostatos" ▷ 44.

Jungiamumas

Žr. ("NAVI 50 IntelliLink") "Sistemos nuostatos" ▷ 44.

Sistema

Žr. ("NAVI 50 IntelliLink") "Sistemos nuostatos" ◊ 44.

#### Garso nustatymai

Pasirinkite **Garsas**, kad būtų pateiktos šios parinktys:

• Garsumas ir greitis (išj. / 1 / 2 / 3 / 4 / 5)

Nuo greičio priklausomas garsumo valdymas: žr. ("NAVI 50 IntelliLink") "Garsumo nuostatos" ¢ 43.

• Didelis garsumas (jjungimas / išjungimas)

ljunkite didelį garsumą, kad padidintumėte žemojo ir aukštojo dažnio garsų lygius.

#### • BAL/FAD

Atsižvelgdami į versiją, palieskite ▶, kad atvertumėte garsumo paskirstymo balanso ir tembro nuostatų pomeniu.

Kairėje ekrano pusėje suderinkite balansą kairėn / dešinėn su ◄/► ir balansą pirmyn / atgal su ▲/▼ (jei yra).

Ekrano dešinėje pusėje suderinkite tembro nuostatas: Žemuosius dažnius, Viduriniuosius dažnius ir Aukštuosius dažnius (nuo -5 iki +5), spausdami ◄/►.

Palieskite **Gerai** pakeitimams patvirtinti.

Garsas

Atsižvelgdami į versiją, palieskite

 , kad atvertumėte garsumo paskirstymo balanso ir tembro nuostatų pomeniu.

Kairėje ekrano pusėje suderinkite balansą kairėn / dešinėn su ◀/► ir balansą pirmyn / atgal su ▲/▼ (jei yra).

Ekrano dešinėje pusėje suderinkite tembro nuostatas: Žemuosius dažnius, Viduriniuosius dažnius ir Aukštuosius dažnius (nuo -5 iki +5), spausdami ◄/►.

Palieskite **Gerai** pakeitimams patvirtinti.

Jei rodoma kita garso pomeniu versija (kur galima individualiai nustatyti garso tipų sąrašo elementų garsumą), žr. ("NAVI 50 IntelliLink") "Garsumo nuostatos" ♀ 43.

# NAVI 80 IntelliLink – tono nuostatos

Žr. ("NAVI 80 IntelliLink") "Sistemos nuostatos" ⇔ 44.

### Garsumo nustatymai

#### R15 BT USB, R16 BT USB, CD16 BT USB, CD18 BT USB – garsumo nuostatos

Spauskite **SETUP**, kad patektumėte nuostatų meniu.

Pasirinkite Audio settings (garso nustatymai), tada Speed vol. (garsumo reguliavimas kintant greičiui) ir pasukite OK, kad parinktumėte pageidaujamą nuostatą.

# NAVI 50 IntelliLink – garsumo nuostatos

Norėdami bet kada pasiekti nuostatų meniu, palieskite **希**, tada **梦Nuostata (-os)**.

Pasirodo šie nuostatų pomeniu:

Garsas

Žr. "Garso nuostatos" toliau.

• Ekranas

Žr. ("NAVI 50 IntelliLink") "Sistemos nuostatos" ♀ 44. **Jungiamumas** Žr. ("NAVI 50 IntelliLink") "Sistemos nuostatos" ⇔ 44.

**Sistema** Žr. ("NAVI 50 IntelliLink") "Sistemos nuostatos" ⇔ 44.

Garso nustatymai Pasirinkite Garsas, kad būtų pateiktos šios parinktys:

 Garsumas ir greitis (išj. / 1 / 2 / 3 / 4 / 5)

Garsumas didėja didinant automobilio greitį, kad būtų kompensuojamas vėjo ir kelio triukšmas.

Pagal greitį kompensuojamo garsumo funkciją galima išjungti arba nustatyti garsumo pritaikymo laipsnį.

• Didelis garsumas (jjungimas / išjungimas)

ljunkite didelį garsumą, kad padidintumėte žemojo ir aukštojo dažnio garsų lygius. BAL/FAD

Žr. ("NAVI 50 IntelliLink") "Tembro nuostatos" ♀ 41.

Garsas

Palieskite ►, kad atvertumėte garso pageidavimų pomeniu.

Atsižvelgiant į versiją, galima atskirai nustatyti skirtingų garso tipų garsumą, pvz. garso, kelių eismo pranešimų (TA), navigacijos nurodymų, telefono laisvų rankų įrangos sistemos ir skambėjimo tonų lygių. Palieskite —/+, jeigu norite nustatyti kiekvieno garso tipo garsumą.

Jeigu reikia, palieskite **Atkurti numatytąsias nuostatas**, kad būtų atkurti visų garso parinkčių gamyklos parametrai.

Jei rodoma kita garso pomeniu versija, žr. (NAVI 50) "Tembro nuostatos" ♀ 41.

# NAVI 80 IntelliLink – garsumo nuostatos

Žr. ("NAVI 80 IntelliLink") "Sistemos nuostatos" ⇔ 44.

### Sistemos nuostatos

#### R15 BT USB, R16 BT USB, CD16 BT USB, CD18 BT USB – sistemos nuostatos

Paspauskite **SETUP** ir atidarykite nustatymų meniu, pasukdami ir paspausdami **OK**.

Suderinus sistemos nuostatas, reikia spustelėti **SETUP**, kad išeitumėte iš meniu ir įrašytumėte pakeitimus. Sistema įrašo ir išeina automatiškai, po tam tikros delsos.

#### Laikrodžio nustatymas

Norėdami nustatyti sistemos laikrodį ir laiko rodymo formatą, pasirinkite **Clock (laikrodis)**. Nurodykite reikiamą nuostatą, pasukdami ir paspausdami **OK**.

#### Sistemos kalbos keitimas

Per meniu **Language (Kalba)** pakeiskite ekrano kalbą. Sukdami ir paspausdami **OK**, pasirinkite kalbą.

## Numatytųjų sistemos nuostatų atkūrimas

Norėdami atkurti numatytąsias sistemos nuostatas, sukdami ir paspausdami **OK** pasirinkite **Default**  settings (numatytieji nustatymai). Gavę užklausą patvirtinkite modifikaciją, vėl paspausdami OK.

# NAVI 50 IntelliLink – sistemos nuostatos

Norėdami bet kada pasiekti nuostatų meniu, palieskite ♠, tada ♦Nuostata (-os).

Ekrano apačioje rodomi toliau pateikti nuostatų pomeniu:

Garsas:

Žr. ("NAVI 50 IntelliLink") "Tembro nuostatos"  $\diamondsuit$  41 ir "Garsumo nuostatos"  $\diamondsuit$  43.

- Ekranas: skaitykite toliau.
- Jungiamumas: skaitykite toliau.
- Sistema: skaitykite toliau.

#### Ekranas

Pasirinkite **Ekranas**, kad būtų pateiktos šios parinktys:

- Šviesumas (mažas / vidutinis / didelis)
- Žemėlapio režimas (automatinis / dieninis / naktinis)

- Automatinis: Dieninis ir naktinis režimai keičiami automatiškai.
- Dieninis: Žemėlapio ekranas visada rodomas ryškiomis spalvomis.
- Naktinis: Žemėlapio ekranas visada rodomas tamsiomis spalvomis.
- Foninis apšvietimas (tamsus / šviesus)

Yra atsižvelgiant į versiją. Perjungia tamsaus arba šviesaus ekrano režimą (yra atsižvelgiant į automobilį).

#### Jungiamumas

Pasirinkite **Jungiamumas**, kad būtų pateiktos šios parinktys:

- Peržiūrėti "Bluetooth" įrenginių sąrašą
- leškoti "Bluetooth" įrenginio
- Išorinio prietaiso įgaliojimas

 Keisti slaptažodį (skirtas "Bluetooth" įrenginiams su Informacijos ir pramogų sistema susieti)

#### Išmanusis telefonas

Yra atsižvelgiant į versiją.

Pagalbos, kaip aktyvinti ir naudoti balso komandas, rasite skyriuje "Balso atpažinimas" ⇔ 110.

Papildomos informacijos apie "Bluetooth" nuostatas rasite temose ("NAVI 50 IntelliLink") "Bluetooth" muzika ¢ 69 ir "Bluetooth" prijungimas, skirsnyje "Telefonas" ¢ 118.

#### Sistema

Pasirinkite **Sistema**, kad būtų pateiktos šios parinktys:

Kalba

Pakeičia navigacijos sistemos ekrano kalbą ir balso instrukcijų kalbą. Paspauskite **OK**, kad patvirtintumėte pasirinkimą.

Laikrodis / vienetai

Galite keisti šias nuostatas:

- Laiko formatas (12 val. / 24 val.)
- Vienetai / navigacijos vienetai (km/myl.)
- Laiko nustatymas

Paspauskite ►, kad atvertumėte pomeniu **Laiko nustatymas**, kuriame bus šios parinktys:

#### Automatinis / Rankinis

Pasirinkus automatinio laiko nustatymo nuostatą, laiką automatiškai nustato GPS.

Parinkę rankinio laiko nustatymo punktą, nustatykite laikrodį.

#### Pastaba

Norint, kad būti tinkamai rodomas vietos laikas, sistemoje privaloma įdiegti esamos šalies navigacijos žemėlapius.

#### Gamyklinės nuostatos

Toliau nurodytas nuostatas galima nustatyti iš naujo į gamyklines numatytąsias:

- visas;
- telefono;

- navigacijos;
- garso, medijos, radijo sistemų;
- navigacijos (jjungta / išjungta);
- sistemos versijos (parodo informacijos ir pramogų sistemos programinės įrangos versijos numerį).

Pakeitę sistemos nuostatas, palieskite 肴 (ir ekrane pasirinkite kitą meniu), kad išeitumėte iš nuostatų meniu ir įrašytumėte pakeitimus. Sistema įrašo ir išeina automatiškai, po tam tikros delsos.

# NAVI 80 IntelliLink – Sistemos nuostatos

Norėdami iš pradžios puslapio pasiekti sistemos nuostatų meniu, palieskite **MENIU**, tada **Sistema**.

Pasirodo šie nuostatų pomeniu:

- Kalba
- Ekranas
- Garsas
- Laikrodis
- Saugos įspėjimai

#### 46 [vadas

- Pradžios ekranas
- Klaviatūros
- Vienetų nustatymas
- Būsena ir informacija
- Išimti SD kortelę
- Atkurti gamyklines nuostatas
- "Android Auto Settings™"

Pakeitus sistemos nuostatas, reikia paliesti **Atlikta** ir patvirtinti.

#### Kalba

Skirta pakeisti informacijos ir pramogų sistemos kalbą ir balso tipą (atsižvelgiant į versiją).

#### Ekranas

Pasirodo šios nuostatos:

 Šviesumas dieną. Pakeiskite ekrano šviesumą, kad jis atitiktų lauko apšvietimą (dienos šviesos intensyvumą).

Kai apšvietimas lauke blankus, ekraną lengviau įskaitysite, jei jis nebus pernelyg šviesus.

 Šviesumas nakties metu/ naktinis šviesumas. Pakeiskite ekrano šviesumą, kad jis atitiktų lauko apšvietimą (nakties metu). Kai apšvietimas lauke blankus, ekraną lengviau įskaitysite, jei jis nebus pernelyg šviesus.

 Automatinis dienos / nakties režimas / keisti į nakties spalvas. Aktyvinamas automatinis perjungimas tarp dienos ir nakties šviesumo.

Naktinis režimas aktyvinamas, kai lauke būna blankus apšvietimas ir kai įjungiami priekiniai žibintai.

 Priverstinai naudoti naktinį režimą / naudoti nakties spalvas. Skirtas naktiniam režimui aktyvinti.

#### Garsas

Pasirodo šie nuostatų pomeniu:

 Garso lygiai: Skirta pagrindiniam garsumui, laisvųjų rankų telefono sistemos, telefono skambėjimo tono, navigacijos instrukcijų, sistemos / kompiuterio balso, kelių eismo informacijos ir statymo pagalbos garsumui bei garsams keisti (atsižvelgiant į versiją).

- Perspėjimai: Skirta perspėjimų garsumui nustatyti ir perspėjimams įjungti / išjungti, kai ekranas būna išjungtas.
- Nuo greičio priklausomas garsumas: Skirta garsumui pagal transporto priemonės greitį nustatyti.
- Garso išvesties nuostatos: Čia galima nustatyti informacijos tipus, kurie bus pateikiami per informacijos ir pramogų sistemą (pvz., "Garsiai perskaityti judėjimo plento eismo juostomis instrukcijas").
- Balsas: Skirta informacijos ir pramogų sistemos naudojamam balsui pakeisti (jei yra).

#### Laikrodis

Skirta sistemos laikrodžiui ir laiko rodymo formatui nustatyti.

Rekomenduojama laikyti automatinio laiko nustatymo funkciją jjungtą.

#### Saugos įspėjimai

Čia galima įjungti / išjungti įvairius informacijos ir pramogų sistemos teikiamus perspėjimus (pvz., "Įspėti, jei važiuojama didesniu nei leistinu greičiu"). Kad jjungtumėte pažymėkite atitinkamus langelius.

#### Pradžios ekranas

Skirta pradžios puslapio konfigūracijai pakeisti.

Parinkčių sąraše nustatykite rodyti kiekvieno pradžios puslapio išdėstymo peržiūrą.

#### Klaviatūros

Skirta abėcėlės tipui (pvz., lotynų, graikų) ir po to – klaviatūros tipui (pvz., QWERTY, ABCD) pakeisti.

#### Vienetų nustatymas

Skirta, pvz., atstumo (km / myl.), koordinačių (laipsniai, minutės, sekundės), temperatūros (°C, °F) ir barometriniams matavimo vienetams pakeisti (jei yra).

#### Būsena ir informacija

Skirta sistemos informacijai rodyti, pvz., versijai, GPS būsenai, tinklo būsenai, licencijoms ir autorių teisių informacijai.

#### lšimti SD kortelę

Skirta SD kortelei saugiai išimti.

#### Atkurti gamyklines nuostatas

Skirta visai İnformacijos ir pramogų sistemos informacijai panaikinti. Vykdykite ekrane pateiktas instrukcijas.

#### Pastaba

Po to Informacijos ir pramogų sistema paleidžiama iš naujo, pagal numatytąją parinktį įjungiant anglų kalbą. Jei reikia, meniu **Sistema** pasirinkite punktą **Kalba**, kad pakeistumėte kalbą.

#### "Android Auto Settings™"

Čia galima nustatyti programos "Android Auto™" pageidavimus ir pasiekti instrukcijų mokomąją medžiagą, kad būtų galima naudoti informacijos ir pramogų sistemą.

#### Multimedijos nuostatos

Norint iš pradžios puslapio pasiekti multimedijos nuostatų meniu, reikia paliesti **MENIU**, tada **Multimedija** ir **Nuostatos**.

Pasirodo šie nuostatų pomeniu:

- Garsas
- Radijas
- Medija

- Nuotraukos
- Vaizdo įrašai

Pakeitę nuostatas, palieskite **Atlikta**, kad patvirtintumėte.

#### Garsas

Galima atnaujinti tokias garso nuostatas:

• "Erdvinimas":

Nustatykite garso paskirstymą transporto priemonėje.

 "Žemadažniai ir aukštadažniai garsai":

> Nustatykite garso parinktį, pvz., "Neutrali" arba "Poprokas", "Klasikinė", "Džiazas" (jei yra). Pasirinkite "Rankinis", jei norite rankiniu būdu nustatyti diskanto (aukštųjų dažnių) ir boso (žemųjų dažnių) lygį.

> Paspauskite **Atlikta** pakeitimams įrašyti.

• "AGC Arkamys":

lšlyginkite dviejų muzikos kūrinių garsumą.

Galima atnaujinti tokias radijo nuostatas:

- ijungti arba išjungti alternatyviųjų dažnių (AF) paiešką
- ijungti / išjungti "i-traffic" (eismo programų informacija)
- ijungti / išjungti programos tipą (PtY)
- jjungti / išjungti "Simulcast"
- rodyti "i-announcement" informaciją (pvz., orų informaciją buvimo vietoje, įvykių informaciją)
- atnaujinti įrašytų radijo stočių sąrašą

Papildomos informacijos rasite ("NAVI 80 IntelliLink") "Radijas" ⇔ 49.

#### Medija

Galima atnaujinti tokias garso nuostatas:

- jjungti / išjungti (kūrinio) kartojimo funkciją
- jjungti / išjungti maišymo funkciją

- ijungti / išjungti albumo viršelio rodymo funkciją
- sukonfigūruoti "Bluetooth" valdymo įrenginius

Papildomos informacijos rasite ("NAVI 80 IntelliLink") "Bluetooth" muzika" ⇔ 69.

#### Nuotraukos

Galima atnaujinti tokias nuotraukų nuostatas:

- nustatyti nuotraukų rodymo trukmę skaidrių peržiūros metu ("Skaidrių peržiūros delsa")
- persijungti tarp įprasto rodymo ir rodymo per visą ekraną ("Numatytasis rodinys)

Papildomos informacijos ieškokite skirsnyje "Nuotraukų rodymas" ¢ 75.

#### Vaizdo įrašai

Galima atnaujinti tokias vaizdo įrašų nuostatas:

- nustatyti vaizdo įrašų rodymo tipą (jei yra)
- perjungti įprastą vaizdą ir vaizdą visame ekrane

Papildomos informacijos žr. "Filmų leidimas" \$\\$75.

| Naudojimas                   | 49 |
|------------------------------|----|
| Stočių paieška               | 51 |
| Automatinio įrašymo sąrašai  | 53 |
| Radijo duomenų sistema (RDS) | 54 |
| Skaitmeninis radijas         | 57 |

### Naudojimas

#### Radijo transliacijų priėmimas

Radijo transliacijas gali trikdyti statinė elektra, triukšmas, iškraipymas ar transliacijos praradimas dėl:

- atstumo nuo siųstuvo pasikeitimo
- panašių signalų priėmimo dėl trukdžių
- kliūčių

#### R15 BT USB, R16 BT USB, CD16 BT USB, CD18 BT USB – valdymo elementai

Svarbiausi radijo valdymo mygtukai yra šie:

- **RADIO**: Aktyvinti radiją, keisti dažnio diapazoną
- OK: Keisti dažnį
- Radijo stočių mygtukai 1...6: Įrašytų radijo stočių mygtukai

- SETUP: Sistemos nuostatos, automatinis radijo stočių įrašymas
- **TEXT**: Rodyti radijo tekstinę informaciją

#### Radijo aktyvinimas

Norėdami perjungti garso šaltinį į radiją, spauskite **RADIO**.

Pradedama priimti pirmiau parinkta radijo stotis.

#### Dažnio diapazono pasirinkimas

Paspaudinėkite **RADIO**, kad perjungtumėte galimus dažnio ruožus (pvz. FM1, FM2 arba AM).

Bus priimama anksčiau tame dažnio diapazone parinkta radijo stotis.

# "NAVI 50 IntelliLink" – valdymo elementai

Radijui valdyti naudokitės jutikliniu ekranu.

Pagrindiniai valdymo elementai:

- FM/AM/DAB (atsižvelgiant į versiją): ijunkite FM arba AM dažnio diapazoną.
- Image: Paleiskite automatinę kitos (ankstesnės) radijo stoties paiešką.
- Image: Alternative Alternative Alterna
- ▲/▼: Perslinkite stočių sąrašą.

#### Radijo aktyvinimas

Norėdami bet kada aktyvinti radiją, palieskite 🌴, tada 🖻 / 🖬 Radijas. Pradedama priimti pirmiau parinkta radijo stotis.

Ekrano apačioje rodomi toliau pateikti pomeniu:

- **Pagrindinis**: Parodoma radijo stotis / dažnis.
- Sąrašas: Parodomas abėcėlinis pasiekiamų radijo stočių sąrašas (iki 50 stočių).

#### Pastaba

Radijo stotys be RDS: rodomas tik dažnis. Šios stotys pateikiamos sąrašo pabaigoje.

- Išankstinės nuostatos: Parodomos įrašytos parankinės radijo stotys.
- Parinktys:

Atsižvelgiant į pasirinktą bangų juostą, galima pakeisti šias nuostatas:

- RDS (jjungimas / išjungimas)
- TA (jjungta / išjungta)
- Regionas (jjungta / išjungta)
- Naujienos (įjungta / išjungta)
- AM (jjungta / išjungta)
- Atnaujinti sąrašą (pradžia)

Daugiau informacijos žr. ("NAVI 50 IntelliLink") "Radijo duomenų sistema (RDS)" \$ 54.

#### Dažnio diapazono pasirinkimas

Palieskite ▼ šalia **FM/AM/DAB** (jeigu yra) ekrano viršutiniame kairiajame kampe, tada pasirinkite FM, AM arba DAB dažnio diapazoną.

Bus priimama anksčiau tame dažnio diapazone parinkta radijo stotis.

#### Pastaba

AM dažnio diapazoną galima išjungti meniu **Parinktys**.

Žr. "Skaitmeninio garso transliacija" \$\\$57.

## NAVI 80 IntelliLink – valdymo elementai

Radijui valdyti naudokitės jutikliniu ekranu.

Pagrindiniai valdymo elementai:

- **FM/AM/DR**: ljunkite FM, AM arba DR (skaitmeninio radijo) dažnio diapazoną.
- «/»: Paleiskite automatinę kitos (ankstesnės) radijo stoties paiešką.
- </>: Žingsneliais pakeiskite dažnį pirmyn (atgal).
- ↑/↓: Perslinkite stočių sąrašą.

#### Radijo aktyvinimas

Norint iš pradžios puslapio pasiekti radiją, reikia paliesti **MENIU**, tada **Multimedija** ir **Radijas**.

Galimi tokie režimai:

Išankstinis nustatymas:

Parodomos įrašytos parankinės radijo stotys.

#### Sąrašas:

Parodomas abėcėlinis pasiekiamų radijo stočių sąrašas (iki 50 stočių).

#### Pastaba

Radijo stotys be RDS: rodomas tik dažnis. Šios stotys pateikiamos sąrašo pabaigoje.

• Dažnis:

leškokite rankiniu būdu arba automatiškai, nuskaitydami pasirinktą dažnio diapazoną.

#### Dažnio diapazono pasirinkimas

Palieskite kortelę **FM/AM/DR** viršutiniame kairiajame ekrano kampe, kad ijungtumėte atitinkamą dažnio diapazoną.

Bus priimama anksčiau tame dažnio diapazone parinkta radijo stotis.

### Stočių paieška

Automatinė stočių paieška

#### R15 BT USB, R16 BT USB, CD16 BT USB, CD18 BT USB – automatinė stočių paieška

Spustelėkite I≪I arba I≫I, kad pradėtumėte naujos radijo stoties paiešką dabartiniame dažnio diapazone.

Jei stoties nerandama, tęsiama automatinė paieška, kol papildomai nuspaudžiamas mygtukas I◀ arba ▶I.

## NAVI 50 IntelliLink – automatinė stočių paieška

Palieskite ◄ arba ►►, kad pradėtumėte naujos radijo stoties paiešką dabartiniame dažnio diapazone.

Jei stoties nerandama, tęsiama automatinė paieška, kol vėl paliečiama ◄◄ arba ►►.

## NAVI 80 IntelliLink – automatinė stočių paieška

Palieskite ≪ arba ≫, kad pradėtumėte naujos radijo stoties paiešką dabartiniame dažnio diapazone.

Jei stoties nerandama, tęsiama automatinė paieška, kol vėl paliečiama ≪ arba ≫.

#### Rankinė stočių paieška

#### R15 BT USB, R16 BT USB, CD16 BT USB, CD18 BT USB – rankinė stočių paieška

Parinkite pageidaujamą dažnio diapazoną, tada nuspauskite ir palaikykite I≪I arba ➢I, kad nuskaitytumėte parinktą dažnio diapazoną.

Beveik pasiekę reikiamą dažnį, mygtuką atleiskite. Tada iki kitos priimamos radijo stoties dažnio tęsiama automatinė paieška ir ji automatiškai įjungiama.

Sukite **OK**, jeigu norite keisti dažnį padalomis.

#### lšsaugotų stočių paieška

Leidžia jums iškviesti jau išsaugotas radijo stotis.

Norint įrašyti radijo stotį, reikia parinkti pageidaujamą dažnio diapazoną, radijo stotį ir nuspausti bei palaikyti radijo stoties mygtuką 1...6, kol pasigirs garsinis signalas, patvirtinantis radijo stoties priskyrimą atitinkamam mygtukui. Viename dažnio diapazone galima įrašyti šešias radijo stotis.

#### Įrašytos radijo stoties iškvietimas

Norint iškviesti radijo stoti, reikia parinkti pageidaujamą dažnio diapazoną ir spustelėti radijo stoties mygtuką 1...6.

## Radijo stoties pavadinimo paieška (tik FM)

Parinkite FM dažnio diapazoną ir ekrane, naudodami ◀/►, pažymėkite radijo stoties pavadinimą.

Spaudinėkite ¥ arba ⊀, jei norite rankiniu būdu atlikti reikiamos radijo stoties pavadinimo paiešką. Jei radijo stoties pavadinimo nėra, gali būti rodomas dažnis. Abėcėliniame sąraše iš viso gali būti iki 60 FM radijo stočių su geriausio signalo dažniais. Šį sąrašą galima atnaujinti bet kuriuo metu. Automatinio įrašymo sąrašai \$ 53.

## NAVI 50 IntelliLink – rankinė stočių paieška

Pasirinkite pageidaujamą dažnio diapazoną ir palieskite ◀ arba ►, kad žingsneliais po 0,5 pereitumėte į kitą (ankstesnį) dažnį.

#### lšsaugotų stočių paieška

Leidžia jums iškviesti jau išsaugotas radijo stotis.

Kad įrašytumėte stotį, pasirinkite pageidaujamą dažnio diapazoną ir stotį, tada palieskite **Išankstinės nuostatos**, kad parodytumėte įrašytus parankinius.

Palieskite ir palaikykite pageidaujamoje vietoje. Parankinio vietoje pasirodo radijo stoties dažnis arba pavadinimas: taip patvirtinama, kad stotis įrašyta (4) reiškia dabar priimamą stotį).

#### Pastaba

Kiekvienai bangų juostai galima išsaugoti po 12 stočių.

#### Įrašytos radijo stoties iškvietimas

Norėdami iškviesti stotį, pasirinkite pageidaujamą dažnio diapazoną ir palieskite **Išankstinės nuostatos**, kad parodytumėte įrašytus parankinius. Tada pasirinkite pageidaujamą parankinę radijo stotį.

Palieskite ◄/►, jeigu norite atversti ankstesnį / kitą parankinių puslapį.

## Radijo stoties pavadinimo paieška (tik FM ir DAB)

Pasirinkti FM arba DAB bangų juostą (jeigu yra), tada palieskite **Sąrašas**, kad esamų radijo stočių sąrašas būtų rodomas abėcėlės tvarka.

Palieskite ▼ arba ▲, jei norite rankiniu būdu atlikti reikiamos radijo stoties pavadinimo paiešką. Jei radijo stoties pavadinimo nėra, gali būti rodomas dažnis. Pasirinkite sąrašo elementą, kad būtų priimama pasirinkta stotis (♥ reiškia dabartinę priimamą stotį).

Abėcėliniame sąraše iš viso gali būti iki 50 geriausiai signalą priimančių radijo stočių. Šį sąrašą galima bet kuriuo metu atnaujinti; žr. skyrių "Automatinio įrašymo sąrašai" ¢ 53.

## NAVI 80 IntelliLink – rankinė stočių paieška

Pasirinkite pageidaujamą dažnio diapazoną ir palieskite < arba >, kad žingsneliais pereitumėte į kitą (ankstesnį) dažnį.

#### lšsaugotų stočių paieška

Leidžia jums iškviesti jau išsaugotas radijo stotis.

Kad įrašytumėte stotį, pasirinkite pageidaujamą dažnio diapazoną ir stotį, tada palieskite **Išankstinė nuostata**, kad parodytumėte įrašytus parankinius.

Palieskite ir palaikykite pageidaujamą vietą, kol išgirsite pyptelėjimą. Parankinio vietoje pasirodo radijo stoties dažnis arba pavadinimas: taip patvirtinama, kad stotis įrašyta. Viename dažnio diapazone galima įrašyti 6 stočių.

Kitas būdas: pasirinkite pageidaujamą dažnio diapazoną ir stotį, tada pasirinkite **Dažnis** arba **Sąrašas**. Palieskite **+**, kad atvertumėte iškylantijį meniu, tada pasirinkite **[rašyti kaip išankstinę**  **nuostatą**. Palieskite ir palaikykite pageidaujamą vietą, kol išgirsite pyptelėjimą.

#### Įrašytos radijo stoties iškvietimas

Norėdami iškviesti stotį, pasirinkite pageidaujamą dažnio diapazoną ir palieskite **Išankstinė nuostata**, kad parodytumėte įrašytus parankinius. Tada pasirinkite pageidaujamą parankinę radijo stotį.

## Radijo stoties pavadinimo paieška (tik FM)

Pasirinkite FM dažnio diapazoną ir tada palieskite **Sąrašas**, kad būtų pateiktas abėcėlinis pasiekiamų radijo stočių sąrašas.

Palieskite ↑ arba ↓, jei norite rankiniu būdu atlikti reikiamos radijo stoties pavadinimo paiešką. Jei radijo stoties pavadinimo nėra, gali būti rodomas dažnis.

Abėcėliniame sąraše iš viso gali būti iki 50 geriausiai signalą priimančių radijo stočių. Šį sąrašą galima bet kuriuo metu atnaujinti; žr. skyrių "Automatinio įrašymo sąrašai" ▷ 53.

# Automatinio įrašymo sąrašai

Radijo stotis, kurių transliacijos geriausiai priimamos dažnio diapazone, galima surasti ir užprogramuoti automatiškai, su automatinio programavimo funkcija.

## Automatinis stočių programavimas

#### R15 BT USB, R16 BT USB, CD16 BT USB, CD18 BT USB – automatinis stočių įrašymas

FM diapazone yra automatinio įrašymo sąrašas (AST), kuriame galima įrašyti šešias radijo stotis.

Klausydamiesi radijo, nuspauskite ir palaikykite **RADIO**: [ AST automatiškai įrašomos šešios radijo stotys, pasižyminčios stipriausiu transliacijos signalu.

#### Pastaba

Dėl signalo stiprumo kartais gali būti įrašytos mažiau nei šešios radijo stotys.

#### Radijo stoties iškvietimas

#### R15 BT USB, R16 BT USB, CD16 BT USB, CD18 BT USB – radijo stoties iškvietimas

Įrašytai radijo stočiai iškviesti parinkite pageidaujamą dažnio diapazoną ir tada spustelėkite radijo stoties mygtuką 1...6.

Norint iškviesti radijo stotį iš automatinio įrašymo sąrašo (AST), reikia klausantis radijo spustelėti **SETUP**, kad būtų suaktyvintas AST režimas. Pradedama priimti pirmiau parinkta radijo stotis. Spustelėkite radijo stoties mygtuką 1...6, kad iškviestumėte kitą automatinio įrašymo sąraše įrašytą radijo stotį.

## Rankinis stočių sąrašo atnaujinimas

Automatinio įrašymo sąraše radijo stotis galima įrašyti ir rankiniu būdu.

#### Pastaba

Siūloma tik su NAVI 50 IntelliLink, NAVI 80 IntelliLink.

Norėdami atnaujinti radijo stočių sąrašą ir klausytis naujausių stočių, rankiniu būdu suaktyvinkite sistemos naujinimo procedūrą. Atsižvelgiant į informacijos ir pramogų sistemą, garsas rankinio naujinimo metu gali būti nutildytas.

## NAVI 50 IntelliLink – rankinis stočių sąrašo atnaujinimas

Palieskite **Parinktys**, slinkite žemyn iki **Atnaujinti sąrašą**, tada pasirinkite **Pradėti**; ekrane bus rodoma **Atnaujinama...**, kol atnaujinimas bus baigtas.

#### Pastaba

Jeigu yra DAB, jjungus sistemą, rekomenduojama patiems atnaujinti DAB stočių sąrašą.

## NAVI 80 IntelliLink – rankinis stočių sąrašo atnaujinimas

Pradžios puslapyje palieskite **MENIU**, tada **Multimedija** ir **Nuostatos**. Pasirinkite **Radijas** ir slinkite žemyn iki **Atnaujinti radijo sąrašą**. Kitas būdas (atsižvelgiant į versiją): pasirinkite **Multimedija**, tada **Radijas** ir nurodykite šiuos režimus:

- Išankstinis nustatymas
- Sąrašas
- Dažnis

Tada palieskite +, kad atvertumėte iškylantijį meniu, ir pasirinkite Atnaujinti radijo stočių sąrašą.

### Radijo duomenų sistema (RDS)

RDS – tai FM radijo stočių paslauga, padedanti rasti pageidaujamą radijo stotį ir užtikrinanti sklandų jos priėmimą.

#### RDS privalumai

- Vietoj pasirinktos radijo stoties dažnio ekrane pateikiamas programos pavadinimas.
- Automatinės radijo stočių paieškos metu informacijos ir pramogų sistema ieško tik RDS stočių.
- Su AF (alternatyvių dažnių) funkcija informacijos ir pramogų sistema visada išrenka geriausiai priimamą nustatytos radijo stoties transliacijos dažnį.

#### R15 BT USB, R16 BT USB, CD16 BT USB, CD18 BT USB – RDS funkcijos

#### RDS konfigūravimas

Paspauskite **SETUP** ir sukite **OK**, kad atidarytumėte **RDS** meniu. Kad pasirinktumėte, spustelėkite rankenėlę.

Kad pasirinktumėte **RDS SĄRANKA**, sukite rotacinę rankenėlę.

#### RDS jjungimas ir išjungimas

Ekrane paspauskite **Parinktys**. Galite keisti šias nuostatas:

ljunkite / išjunkite **RDS-AF**, spustelėdami **OK**. Kai suaktyvinta funkcija RDS, ekrane rodoma **AF**.

#### Tekstinė informacija (radijo tekstas)

Kai kurios FM radijo stotys transliuoja tekstinę informaciją, susijusią su transliuojama programa (pvz., dainos pavadinimas).

Paspauskite **SETUP** ir sukite **OK**, kad atidarytumėte meniu **Radijo tekstai**.

Pasukite rotacinę rankenėlę, kad pasirinktumėte **Radijas** ir spustelėkite rankenėlę, kad pamatytumėte šią informaciją.

#### NAVI 50 IntelliLink – RDS funkcijos

#### RDS konfigūravimas

Nurodykite **Parinktys**. Galite keisti šias nuostatas:

- **RDS** (jjungimas / išjungimas) Jei nereikia, išjunkite.
- TA (ijungta / išjungta) Skaitykite toliau.
- Regionas/AF (jjungti / išjungti) Skaitykite toliau.

- Naujienos (jjungta / išjungta) Skaitykite toliau.
- AM (ijungta / išjungta) Jei nereikia, išjunkite.
- **Atnaujinti sąrašą** (pradžia) Žr. (NAVI 50 IntelliLink) "Automatinio įrašymo sąrašai" \$ 53.

#### TA (eismo pranešimai)

Jei funkcija TA jjungta:

- Eismo pranešimai iš tam tikrų FM radijo stočių (ir DAB stočių, jeigu jų yra) transliuojami automatiškai.
- Eismo pranešimo metu radijas ir pagalbinio garso šaltinio atkūrimas pertraukiamas.

#### Pastaba

Automatinė eismo pranešimų transliacija išjungiama nustačius **AM** bangų juostą.

#### **Regionas/AF**

Jeigu veikia RDS funkcija ir ijungtas **Regionas/AF**:

Tam tikrų FM radijo stočių dažnis gali keistis atsižvelgiant į geografinę teritoriją.

Dėl silpno signalo dažnis kartais gali būti keičiamas padrikai ir nemaloniai. Jei reikia, išjunkite funkciją **Regionas**/ **AF**.

#### Naujienos

Jei funkcija Naujienos jjungta:

- Naujienų pranešimai iš tam tikrų FM radijo stočių (ir DAB stočių, jeigu jų yra) transliuojami automatiškai.
- Eismo pranešimo metu radijas ir pagalbinio garso šaltinio atkūrimas pertraukiamas.

#### Tekstinė informacija (radijo tekstas)

Kai kurios FM radijo stotys (ir DAB stotys, jeigu jų yra) transliuoja tekstinę informaciją, susijusią su transliuojama programa (pvz. dainos pavadinimas).

#### NAVI 80 IntelliLink – RDS funkcijos

#### RDS konfigūravimas

Norint iš pradžios puslapio pasiekti radijo nuostatų meniu, reikia pasirinkti **MENIU**, tada **Multimedija**, **Nuostatos** ir **Radijas**.

Atsižvelgdami į versiją, palieskite **+**, kad atvertumėte iškylantįjį meniu, tada atverkite parinktį "Radijo nuostatos".

Galima atnaujinti tokias radijo nuostatas:

- jjungti arba išjungti alternatyviųjų dažnių (AF) paiešką
- ijungti / išjungti "i-traffic" (eismo programų informacija)
- ijungti / išjungti programos tipą (PtY)
- jjungti / išjungti "Simulcast"
- rodyti "i-announcement" informaciją (pvz., orų informaciją buvimo vietoje, įvykių informaciją)
- atnaujinti įrašytų radijo stočių sąrašą

#### Alternatyvusis dažnis (AF)

ljunkite funkciją RDS-ÀF, kad visada priimtumėte geriausią pasirinktos stoties signalą transliuojantį dažnį

Dėl silpno signalo dažnis kartais gali būti keičiamas padrikai ir nemaloniai. Jei funkcijos RDS-AF nereikia, išjunkite ją.

## "i-traffic" (eismo programos informacija)

Eismo pranešimų radijo stotys yra tos FM RDS stotys, kurios transliuoja eismo naujienas.

ljunkite "I-Traffic", kad automatiškai priimtumėte eismo biuletenius, kai jie transliuojami.

#### Programos tipo paieška (PtY)

ljunkite "PtY", kad būtų rodomas šiuo metu transliuojamos programos tipas (pvz., naujienos, sportas)

#### Atnaujinti radijo stočių sąrašą

Žr. ("NAVI 80 IntelliLink") "Automatinio įrašymo sąrašai" ⇔ 53.

#### "Simulcast"

ljunkite funkciją "Simulcast", kad sistema galėtų automatiškai persijungti iš DR (skaitmeninio radijo)

stoties į tą pačią stotį FM dažnio diapazone, jei kartais suprastėtų ryšys.

#### "i-announcement"

Pasirinkite, ar rodyti informaciją, pvz., esamos teritorijos orus arba įvykius.

#### Tekstinė informacija (radijo tekstas)

Kai kurios FM radijo stotys transliuoja tekstinę informaciją, susijusią su transliuojama programa (pvz., dainos pavadinimas).

Kad pažiūrėtumėte, ar yra tekstinės informacijos, bet kuriuo radijo režimu (pvz., **Išankstinės nuostatos**, **Sąrašo** ar **Dažnio**) palieskite +, kad atvertumėte iškylantijį meniu ir pasiektumėte teksto informacijos parinktį, pvz., pasirinkdami "Rodyti radijo tekstą".

### Skaitmeninis radijas

Skaitmeninės radijo transliacijos (DAB) yra naujoviška ir universali transliavimo sistema.

#### Bendra informacija

- DAB stotis nurodo programos pavadinimas, kuris rodomas vietoje transliacijos dažnio.
- Su DAB vienu dažniu gali būti transliuojamos kelios radijo programos (paslaugos).
- Be aukštos kokybės skaitmeninių radijo transliacijų, DAB taip pat gali transliuoti ir su programa susijusius duomenis bei daugybę kitų duomenų paslaugų, įskaitant kelionės ir eismo informaciją.
- Garso atkūrimas užtikrinamas tol, kol įrengtas DAB imtuvas gali priimti transliuojančios stoties siunčiamą signalą (net jei signalas yra labai silpnas).
- Čia nėra garso nuslopinimo (garso susilpnėjimo), kuo pasižymi AM ar FM transliacijų priėmimas. DAB signalas atkuriamas pastoviu garsumu.
- Trukdžių, atsirandančių dėl gretimais dažniais transliuojančių stočių (reiškinys, būdingas AM ir FM priėmimui),

nepasitaiko su DAB transliacijomis.

Jei DAB signalas per silpnas, kad jį galėtų priimti imtuvas, sistema persijungia į tą pačią programą, transliuojamą per kitą DAB arba FM stotį.

- Jei DAB signalas atsispindi nuo natūralių kliūčių ar pastatų, DAB priėmimo kokybė pagerėja, o AM ir FM transliacijų priėmimas tokiu atveju žymiai pablogėja.
- ljungus DAB priėmimo funkciją, Informacijos ir pramogų sistemos FM imtuvas lieka aktyvus foniniu režimu ir nuolat ieško geriausią signalą transliuojančių FM radijo stočių.

## CD grotuvas

| Bendroji informacija | 58 |
|----------------------|----|
| Naudojimas           | 59 |

### Bendroji informacija

Informacijos ir pramogų sistemos CD grotuvas gali atkurti kompaktines plokšteles, MP3 CD ir WMA CD diskus (atsižvelgiant į versiją).

CD16 BT, CD18 BT: Gali būti grojami ir AAC bei WAV formatai.

#### Svarbi informacija apie muzikines ir MP3/WMA kompaktines plokšteles

#### Įspėjimas

Jokiais būdais į garso grotuvą negalima dėti DVD, 8 cm skersmens kompaktinių plokštelių ar neįprastos formos kompaktinių plokštelių.

Negalima ant kompaktinių arba DVD plokštelių klijuoti lipdukų. Tokios plokštelės gali įstrigti kompaktinių plokštelių įrenginyje ir sugadinti jį. Tokiu atveju bus reikalingas brangus įrenginio pakeitimas.

- Kompaktinės garso plokštelės su apsauga nuo kopijavimo, nesuderinamos su kompaktinių garso plokštelių standartu, gali būti grojamos netinkamai arba visai negrojamos.
- Įrašytieji CD-R ir CD-RW diskai, taip pat – WMA failai su skaitmeniniu teisių valdymo (DRM) turiniu iš internetinių muzikos parduotuvių gali būti atkuriami neteisingai arba neatkuriami išvis.
- Mišraus režimo kompaktiniuose diskuose (garso ir duomenų pvz. MP3 derinys) bus atpažįstami ir grojami tik garso takeliai.
- Jūsų pačių įrašytos CD-R ir CD-RW plokštelės yra labiau pažeidžiamos dėl blogos priežiūros, nei pramoninio įrašymo kompaktinės plokštelės. Būtina užtikrinti tinkamą, ypač jūsų pačių įrašytų CD-R ir CD-RW plokštelių, priežiūrą; žr. toliau.
- Venkite palikti pirštų atspaudus, kai keičiate kompaktines plokšteles.

- Iškart po išėmimo iš CD grotuvo diskus sudėkite į dėžutes, kad apsaugotumėte nuo nešvarumų ir pažeidimų.
- Nešvarumai ir skysčiai ant kompaktinės plokštelės gali užteršti lęšiuką muzikos grotuvo viduje, o tai sukelia gedimus.
- Saugokite kompaktines plokšteles nuo karščio ir tiesioginių saulės spindulių.
- MP3/WMA diskams taikomi tokie apribojimai:

Perskaitomi tik MP3 ir WMA failai.

Didžiausias aplankų struktūros gylis: 11 lygių.

Didžiausias MP3 ir (arba) WMA failų, kuriuos galima įrašyti, skaičius: 1 000.

Taikomi grojaraščių plėtiniai: .m3u, .pls.

Grojaraščio įrašai turi būti susijusių takelių forma.

 Operacijos su MP3 ir WMA failų diskais yra identiškos. Įdėjus CD su WMA failais, pateikiami su MP3 susiję meniu.

### Naudojimas

#### CD16 BT USB, CD18 BT USB – CD grotuvo naudojimas

#### CD atkūrimas

ljunkite informacijos ir pramogų sistemą (spustelėdami (b) ir į angą įstumkite kompaktinį diską (etikete aukštyn), kad jis būtų įtrauktas. Diskas pradedamas atkurti automatiškai.

Jei prietaise jau yra CD, paspaudinėkite **MEDIA** ir parinkite pageidaujamą garso šaltinį: pradedama atkurti CD.

#### Pastaba

Priklausomai nuo duomenų, įrašytų į kompaktinę plokštelę ar MP3 CD, ekrane gali būti rodoma įvairios informacijos apie CD ir grojamą kūrinį.

#### Albumo ar takelio pasirinkimas Sukdami BROWSE, pasirinkite albuma ar garso takeli iš sarašo.

Kad pasirinktumėte, spustelėkite rankenėlę.

## Perkėlimas prie ankstesnio ar paskesnio takelio

Vieną arba kelis kartus spustelėkite I≪I arba ▷►I.

#### Prasukimas pirmyn arba atgal

Jei norite grojamą kūrinį pasukti pirmyn arba atsukti atgal, nuspauskite ir palaikykite I≪I arba ▷►I.

#### Kartoti

CD atkūrimo metu nuspauskite ir palaikykite skaičių mygtuką **1** (iš radijo stočių mygtukų 1...6), kad pakartotumėte dabartinį kūrinį.

Aktyvinus kartojimo funkciją, ekrane pasirodo **RPT**.

Kad išaktyvintumėte, nuspauskite ir palaikykite skaičių mygtuką **1** dar kartą.

RPT dingsta iš ekrano.

#### Grojimas atsitiktine tvarka

CD atkūrimo metu nuspauskite ir palaikykite skaičių mygtuką **2** (iš radijo stočių mygtukų 1...6), kad aktyvintumėte atsitiktinį atkūrimą.

**MIX** atsiras ekrane, kai suaktyvintas atsitiktinis grojimas.

#### Pastaba

Grojant MP3 CD, atsitiktinio atkūrimo funkcija galioja tik esamame albume.

Kad išaktyvintumėte, nuspauskite ir palaikykite skaičių mygtuką **2** dar kartą.

MIX dingsta iš ekrano.

Atsitiktinį grojimą taip pat galima išjungti, išėmus kompaktinę plokštelę.

#### Pastaba

Grojimo atsitiktine tvarka funkcija nėra išjungiama, kai išjungiama garso sistema arba pakeičiamas šaltinis.

#### Pauzė

Spustelėkite O, K arba ↔ ir ↔ vienu metu, kad sustabdytumėte CD/MP3 plokštelės grojimą. Kad tęstumėte atkūrimą, paspauskite dar kartą.

Pristabdymo funkcija išaktyvinama automatiškai, kai reguliuojamas garsumas, pakeičiamas garso šaltinis arba pateikiami automatiniai informacijos pranešimai.

#### Papildomos tekstinės informacijos atvaizdavimas (tekstinė informacija arba ID3 žyma)

Parinkę kūrinį arba albumą, trumpai paspauskite **TEXT**, kad parodytumėte CD esančią tekstinę informaciją (pvz., atlikėjo, albumo ar dainos pavadinimus).

Jei norite visą tekstinę informaciją parodyti iškart, nuspauskite **TEXT** ir palaikykite.

Jei norite uždaryti ekraną, paspauskite 🛥.

#### Kompaktinės plokštelės išėmimas

Paspauskite ≙: Kompaktinė plokštelė bus išstumta iš CD angos. Jei kompaktinė plokštelė nebus išimta po išstūmimo, po kelių sekundžių ji vėl bus automatiškai įtraukta.

#### NAVI 80 IntelliLink (B ir C tipai) – CD grotuvo naudojimas

Parinkus CD grotuvą, ekrane pateikiamos tokios parinktys:

| 1 2                         | 3                           | 4    |
|-----------------------------|-----------------------------|------|
| • • •                       | 15                          | 11°C |
| rack 0.5.cc/                | la                          |      |
| 1 Jakaowa                   |                             |      |
| <ul> <li>Unknown</li> </ul> | DAT (027                    |      |
|                             | New selection Current plays |      |
| 8                           | 7 6                         | 5    |

- 1. Idea: Pereiti prie ankstesnio kūrinio.
- 2. II: Pristabdyti kūrinį.
- 3. ► Pereiti prie kito kūrinio.
- 4. Praėjusio laiko slinkties juosta: Peržiūrėti kūrinius.

- 5. +: Atverti iškylantijį meniu; skirta norint pakeisti garso šaltinį arba pasiekti kūrinių nuostatas (pvz., ijungti / išjungti maišymo ar kartojimo funkcijas, parodyti dabartinio kūrinio informaciją ir pasiekti garso nuostatas).
- 6. **Dabartinis grojaraštis**: Pasiekti dabartinį grojaraštį.
- 7. **Naujas pasirinkimas**: Pasirinkti kitą kūrinį iš prijungto garso šaltinio.
- 8. -: Grįžti į ankstesnį ekraną.

#### CD atkūrimas

ljunkite informacijos ir pramogų sistemą (spustelėdami (b) ir į angą įstumkite kompaktinį diską (etikete aukštyn), kad jis būtų įtrauktas. Diskas pradedamas atkurti automatiškai.

Jei įrenginyje jau yra CD, palieskite ▼ viršutiniame kairiajame kampe ir pasirinkite CD arba paspaudinėkite MEDIA ar AUDIO, kad pasirinktumėte pageidaujamą garso šaltinį: pradedama atkurti CD.

#### Pastaba

Priklausomai nuo duomenų, įrašytų į kompaktinę plokštelę ar MP3 CD, ekrane gali būti rodoma įvairios informacijos apie CD ir grojamą kūrinį.

Albumo ar takelio pasirinkimas Palieskite ...New selection" ar

"**Current playlist**" arba pasukite centrinę rotacinę rankenėlę, kad iš sąrašo pasirinktumėte albumą ar kūrinį.

## Perkėlimas prie ankstesnio ar paskesnio takelio

Vieną arba kelis kartus palieskite ₩ arba ▷.

#### Prasukimas pirmyn arba atgal

Jei norite grojamą kūrinį pasukti pirmyn arba atsukti atgal, palieskite ir palaikykite I≪I arba ►►I.

#### Kartoti

Palieskite + arba centriniame valdymo bloke paspauskite "**Options**", kad atvertumėte nuostatų meniu. Tada pasirinkite "**Repeat**", kad aktyvintumėte.

#### Grojimas atsitiktine tvarka

Palieskite + arba centriniame valdymo bloke paspauskite "**Options**", kad atvertumėte nuostatų meniu. Tada pasirinkite "**Shuffle**", kad aktyvintumėte.

#### Pastaba

Grojant MP3 arba WMA kompaktiniam diskui, grojimo atsitiktine tvarka funkcija taikoma paleistam albumui, po to pereinama prie kito albumo.

#### Pauzė

Trumpai palieskite **II**, paspauskite garso reguliavimo rankenėlę ≰ arba paspauskite d ir d vienu metu, kad pertrauktumėte CD/MP3 disko atkūrimą. Kad tęstumėte atkūrimą, paspauskite dar kartą.

Pristabdymo funkcija išaktyvinama automatiškai, kai reguliuojamas garsumas, pakeičiamas garso šaltinis arba pateikiami automatiniai informacijos pranešimai.

# Papildomos tekstinės informacijos atvaizdavimas (tekstinė informacija arba ID3 žyma)

Palieskite + ir tada pasirinkite "**Track details**", kad būtų pateikta CD esanti tekstinė informacija (pvz., atlikėjo, albumo arba dainos pavadinimas).

#### Kompaktinės plokštelės išėmimas

Palieskite **+** ir pasirinkite "**Eject**" arba paspauskite **≙**: Kompaktinė plokštelė bus išstumta iš CD angos.

Jei kompaktinė plokštelė nebus išimta po išstūmimo, po kelių sekundžių ji vėl bus automatiškai įtraukta.

### AUX įvesties

| Bendra informacija | 63 |
|--------------------|----|
| Naudojimas         | 63 |

### Bendra informacija

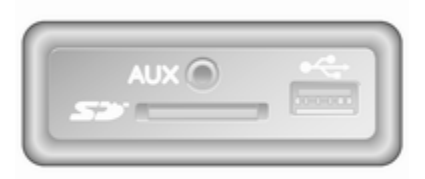

Atsižvelgiant į versiją, informacijos ir pramogų sistemos bloke (arba prietaisų skydelyje) yra AUX lizdas, prie kurio galima prijungti išorinius garso šaltinius.

#### Pastaba

Lizdas visada turi būti laikomas švarus ir sausas.

Prie AUX įvesties galima prijungti, pavyzdžiui, nešiojamąjį CD grotuvą su 3,5 mm kištuku.

### Naudojimas

Prie AUX įvesties prijungtą garso šaltinį galima valdyti tik jo valdymo elementais, t. y. ne per informacijos ir pramogų sistemą. Garso šaltinio takelį tiesiogiai rinkitės, tik kai automobilis stovi.

#### [spėjimas

Prieš prijungdami ar atjungdami pagalbinį prietaisą, pvz., nešiojamą CD grotuvą, išjunkite jį bei informacijos ir pramogų sistemą, kad išvengtumėte garso kokybės problemų ir galimos žalos įrangai.

Prijungus prie lizdo, sistema garso šaltinį aptinka automatiškai. Priklausomai nuo įrašo dydžio prieš pasigirstant garso šaltiniui gali būti šioks toks uždelsimas.

Ekrane nerodomas atlikėjo ar kūrinio pavadinimas.

#### Pastaba

Užtikrinkite, kad vairuojant pagalbinis įrenginys būtų saugiai padėtas. Staigaus stabdymo metu,

### 64 AUX įvesties

staigiai pakeitus važiavimo kryptį ar avarijos atveju transporto priemonės keleivius gali sužaloti po saloną svaidomi daiktai.

#### R15 BT USB, R16 BT USB, CD16 BT USB, CD18 BT USB – AUX įvesties naudojimas

Paspauskite **MEDIA** arba **AUDIO/SOURCE**, kad pakeistumėte garso šaltinį į režimą AUX ir tada ijunkite pagalbinį prietaisą. Ekrane pasirodys AUX.

#### AUX nuostatos

Spauskite **SETUP**, kad patektumėte nuostatų meniu.

Pasirinkite AUX IN ir pasukite **OK**, kad parinktumėte pageidaujamą nuostatą:

- HI (300 mV)
- MID (600 mV)
- LO (1 200 mV)

# NAVI 50 IntelliLink – AUX įvesties naudojimas

Norėdami bet kada pasiekti medijos meniu, palieskite 脅, tada ♫/ ♥MEDIJA.

Kad persijungtumėte tarp pagalbinių šaltinių, kairiajame viršutiniame kampe palieskite ▼. Galimos tokios parinktys:

- USB: žr. ("NAVI 50 IntelliLink") "USB prievadas" ♀ 65.
- iPod: Žr. ("NAVI 50 IntelliLink") "USB prievadas" ♀ 65.
- BT: žr. ("NAVI 50 IntelliLink") "Bluetooth" muzika" ⇔ 69.
- AUX: Pasirinkite, kad pakeistumėte garso šaltinį į AUX režimą, tada įjunkite pagalbinį įrenginį.

## NAVI 80 IntelliLink – AUX įvesties naudojimas

Pakeiskite garso šaltinį į AUX režimą, kad atkurtumėte turinį iš prijungto pagalbinio įrenginio. Norint iš pradžios puslapio pasiekti medijos meniu, reikia paliesti **MENIU**, tada **Multimedija** ir **Medija**.

Palieskite +, kad atvertumėte iškylantįjį meniu (atsižvelgiant į versiją). Galimos tokios parinktys:

- **Pagalbinis lizdas**: Pakeiskite garso šaltinį į AUX režimą, tada ijunkite pagalbinį įrenginį.
- USB: žr. ("NAVI 80 IntelliLink") "USB prievadas" ♀ 65.
- **"Bluetooth" ryšys**: Žr. ("NAVI 80 IntelliLink") "Bluetooth" muzika"
   ☆ 69
- **CD grotuvas**: Žr. ("NAVI 80 IntelliLink") "CD grotuvo naudojimas" ⇔ 59.

### **USB** prievadas

### Bendra informacija

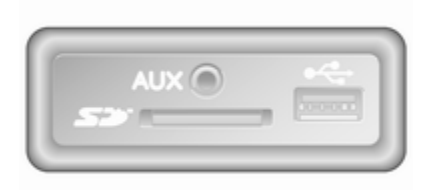

Atsižvelgiant į versiją, informacijos ir pramogų sistemos bloke (arba prietaisų skydelyje) yra USB lizdas <sup>y</sup>, prie kurio galima prijungti išorinius garso šaltinius.

#### Pastaba

Lizdas visada turi būti laikomas švarus ir sausas.

Prie USB prievado galima prijungti MP3 grotuvą, USB laikmeną, "iPod" arba išmanųjį telefoną.

Šie įrenginiai valdomi naudojantis informacijos ir pramogų sistemos valdymo elementais bei meniu.

#### Svarbi informacija

#### MP3 grotuvas ir USB laikmenos

- Prijungiami MP3 grotuvai ir USB laikmenos turi atitikti USB "Mass Storage Class" specifikaciją (USB MSC).
- Dera tik MP3 grotuvai ir USB kaupikliai su 512 B dydžio sektoriumi ir 32 kB arba mažesniu blokiniu FAT32 failų sistemoje.
- Standieji diskai (HDD) nėra palaikomi.
- Duomenims, išsaugotiems MP3 grotuve ar USB laikmenoje, taikomi šie apribojimai:

Sistema perskaito tik MP3, WMA ir (atsižvelgiant į informacijos ir pramogų sistemą) ACC failus. WAV failų ir visų kitų suglaudintų failų atkurti negalima.

Didžiausias aplankų struktūros gylis: 11 lygių.

Maksimalus galimų įrašyti failų skaičius: 1 000.

NAVI 50 IntelliLink: Minimali rekomenduojamoji USB įrenginio atminties talpa yra 4 GB. Rekomenduojamoji maksimali atminties talpa yra 32 GB.

WMA failai su skaitmeninio teisių valdymo (DRM) funkcija, kuriuos įsigijote iš internetinių muzikos parduotuvių, gali būti atkuriami neteisingai arba neatkuriami išvis.

Taikomi grojaraščių plėtiniai: .m3u, .pls.

Grojaraščio įrašai turi būti susijusių takelių forma.

# Išsaugotų garso failų grojimas

Prijungus garso prietaisą, jam valdyti galima naudoti tik informacijos ir pramogų sistemos valdymo elementus.

#### R15 BT USB, R16 BT USB, CD16 BT USB, CD18 BT USB – muzikos grojimas per USB lizdą

MP3 grotuvas / "iPod" / USB įrenginiai Garso prietaisą sistema aptinka tada, kai prijungiamas USB įrenginys. Tada automatiškai pateikiamas esamas kūrinys.

Prijungus naują garso prietaisą, automatiškai imamas atkurti pirmasis pirmojo aplanko kūrinys. Prijungus prietaisą pakartotinai, tęsiamas anksčiau atkurtas kūrinys.

Atsižvelgiant į prijungtą garso prietaisą, pasirinkite aplanką (MP3 grotuvas, USB laikmena) arba grojaraštį (nešiojamasis skaitmeninis muzikos grotuvas).

Per USB prijungtų duomenų šaltinių valdymas iš esmės atitinka kompaktinės plokštelės / MP3 / WMA CD valdymą ¢ 59.

#### Takelio pasirinkimas

Kad pasirinktumėte kūrinius tiesiogiai (ir galėtumėte pakeisti aplankus), pirmiausia atverkite garso prietaiso meniu struktūrą, atkūrimo metu paspausdami OK. Kūriniai pasirenkami ir aplankai keičiami sukant ir spaudinėjant rankenėlę.

## NAVI 50 IntelliLink – muzikos grojimas per USB lizdą

MP3 grotuvas / USB laikmenos / iPod

Garso prietaisą sistema aptinka tada, kai prijungiamas USB įrenginys. Tada automatiškai pateikiamas esamas kūrinys. Taip atpažįstamas prietaiso tipas (MP3 grotuvas / USB laikmena ar iPod) ir automatiškai parenkamas atitinkamas garso šaltinio režimas (USB arba iPod).

Kai aktyvus meniu J/ MEDIJA, pasiekiami šie pomeniu:

- Pagrindinis/Grotuvas
- Sąrašas
- Parinktys

Kad persijungtumėte tarp garso šaltinių, kairiajame viršutiniame kampe palieskite ▼. Galimos tokios parinktys:

 USB: Pasirinkite, kad pakeistumėte garso šaltinį į USB režimą.

### USB prievadas 67

#### Pastaba

Naudojimo metu įkraunama arba techniškai palaikoma prijungto USB prietaiso baterija.

- iPod: Pasirinkite, kad pakeistumėte garso šaltinį į iPod režimą.
- BT: žr. ("NAVI 50 IntelliLink") "Muzikos grojimas per "Bluetooth" – ♀ 69.
- AUX: žr. ("NAVI 50 IntelliLink") "AUX įvesties naudojimas" \$\circ\$63.

#### Pagrindinis / Grotuvas

Pasirinkite, kad parodytumėte esamą kūrinį. Šiame ekrane pasiekiamos tokios parinktys:

- (pereikite prie ankstesnio kūrinio; paspauskite ir palaikykite, kad greitai atsuktumėte atgal)
- II/► (pristabdymas / grojimas)
- (pereikite prie kito kūrinio; paspauskite ir palaikykite, kad greitai persuktumėte pirmyn)

#### Sąrašas

Parodo kūrinių skaičių dabartiniame albume / aplanke. Pasirinkite konkretų kūrinį, kad jį pagrotumėte tiesiogiai.

#### Pastaba

Pagal numatytąją parinktį albumai rodomi abėcėlės tvarka.

Prijungus USB įrenginį, visi aplankai medžio struktūroje būna viename lygyje.

Kad grįžtumėte į ankstesnį lygį aplankų medžio struktūroje, palieskite **1**.

#### Parinktys

Pasirinkite, kad būtų pateiktos šios parinktys:

- Kartoti (išjungta / kūrinį / aplanką / viską)
- Maišyti (jjungta / išjungta)

# NAVI 80 IntelliLink – muzikos grojimas per USB lizdą

MP3 grotuvas / USB laikmenos Pakeiskite garso šaltinį į USB režimą, kad atkurtumėte failus iš prijungto USB įrenginio. Norint iš pradžios puslapio pasiekti medijos meniu, reikia pasirinkti **MENIU**, tada **Multimedija** ir **Medija**.

Palieskite +, kad atvertumėte iškylantįjį meniu (atsižvelgiant į versiją). Galimos tokios parinktys:

- USB: Pakeiskite garso šaltinį į USB režimą.
- Pagalbinis lizdas: Žr. ("NAVI 80 IntelliLink") "AUX įvestis" ⇔ 63.
- "Bluetooth" ryšys: Žr. ("NAVI 80 IntelliLink") "Muzikos grojimas per "Bluetooth" ⇔ 69.
- SD atminties kortelė
- CD grotuvas: Žr. ("NAVI 80 IntelliLink") "CD grotuvo naudojimas" ⇔ 59.

Parinkus USB režimą, ekrane pateikiamos tokios parinktys:

- Id arba ► : Pereiti prie ankstesnio (kito) kūrinio.
- II: Pristabdyti kūrinį.
- Praėjusio laiko slinkties juosta: Peržiūrėti kūrinius.

#### 68 USB prievadas

- Naujas pasirinkimas: Pasirinkti kitą kūrinį iš prijungto garso šaltinio.
- Dabartinis grojaraštis: Pasiekti dabartinį grojaraštį.
- +: Grįžti į ankstesnį ekraną.
- +: Atverti iškylantijį meniu; skirta norint pakeisti garso šaltinį arba pasiekti kūrinių nuostatas (pvz., ijungti / išjungti maišymo ar kartojimo funkcijas, parodyti dabartinio kūrinio informaciją ir pasiekti garso nuostatas).

#### Atjungimas nuo USB lizdo

Atkūrimas stabdomas iš karto, kai nuo USB lizdo atjungiamas garso prietaisas.

## "Bluetooth" muzika

| Bendroji informacija | 69 |
|----------------------|----|
| Eksploatacija        | 69 |

### Bendroji informacija

Pagalbinius garso šaltinius, turinčius "Bluetooth" (pvz., mobiliuosius muzikinius telefonus, MP3 grotuvus ir t. t.) ir derančius su "Bluetooth" muzikos protokolu A2DP, galima belaidžiu būdu prijungti prie informacijos ir pramogų sistemos.

### Svarbi informacija

- Informacijos ir pramogų sistemą galima sujungti tik su tais "Bluetooth" prietaisais, kurie dera su A2DP (pažangiuoju garso paskirstymo profiliu). Su ankstesnėmis versijomis gali kilti prisijungimo problemų.
- "Bluetooth" įrenginys turi derėti su AVRCP (garso ir vaizdo nuotolinio valdymo profilio) 1.0 arba naujesne versija. Jei prietaisas nedera su AVRCP, informacijos ir pramogų sistema galima reguliuoti tik garsumą.
- Prieš prijungdami "Bluetooth" prietaisą prie informacijos ir pramogų sistemos, susipažinkite su jo "Bluetooth" funkcijų naudotojo vadovu.

### Eksploatacija

### Būtinos sąlygos

Kad per informacijos ir pramogų sistemą būtų galima valdyti garso prietaisą, turintį "Bluetooth" funkciją, turi būti patenkintos tokios sąlygos:

- Turi būti aktyvinta informacijos ir pramogų sistemos "Bluetooth" funkcija.
  - Žr. skyriaus "Telefonas" temą "Bluetooth" ryšys" ♀ 118.
- Turi būti aktyvinta pagalbinio garso šaltinio "Bluetooth" funkcija (žr. garso prietaiso naudotojo vadovą).
- Priklausomai nuo garso šaltinio, gali reikėti nustatyti, kad prietaisas būtų "matomas" (žr. garso prietaiso naudotojo vadovą).
- Garso šaltinis turi būti susietas su informacijos ir pramogų sistema bei prie jos prijungtas.

#### R15 BT USB, R16 BT USB, CD16 BT USB, CD18 BT USB – muzikos grojimas per "Bluetooth"

#### "Bluetooth" ryšys

Tarp garso prietaiso ir informacijos bei pramogų sistemos per "Bluetooth" turi būti užmegztas ryšys, t. y. prieš naudojant prietaisas turi būti suporintas su automobiliu.

Žr. skyriaus "Telefonas" temą "Bluetooth" ryšys" ♀ 118.

- Daugiausiai galima susieti ir į prietaisų sąrašą įrašyti penkis įrenginius, tačiau vienu metu prijungtas gali būti tik vienas.
- Naudojant garso grotuvą, telefono funkcijos lieka aktyvios, o naudojantis telefonu garso atkūrimas pristabdomas.

Pagalbinio garso prietaiso susiejimas su informacijos ir pramogų sistema Norėdami susieti garso įrenginį, paspauskite TEL ir pasirinkite Susieti prietaisą, pasukdami ir paspausdami OK. Pateikiamas ekranas Parengta susieti.

Tada garso prietaise suraskite netoliese esantį "Bluetooth" įrenginį. Iš sąrašo garso prietaise išrinkite **My Radio** (t. y. sistemos pavadinimą) ir (jei reikia) garso prietaiso klaviatūra įveskite informacijos ir pramogų sistemos ekrane rodomą susiejimo kodą.

#### Pastaba

Jei garso prietaisas neturi ekrano, įveskite jame numatytąjį susiejimo kodą ir tada šį kodą pakartokite Informacijos ir pramogų sistemoje. Numatytąjį susiejimo kodą rasite šio prietaiso naudotojo vadove. Paprastai jis būna **0000**. Priklausomai nuo prietaiso, susiejimo kodą gali tekti įvesti atvirkščiai, t. y. pirmiausia – Informacijos ir pramogų sistemoje. Jei susieti nepavyksta, sistema grįžta į ankstesnį meniu ir pateikiamas atitinkamas pranešimas. Jei reikia, pakartokite procedūrą.

Užbaigus susiejimo procedūrą, informacijos ir pramogų sistemos ekrane pateikiamas patvirtinimo pranešimas, o po to parodomas susietos garso sistemos pavadinimas.

#### Pastaba

Kai aktyvus "Bluetooth" ryšys, garso prietaisą valdant per informacijos ir pramogų sistemą greičiau senka jo baterija.

#### Garso prietaiso prijungimas

Atlikus susiejimo procedūrą, garso prietaisai yra automatiškai prijungiami prie informacijos ir pramogų sistemos.

Norint prijungti bet kokį susietą garso prietaisą arba prijungti prie kito susieto garso prietaiso (ne esamojo), reikia paspausti **TEL** ir nurodyti punktą **Parinkti prietaisą**. Bus pateiktas susietų garso prietaisų sąrašas. lš sąrašo pasirinkite pageidaujamą prietaisą ir patvirtinkite, paspausdami **OK**. Prijungimą patvirtina ekrane pateikiamas pranešimas.

#### Garso prietaiso atjungimas

Kad atjungtumėte garso prietaisą nuo informacijos ir pramogų sistemos, spustelėkite TEL (arba SETUP) ir pasirinkite Bluetooth connection ("Bluetooth" ryšys). Iš prietaisų sąrašo išrinkite pageidaujamą prietaisą, tada sukdami bei spausdami OK, parinkite Disconnect the device (atjungti įrenginį). Atjungimą patvirtina ekrane

pateikiamas pranešimas.

lšjungus garso prietaisą arba jo "Bluetooth" funkciją, prietaisas papildomai atjungiamas nuo informacijos ir pramogų sistemos.

Pagalbinio garso prietaiso atsiejimas nuo informacijos ir pramogų sistemos Jei susietų garso prietaisų sąrašas užpildytas, naują prietaisą susieti bus galima tik atsiejus esamą.

Norint atsieti, t. y. pašalinti garso įrenginį iš sistemos atminties, reikia spustelėti **TEL** ir pasirinkti **Šalinti**  **prietaisą**. Iš sąrašo pasirinkite pageidaujamą garso įrenginį ir spustelėkite **OK**, kad gavę užklausą patvirtintumėte pašalinimą.

#### Valdymas per informacijos ir pramogų sistemą

Susiejus ir prijungus belaidžiu būdu, garso atkūrimas pradedamas automatiškai.

Garso prietaisą tada galima valdyti informacijos ir pramogų sistemos mygtukais, rotacinėmis rankenėlėmis ir ekraniniais meniu.

Funkcijų, kurias galima valdyti per informacijos ir pramogų sistemą, diapazonas priklauso nuo garso grotuvo tipo.

Garso grotuvo valdymas, prijungus jį belaidžiu būdu, panašus į CD grotuvo operacijas ⇔ 59.

# NAVI 50 IntelliLink – muzikos grojimas per "Bluetooth"

#### "Bluetooth" ryšys

Tarp garso prietaiso ir informacijos bei pramogų sistemos per "Bluetooth" turi būti užmegztas ryšys, t. y. prieš naudojant prietaisas turi būti suporintas su automobiliu.

Žr. ("NAVI 50 IntelliLink") skyriaus "Telefonas" temą "Bluetooth" ryšys" ¢ 118.

- Galima susieti ir prietaisų sąraše įrašyti daugiausiai penkis garso įrenginius, bet vienu metu prijungti galima tik vieną (atsižvelgiant į versiją, gali būti įmanoma susieti iki aštuonių garso įrenginių).
- Jei prietaisas turi garso grotuvo ir telefono funkcijas, abi jos bus susietos. Mobiliojo telefono susiejimas \$ 116.
- Naudojant garso grotuvą, telefono funkcijos lieka aktyvios, o naudojantis telefonu garso atkūrimas pristabdomas.

Pagalbinio garso prietaiso susiejimas su informacijos ir pramogų sistema Norėdami susieti garso įrenginį, palieskite 肴, tada ✿NUOSTATA (-OS).

#### Pasirinkite **Jungiamumas**, tada **leškoti "Bluetooth" įrenginio** arba **Išorinio prietaiso įgaliojimas**.

Garso prietaise suraskite netoliese esantį "Bluetooth" įrenginį.

Iš garso įrenginyje esančio sąrašo pasirinkite informacijos ir pramogų sistemos pavadinimą (pvz. **MEDIA-NAV**), tada (jeigu reikia), naudodami garso įrenginio klaviatūrą, įveskite informacijos ir pramogų sistemos ekrane rodomą susiejimo kodą.

Numatytasis susiejimo kodas yra 0000. Norint pakeisti šį susiejimo kodą prieš pradedant susiejimo procedūrą, reikia pasirinkti **Keisti** slaptažodį, kad būtų atnaujinta.

#### Pastaba

Jei garso prietaisas neturi ekrano, įveskite jame numatytąjį susiejimo kodą ir tada šį kodą pakartokite Informacijos ir pramogų sistemoje. Numatytąjį susiejimo kodą rasite šio prietaiso naudotojo vadove. Paprastai jis būna **0000**. Priklausomai nuo prietaiso, susiejimo kodą gali tekti įvesti atvirkščiai, t. y. pirmiausia – Informacijos ir pramogų sistemoje.

Jei susieti nepavyksta, prireikus pakartokite procedūrą.

#### Pastaba

Kai aktyvus "Bluetooth" ryšys, garso prietaisą valdant per informacijos ir pramogų sistemą greičiau senka jo baterija.

#### Garso prietaiso prijungimas

Atlikus susiejimo procedūrą, garso prietaisai yra automatiškai prijungiami prie informacijos ir pramogų sistemos.

Norėdami pakeisti prijungtą garso įrenginį, palieskite **希**, tada **✿NUOSTATA (-OS)**.

Tada pasirinkite **Jungiamumas** ir **Peržiūrėti "Bluetooth" įrenginių sąrašą**. Bus pateiktas susietų garso prietaisų sąrašas. Iš sąrašo pasirinkite pageidaujamą garso įrenginį ir patvirtinkite, paliesdami **Gerai**.

#### Garso prietaiso atjungimas

Išjungus garso prietaisą arba jo "Bluetooth" funkciją, prietaisas atjungiamas nuo Informacijos ir pramogų sistemos.

## Pagalbinio garso prietaiso atsiejimas nuo informacijos ir pramogų sistemos

Jei susietų garso prietaisų sąrašas užpildytas, naują prietaisą susieti bus galima tik atsiejus esamą.

Norėdami atsieti, t. y. panaikinti garso įrenginį iš sistemos atminties, palieskite **A**, tada **ØNUOSTATA (-OS)**.

#### Pasirinkite **Jungiamumas**, tada paspauskite **Peržiūrėti "Bluetooth"** įrenginių sąrašą.

Sąraše pasirinkite pageidaujamą garso įrenginį ir tada palieskite 🗊, kad panaikintumėte įrenginį. Jei reikia, panaikinkite visus įrenginius sąraše, pasirinkdami **Parinktys** ir tada **Naikinti viską**. Patvirtinkite, paspausdami **OK**.
#### Valdymas per informacijos ir pramogų sistemą

Susiejus ir prijungus belaidžiu būdu, garso atkūrimas pradedamas automatiškai.

Tada garso įrenginį galima valdyti per Informacijos ir pramogų sistemos ekrane rodomas parinktis.

Funkcijų, kurias galima valdyti per informacijos ir pramogų sistemą, diapazonas priklauso nuo garso grotuvo tipo.

Belaidžiu būdu prijungtas garso įrenginys naudojamas panašiai kaip ir atkuriant išsaugotus garso failus naudojant USB lizdą. Žr. ("NAVI 50 IntelliLink") skyriaus "USB prievadas" skirsnį "Muzikos grojimas naudojant USB lizdą" \$ 66.

# NAVI 80 IntelliLink – muzikos grojimas per "Bluetooth"

# "Bluetooth" ryšys

Tarp garso prietaiso ir informacijos bei pramogų sistemos per "Bluetooth" turi būti užmegztas ryšys, t. y. prieš naudojant prietaisas turi būti suporintas su automobiliu.

- Numatytas maksimalus skaičius garso prietaisų, kuriuos galima susieti ir įrašyti į prietaisų sąrašą, tačiau vienu metu prijungtas gali būti tik vienas.
- Naudojant garso grotuvą, telefono funkcijos lieka aktyvios, o naudojantis telefonu garso atkūrimas pristabdomas.

Pagalbinio garso prietaiso susiejimas su informacijos ir pramogų sistema Pradžios puslapyje palieskite MENIU, tada Multimedija ir Nuostatos.

Pasirinkite **Medija**, kad pasiektumėte medijos nuostatų meniu, tada pasirinkite "Valdyti "Bluetooth" įrenginius / "Konfigūruoti "Bluetooth" ryšį".

Susiejimo procedūra panaši į mobiliojo telefono susiejimą. Žr. ("NAVI 80 IntelliLink") skyriaus "Telefonas" temą "Bluetooth" ryšys" ¢ 118.

# Garso prietaiso prijungimas

Atlikus susiejimo procedūrą, garso prietaisai yra automatiškai prijungiami prie informacijos ir pramogų sistemos.

Bet kuriuo metu pakeiskite garso šaltinį į "Bluetooth" režimą, kad atkurtumėte failus iš prijungto "Bluetooth" įrenginio.

# Pradžios puslapyje pasirinkite **MENIU**, tada **Multimedija** ir **Medija**.

Atsižvelgdami į versiją, palieskite + (kad atvertumėte iškylantijį meniu). Pasirinkite **Bluetooth** / **"Bluetooth" ryšys**, kad pakeistumėte garso šaltinį į "Bluetooth".

# Garso prietaiso atjungimas

lšjungus garso prietaisą arba jo "Bluetooth" funkciją, prietaisas atjungiamas nuo Informacijos ir pramogų sistemos.

#### Pagalbinio garso prietaiso atsiejimas nuo informacijos ir pramogų sistemos Kaip atsieti, t. y. panaikinti įrenginį iš sistemos atminties:

Pradžios puslapyje palieskite **MENIU**, tada **Multimedija** ir **Nuostatos**.

# 74 "Bluetooth" muzika

Pasirinkite **Medija**, kad pasiektumėte medijos nuostatų meniu, tada pasirinkite "Valdyti "Bluetooth" įrenginius / "Konfigūruoti "Bluetooth" ryšį".

Paspauskite + iškylančiajam meniu atverti. Galimos tokios parinktys:

- Išjungti "Bluetooth": Pasirinkite, kad deaktyvintumėte "Bluetooth" funkciją informacijos ir pramogų sistemoje.
- Nustatyti "TomTom" matomu: Pasirinkite, kad paverstumėte informacijos ir pramogų sistemą "matoma" kitiems "Bluetooth" įrenginiams ir būtų galima šiuos susieti su sistema.
- Atjungti visus įrenginius: Pasirinkite, kad atjungtumėte visus šiuo metu prijungtus įrenginius nuo informacijos ir pramogų sistemos jų nepanaikindami / neatsiedami.
- Panaikinti įrenginį (-ius): Pasirinkite, kad atsietumėte įrenginį nuo informacijos ir pramogų sistemos.

Atsiejimo procedūra panaši į mobiliojo telefono atsiejimą. Žr. ("NAVI 80 IntelliLink") skyriaus "Telefonas" temą "Bluetooth" ryšys" ¢ 118.

# Valdymas per informacijos ir pramogų sistemą

Susiejus ir prijungus belaidžiu būdu, garso atkūrimas gali būti pradedamas automatiškai.

Tada garso įrenginį galima valdyti per Informacijos ir pramogų sistemos ekrane rodomas parinktis.

Funkcijų, kurias galima valdyti per informacijos ir pramogų sistemą, diapazonas priklauso nuo garso grotuvo tipo.

Belaidžiu būdu prijungtas garso įrenginys naudojamas panašiai kaip ir atkuriant išsaugotus garso failus naudojant USB lizdą. Žr. ("NAVI 80 IntelliLink") skyriaus "USB prievadas" skirsnį "Muzikos grojimas naudojant USB lizdą" \$66.

# Išoriniai prietaisai

| Nuotraukų rodymas           | 75 |
|-----------------------------|----|
| Filmų leidimas              | 75 |
| lšmaniųjų telefonų programų |    |
| naudojimas                  | 76 |

# Nuotraukų rodymas

# NAVI 80 IntelliLink – nuotraukų rodymas

Norint iš pradžios puslapio pasiekti meniu "Nuotraukos", reikia paliesti **MENIU**, tada **Multimedija** ir **Nuotraukos**.

#### Pastaba

Atkurti galima tik kai transporto priemonė stovi.

Pasirinkite prijungtą šaltinio įrenginį (pvz., SD kortelę, USB įrenginį), kad pasiektumėte atskiras nuotraukas arba parodytumėte visų įrenginyje esančių derančių nuotraukų skaidrių demonstraciją.

Ekrane yra tokios parinktys:

- 〈 arba 〉: Pereiti prie ankstesnės (kitos) nuotraukos.
- **Miniatiūros**: Perjungti viso ekrano ir sumažinto ekrano rodinius.
- Naujas pasirinkimas: Prijungtame šaltinio įrenginyje pasirinkite kitą nuotrauką.
- +: Atverkite iškylantijį meniu, kad galėtumėte pakeisti šaltinio

įrenginį arba pasiekti nuotraukų nuostatas.

Peržiūrint nuotraukas / skaidrių demonstraciją, iškylantysis meniu papildomai leidžia nustatyti priartinimo lygį ir parodyti visų nuotraukų miniatiūras.

Nuotraukų nuostatos – žr. ("NAVI 80 IntelliLink") "Sistemos nuostatos" ⇔ 44.

# Filmų leidimas

## NAVI 80 IntelliLink – filmų leidimas

Norint iš pradžios puslapio pasiekti meniu "Vaizdo įrašai", reikia paliesti **MENIU**, tada **Multimedija** ir **Vaizdo** įrašai.

### Pastaba

Atkurti galima tik kai transporto priemonė stovi.

Pasirinkite prijungtą šaltinio įrenginį (pvz., SD kortelę, USB įrenginį), kad pasiektumėte atskirus arba visus įrenginyje esančius derančius vaizdo įrašus.

# 76 Išoriniai prietaisai

Ekrane yra tokios parinktys:

- I arba II: Pereiti prie ankstesnio (kito) vaizdo įrašo.
- II: Pristabdyti vaizdo įrašą.
- Praėjusio laiko slinkties juosta: Peržiūrėti vaizdo įrašus.
- Naujas pasirinkimas: Prijungtame šaltinio įrenginyje pasirinkite kitą vaizdo įrašą.
- Viso ekrano režimas: ljungti viso ekrano režimą.
- +: Atverti iškylantijį meniu, norint pakeisti šaltinio įrenginį arba pasiekti vaizdo įrašų nuostatas.

Atkuriant vaizdo įrašą, iškylančiajame meniu papildomai galima grįžti į vaizdo įrašų sąrašą.

Vaizdo įrašų nuostatos – žr. ("NAVI 80 IntelliLink") "Sistemos nuostatos" \$ 44.

# lšmaniųjų telefonų programų naudojimas

Telefono projekcijos programos "Apple CarPlay™" ir "Android Auto™" ekrane rodo jūsų išmaniojo telefono pasirinktas programėles bei suteikia galimybę tiesiogiai jas valdyti informacijos ir pramogų sistemos valdymo elementais.

Teiraukitės prietaiso gamintojo, ar ši funkcija suderinama su jūsų išmaniuoju telefonu ir ar programėlė pasiekiama šalyje, kurioje esate.

"Android Auto" siūloma su "NAVI 50 IntelliLink" ir "NAVI 80 IntelliLink". "Apple CarPlay" siūloma su "NAVI 50 IntelliLink".

# NAVI 50 IntelliLink – telefono vaizdo projektavimas

### Išmaniojo telefono paruošimas

"Android" telefonas: Atsisiųskite programėlę "Android Auto" į išmanųjį telefoną iš parduotuvės "Google Play™". iPhone: Pasirūpinkite, kad jūsų išmaniajame telefone būtų aktyvinta Siri<sup>®</sup>.

#### Mobiliojo telefono prijungimas

Prijunkite išmanųjį telefoną prie USB prievado \$ 65.

#### Telefono projekcijos paleidimas

"Android" telefonas: pagrindiniame informacijos ir pramogų sistemos ekrane palieskite "Android Auto" mygtuką ir priimkite užklausas išmaniajame telefone, kad galėtumėte naudotis programėle "Android Auto".

"iPhone": palieskite "CarPlay" mygtuką, esantį informacijos ir pramogų sistemos pagrindiniame ekrane.

Atidarytas telefono projekcijos ekranas skiriasi priklausomai nuo išmaniojo telefono ir programinės įrangos versijos.

Norėdami pasiekti mokomąją medžiagą apie išmaniojo telefono jungiamumą, eikite į meniu Nustatymas, pasirinkite Jungiamumas ir perslinkite per sąrašą.

### Pastaba

Naudojant navigacijos ir muzikos programas per telefono projektavimo sistemą, analogiškos informacijos ir pramogų sistemos programos bus pakeistos.

## Grįžimas į pradžios ekraną

Palieskite pradžios mygtuką.

# NAVI 80 IntelliLink – telefono vaizdo projektavimas

# Išmaniojo telefono paruošimas

Atsisiųskite programėlę "Android Auto" į išmanųjį telefoną iš parduotuvės "Google Play™".

# Telefono projekcijos aktyvinimas

- Prijunkite išmanujį telefoną prie USB prievado \$\display\$ 65.
- 2. Ekrane priimkite užklausą.
- Ekrane palieskite A ir priimkite konfidencialumo sąlygas. Naudodami pirmą kartą, stebėkite

mobiliojo įrenginio ekraną ir laukite sistemos užklausų, kad galėtumėte tęsti.

4. Palieskite A dar kartą.

Dabar galima naudotis telefono projektavimo funkcija.

# Kaip naudotis telefono ekrano projektavimo funkcija

- Ekrane palieskite A, kad pasiektumėte prijungto išmaniojo telefono "Android Auto" meniu.
- Paspauskite ir palaikykite vairo mygtuką ¾ arba vairo kolonėlės valdymo elementus, kad pasiektumėte valdymo balsu funkciją.

# Pastaba

Naudojant navigacijos ir muzikos programas per telefono projektavimo sistemą, analogiškos informacijos ir pramogų sistemos programos bus pakeistos.

**Grįžimas į ekraną** Paspauskite ຝ.

| Bendra informacija | 78 |
|--------------------|----|
| Naudojimas         | 81 |
| Tikslo įvedimas    | 95 |
| Nuorodos 1         | 01 |
| Simbolių apžvalga1 | 09 |

Bendra informacija

# **▲**Perspėjimas

Navigacijos sistema viso labo tik papildo jūsų navigacinius gebėjimus, bet jų nepakeičia. Važiuokite atsargiai, būkite dėmesingi, saugūs ir budrūs.

Jeigu navigacijos sistemos nuoroda prieštarauja kelių eismo taisyklėms, vadovaukitės kelių eismo taisyklėmis.

Navigacijos sistema patikimai ves jus į pasirinktą kelionės tikslą be būtinybės turėti popierinių žemėlapių.

Jei jūsų šalyje ar regione siūloma paslauga **Informacija apie eismą**, tuomet skaičiuojant maršrutą atsižvelgiama ir į eismo sąlygas. Sistema priima eismo pranešimus esamoje priėmimo zonoje.

Norėdami gauti naujausios eismo informaciją realiuoju laiku, užsiprenumeruokite "Live" paslaugas.

# Pastaba

Siūloma tik su NAVI 80 IntelliLink.

# Navigacijos sistemos veikimas

Automobilio padėtį ir judėjimą navigacijos sistema aptinka jutikliais.

Nuvažiuotas atstumas nustatomas pagal automobilio spidometro signalą, o sukimo judesį posūkiuose aptinka giroskopinis jutiklis. Vietą nustato GPS palydovai.

Palyginus jutiklių signalus su skaitmeniniais žemėlapiais, esančiais navigacijos sistemoje, galima tiksliai nustatyti automobilio vietą.

Kai automobilį eksploatuojate pirmą kartą arba po kelionės keltu ir pan. sistema automatiškai persikalibruoja, todėl yra normalu, kad tiksliai vietai nustatyti automobiliu reikia pavažiuoti tam tikrą atstumą.

Įvedus kelionės tikslo adresą ar lankytinas vietas (artimiausia degalinė, viešbutis ir pan.), maršrutas skaičiuojamas nuo esamos vietos iki pasirinkto kelionės tikslo. Maršruto orientavimas vykdomas balsu ir ekrano lange.

### **A**Perspėjimas

Tam tikros zonos, pvz., gatvės, kuriuose eismas vyksta viena kryptimi arba pėsčiųjų zonos navigacijos sistemos žemėlapyje nepažymėtos. Tokiose vietovėse sistema gali pateikti įspėjimą, kurį reikia priimti. Taigi, būtina atkreipti ypatingą dėmesį į gatves, kuriose eismas vyksta viena kryptimi ir kitus kelius bei įvažiavimus, kuriais važiuoti draudžiama.

#### Pastaba

Atsižvelgiant į informacijos ir pramogų sistemą, radijo transliacijų priėmimas gali būti nutrauktas duodant balso komandas ir kaskart keičiant važiavimo kryptį.

# USB atmintukas (NAVI 50 IntelliLink)

Navigacijos sistemai reikalingas USB atmintukas, kuriame (be kitos informacijos) laikomas skaitmeninis jūsų šalies miestų ir kelių žemėlapis.

#### Pastaba

Naudokite mažiausiai 4 GB ir daugiausiai 32 GB USB atminties įrenginį, suformatuotą FAT32 formatu.

Pavažiavus pirmuosius 100 km, 90 dienų galima naujinti skaitmeninius žemėlapius nemokamai.

#### Pastaba

Siekiant išvengti galimų techninių problemų, navigacijos sistemai valdyti ir naujinti rekomenduojama naudoti tik derančius USB atmintukus. Nejunkite USB atmintuko prie jokio kito įrenginio (pvz., skaitmeninio fotoaparato, mobiliojo telefono ir pan.) arba kitos transporto priemonės.

#### Programinės įrangos diegimas

Kad atnaujintumėte skaitmeninius žemėlapius ir išnaudotumėte išskirtines atsisiuntimo paslaugas, reikia interneto svetainėje opel.naviextras.com susikurti paskyrą ir įdiegti nemokamą programinę įrangą.

#### Paskyros kūrimas

opel.naviextras.com interneto svetainėje sukurkite interneto paskyrą. Tinklalapyje pasirinkite punktą, pvz., "Register" (registruoti) ir įveskite atitinkamą išsamią informaciją.

#### Programinės įrangos įdiegimas

Įdiekite programinę įrangą savo kompiuteryje, atsisiuntę ją iš opel.naviextras.com.

Vykdydami ekrane pateikiamas instrukcijas, įdiekite programinę įrangą ir paleiskite internetinę programą.

#### Navigacijos sistemos registravimas

Navigacijos sistema turi būti užregistruota jūsų naujojoje interneto paskyroje.

Prijunkite tuščią USB atmintuką prie navigacijos sistemos USB lizdo. Palieskite ♣, pasirinkite **™NAVIGACIJA / 1Nav**, tada **Parinktys**, paskui Žemėlapių atnaujinimas. Kad visas turinys būtų įrašytas į navigacijos sistemos atmintį, nurodykite **Parinktys** ir **Atnaujinti**. Palaukite, kol baigsis naujinimo procesas ir tada atjunkite USB atmintuką.

Tada įkiškite USB atminties įrenginį į savo kompiuterio (su interneto prieiga) USB lizdą. Paleidus internetinę programą ir atpažinus USB atmintuką, programos lange pasirodo sistemos (arba programinės įrangos) pavadinimas. Navigacijos sistema užregistruojama jūsų naudotojo profilyje.

Po pradinės sąrankos USB atmintuką automatiškai atpažįsta navigacijos sistema ir internetinė programa.

# USB atmintuko ir navigacijos sistemos naujinimas

Naujiniai yra išleidžiami reguliariai, įtraukiant, pvz., naują žemėlapių ir greičio kamerų informaciją.

#### Pastaba

Kai kuriuose šalyse draudžiama atsisiųsti ir suaktyvinti įspėjimo apie fotoaparatą parinktį, ir už tai gali būti baudžiama. Šie naujiniai pasiekiami tik per internetinį programos katalogą, kuris pasiekiamas per USB atmintuką. Naudojantis internetine programa, galima:

- atnaujinti navigacijos sistemą (žemėlapius, greičio kamerų duomenis ir pan.)
- išplėtoti į "Premium" lankytinų vietų turinį
- įtraukti arba pašalinti duomenis
- pritaikyti sistemą

Internetinės programos meniu vadovas padės jums atlikti minėtus veiksmus.

#### Sistemos atnaujinimas

Kad maksimaliai išnaudotumėte navigacijos sistemą, naujinkite ją kaip įmanoma dažniau.

Prijunkite USB atmintuką prie navigacijos sistemos USB lizdo. Navigacijos sistema atpažins USB atmintuke esančius naujinius ir automatiškai pasirodys ekranas "Atnaujinti".

Pasirinkite **Atnaujinti**, kad navigacijos sistemos naujiniai būtų pradėti diegti.

#### Pastaba

Vykstant atnaujinimo procesui, navigacijos sistema gali automatiškai pasileisti iš naujo.

#### Pastaba

Palieskite ←, jei norite sugrįžti į ankstesnį ekraną.

Arba palieskite ♣, tada **NAVIGACIJA / 1Nav, Parinktys**, paskui Žemėlapių atnaujinimas. Tada pasirinkite Parinktys, paskui Atnaujinti, kad būtų įdiegti navigacijos sistemos naujiniai.

Prieš atlikdami bet kokią kitą operaciją ar atjungdami USB atmintuką, palaukite, kol baigsis naujinimo procesas.

# SD kortelė ("NAVI 80 IntelliLink")

Su navigacijos sistema pateikiama SD kortelė, kurioje (be kitos informacijos) yra skaitmeninis jūsų šalies miestų ir kelių žemėlapis.

Kreipkitės į autoservisą ir įsigykite naują SD kortelę su atnaujintu skaitmeniniu žemėlapiu.

#### Pastaba

Siekiant išvengti galimų techninių problemų, navigacijos sistemai valdyti rekomenduojama naudoti tik derančias SD korteles. Nedėkite SD kortelės į jokį kitą įrenginį (pvz., skaitmeninį fotoaparatą, mobilųjį telefoną ir pan.) arba kitą transporto priemonę.

# Naudojimas

# **USB** atmintukas

#### "NAVI 50 IntelliLink" USB atmintuko prijungimas

Išjunkite navigacijos sistemą ir prijunkite USB atmintuką prie USB lizdo, esančio Informacijos ir pramogų sistemos priekiniame skydelyje. USB atmintuką lengva sulaužyti: elkitės atsargiai.

### USB atmintuko atjungimas

Išjunkite navigacijos sistemą ir atjunkite USB atmintuką nuo USB lizdo, esančio Informacijos ir pramogų sistemos priekiniame skydelyje.

# SD atminties kortelė

"NAVI 80 IntelliLink" SD kortelės įdėjimas

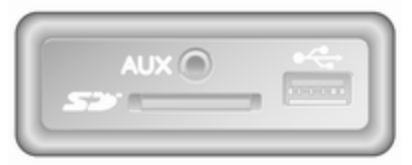

Išjunkite informacijos ir pramogų sistemą bei į lizdą prietaisų skydelyje įkiškite SD kortelę. SD kortelė yra trapi; nelankstykite jos.

Užtikrinkite, kad SD kortelė būtų įdėta tinkamu būdu. Orientacija gali skirtis, atsižvelgiant į SD kortelės lizdo vietą transporto priemonėje.

#### SD kortelės išėmimas

Kad išimtumėte SD kortelę iš informacijos ir pramogų sistemos, pradžios puslapyje palieskite **MENU**, tada Sistema, Išimti SD kortelę.

Dabar galima saugiai išimti SD kortelę iš lizdo, esančio prietaisų skydelyje.

Norėdami išimti SD kortelę iš angos, paspauskite, tada atleiskite kortelę. Kortelė bus šiek tiek išstumta, kad būtų lengviau ją ištraukti.

### Pastaba

Siekiant išvengti galimų techninių problemų, navigacijos sistemai valdyti ir naujinti rekomenduojama naudoti tik derančias SD korteles. Nedėkite SD kortelės į jokį kitą įrenginį (pvz., skaitmeninį fotoaparatą, mobilųjį telefoną ir pan.) arba kitą transporto priemonę.

# Navigacijos sistemos aktyvinimas

# ljungimas

Navigacijos sistema įsijungia automatiškai, kai įjungiamas uždegimo jungiklis. Kitais atvejais spauskite  $\oplus$ .

Kai uždegimas išjungtas, navigacijos sistemą galima naudoti iki 20 minučių. Paspauskite O, jeigu norite vėl įjungti navigacijos sistemą.

Po paskutinio naudotojo veiksmo su sistema praėjus iki 20 minučių, sistema automatiškai išsijungia.

### lšjungimas

Kai išjungtas uždegimas, atidarius vairuotojo dureles navigacijos sistema išjungiama automatiškai.

Kai uždegimas įjungtas, navigacijos sistemą galima įjungti spustelėjus  $\odot.$ 

#### Persijungimas tarp navigacijos sistemos bei informacijos ir pramogų sistemos meniu "NAVI 50 IntelliLink"

Kai aktyvi navigacijos sistema, palieskite 希 arba palieskite ir palaikykite ➔/←, kad grįžtumėte į informacijos ir pramogų sistemos pradžios puslapį.

# "NAVI 80 IntelliLink"

Kai aktyvi navigacijos sistema, palieskite ← (vieną arba kelis kartus), kad grįžtumėte į informacijos ir pramogų sistemos pradžios puslapį.

## Informacija ekrane

NAVI 50 IntelliLink (A tipas) – informacija ekrane Meniu ekranas Norėdami atverti navigacijos meniu ekraną, palieskite **希**, tada ™NAVIGACIJA.

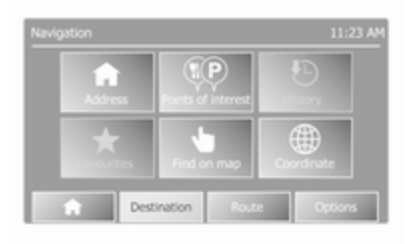

Navigacijos meniu ekrane pateikiamos šios funkcijos ir pomeniu:

Kelionės tikslas

Žr. ("NAVI 50 IntelliLink") "Kelionės tikslo įvedimas" ¢ 95.

- Adresas
- Lankytinos vietos
- Retrospektyva
- Parankiniai
- Rasti žemėlapyje
- Koordinatės
- Maršrutas

Žr. ("NAVI 50 IntelliLink") skyriaus "Orientavimas" skirsnius "Informacija apie maršrutą" ir "Redaguoti planinį maršrutą" ⇔ 101.

- Sukurti maršrutą / Redaguoti maršrutą
- Vengimai
- Apžvalga
- Atšaukti maršrutą
- Alternatyvūs maršrutai
- Planinis maršrutas
- Parinktys

Žr. ("NAVI 50 IntelliLink") "Navigacijos sistemos nustatymas" toliau.

- Įspėjimai
- Maršruto nuostatos

- Žemėlapio nuostatos
- Balso nuostatos
- Koordinačių formatas
- GPS
- Žemėlapio atnaujinimas

# Žemėlapio ekranas

Norėdami pasiekti žemėlapio ekraną be maršruto orientavimo, palieskite **A**, tada **®ŽEMĖLAPIS**, Žr.

("NAVI 50 IntelliLink") "Žemėlapio naršymas" iš skirsnio "Orientavimas" ♀ 101.

Palieskite bet kurią žemėlapio dalį. Žymiklis nurodo šiuo metu pasirinktą vietą. Kad perslinktumėte per žemėlapį, nuvilkite žymiklį reikiama kryptimi.

Norėdami atverti žemėlapio ekraną su maršruto orientavimo funkcija, palieskite ♣, ir **NAVIGACIJA**, tada įveskite kelionės tikslą. Žr. ("NAVI 50 IntelliLink") "Kelionės tikslo įvedimas" ⇔ 95.

Žemėlapio ekrane (su maršruto orientavimu at be jo) yra tokie valdymo elementai ir informacija:

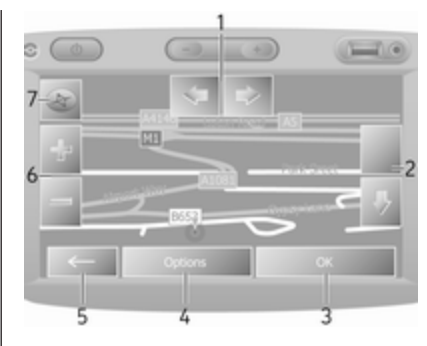

- ⇔/⇒: Pasukti žemėlapį kairėn / dešinėn
- 2. <sup>1</sup>/<sup>1</sup>: Peržiūros taškas (žemai / aukštai)
- OK (su galinės atskaitos laikmačiu): Veiksmams patvirtinti
- 4. Meniu Parinktys
- 5. Grįžti į ankstesnį ekraną
- 6. +/-: Keisti mastelį (priartinti / atitolinti)
- Kompasas (palieskite, kad persijungtumėte tarp 2D/3D žemėlapio režimų)

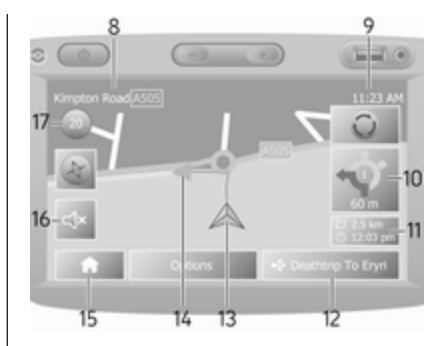

- Kito pagrindinio kelio pavadinimas ar kelio ženklo informacija, jei taikoma
- 9. Esamas laikas
- 10. Kryptis ir atstumas iki kito krypties pasikeitimo
- Kelionės informacija, pvz., apytikslis atvykimo laikas, bendras likęs atstumas
- 12. Garso sistemos informacija
- 13. A: Dabartinė vieta
- 14. Apskaičiuotas maršrutas ir posūkiai
- 15. Pradžios puslapis

- 16. ��/�**x**: Orientavimo balsu jjungta / išjungta
- 17. Greičio apribojimas

### Sankryžos vaizdas

Kai įjungta orientavimo balsu funkcija, prieš kiekvieną posūkį automatiškai parodomas sankryžos vaizdas iš arti. Pravažiavus sankryžą, grąžinamas įprastas vaizdas.

#### Plento vaizdas

Kai veikia maršruto orientavimo funkcija, prieš kiekvieną plento sankryžą automatiškai pateikiamas jos 3D vaizdas. Pravažiavus sankryžą, grąžinamas įprastas vaizdas.

#### Pastaba

Pasiekus kai kurias plentų sankryžas, žemėlapyje gali būti rodoma tik maža posūkio rodyklė.

# NAVI 50 IntelliLink (B tipas) – informacija ekrane

Meniu ekranas Norėdami atverti navigacijos meniu

ekraną, palieskite **%**, tada **1 Navigacija**.

|              |                    | ID.       |
|--------------|--------------------|-----------|
| Π            |                    | 9         |
| Address      | Points of interest | History   |
| +            | Jan                | Æ         |
| Face and the | Entrance           | Constants |

Navigacijos meniu ekrane pateikiamos šios funkcijos ir pomeniu:

Kelionės tikslas

Žr. ("NAVI 50 IntelliLink") "Kelionės tikslo įvedimas" ¢ 95.

- Adresas
- Lankytinos vietos
- Retrospektyva
- Parankiniai

- Rasti žemėlapyje
- Koordinatės
- Maršrutas

Žr. ("NAVI 50 IntelliLink") skyriaus "Orientavimas" skirsnius "Informacija apie maršrutą" ir "Redaguoti planinį maršrutą" ¢ 101.

- Sukurti maršrutą / Redaguoti maršrutą
- Vengimai
- Apžvalga
- Atšaukti maršrutą
- Alternatyvūs maršrutai
- Maršrutas
- Parinktys

Žr. ("NAVI 50 IntelliLink") "Navigacijos sistemos nustatymas" toliau.

- Įspėjimai
- Maršruto nuostatos
- Žemėlapio nuostatos
- Balso nuostatos
- Koordinačių formatas
- GPS

- Žemėlapio atnaujinimas
- Eismas

# Žemėlapio ekranas

Norėdami atidaryti žemėlapio ekraną be maršruto nuorodų, palieskite **希** ir **⊕Žemėlapis** (jeigu yra). Žr. ("NAVI 50 IntelliLink") skyriaus "Orientavimas" skirsnį "Naršyti žemėlapį" ⇔ 101.

Palieskite bet kurią žemėlapio dalį. Žymiklis nurodo dabartinę vietą. Norėdami peržiūrėti žemėlapį, vilkite žemėlapį reikiama kryptimi. Norėdami bet kuriuo metu sugrąžinti žymeklį į dabartinę automobilio buvimo vietą, palieskite ▲.

Norėdami atverti žemėlapio ekraną su maršruto orientavimo funkcija, palieskite ♣, ir **1**Navigacija, tada įveskite kelionės tikslą. Žr. ("NAVI 50 IntelliLink") "Kelionės tikslo įvedimas" ♀ 95.

Palieskite bet kurią žemėlapio dalį. Žymiklis nurodo dabartinę vietą. Norėdami peržiūrėti žemėlapį, vilkite žemėlapį reikiama kryptimi. Žemėlapio ekrane (su maršruto orientavimu at be jo) yra tokie valdymo elementai ir informacija:

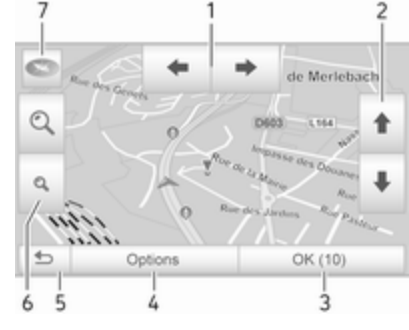

- ↑/↓: Peržiūros taškas (žemai / aukštai)
- 3. **OK** (su galinės atskaitos laikmačiu): Veiksmams patvirtinti
- 4. Meniu **Parinktys** (maršruto ir žemėlapio nustatymams)
- 5. 🔁: Grįžti į ankstesnį ekraną
- 6. €,/q: Keisti mastelį (priartinti / atitolinti)

T. Transmission (Section 20, 2000)
 Transmission (Section 20, 30 and 2000)
 Transmission (Section 2000)
 Transmission (Section 2000)
 Transmission (Section 2000)
 Transmission (Section 2000)
 Transmission (Section 2000)
 Transmission (Section 2000)
 Transmission (Section 2000)
 Transmission (Section 2000)
 Transmission (Section 2000)
 Transmission (Section 2000)
 Transmission (Section 2000)
 Transmission (Section 2000)
 Transmission (Section 2000)
 Transmission (Section 2000)
 Transmission (Section 2000)
 Transmission (Section 2000)
 Transmission (Section 2000)
 Transmission (Section 2000)
 Transmission (Section 2000)
 Transmission (Section 2000)
 Transmission (Section 2000)
 Transmission (Section 2000)
 Transmission (Section 2000)
 Transmission (Section 2000)
 Transmission (Section 2000)
 Transmission (Section 2000)
 Transmission (Section 2000)
 Transmission (Section 2000)
 Transmission (Section 2000)
 Transmission (Section 2000)
 Transmission (Section 2000)
 Transmission (Section 2000)
 Transmission (Section 2000)
 Transmission (Section 2000)
 Transmission (Section 2000)
 Transmission (Section 2000)
 Transmission (Section 2000)
 Transmission (Section 2000)
 Transmission (Section 2000)
 Transmission (Section 2000)
 Transmission (Section 2000)
 Transmission (Section 2000)
 Transmission (Section 2000)
 Transmission (Section 2000)
 Transmission (Section 2000)
 Transmission (Section 2000)
 Transmission (Section 2000)
 Transm

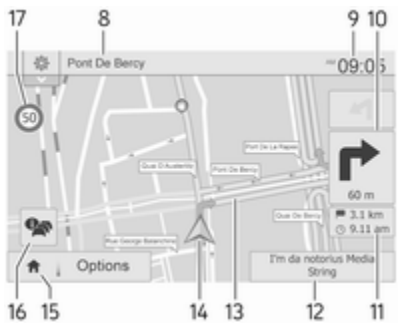

- Kito pagrindinio kelio pavadinimas ar kelio ženklo informacija, jei taikoma
- 9. Esamas laikas
- 10. Kryptis ir atstumas iki kito krypties pasikeitimo
- Kelionės informacija, pvz., apytikslis atvykimo laikas, bendras likęs atstumas
- Garso sistemos informacija (palieskite, norėdami įjungti garso šaltinį)

- Apskaičiuotas maršrutas ir posūkiai
- 14. A: Dabartinė vieta
- 15. Pradžios puslapis
- 16. 
   16: Eismo informacija (TMC eismo pranešimų kanalas)
- 17. Greičio apribojimas

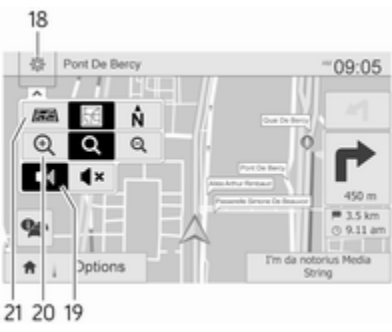

- 18. ⊕: Iššokantis nustatytų meniu (žr. toliau nurodytus elementus)
- 19. ◄)/◀×: Orientavimo balsu ijungta / išjungta
- 20. @/Q/Q: Keisti mastelį (priartinti / atitolinti)
- 21. N: Perjungti žemėlapio režimus "2D", "3D" ir "2D šiaurė"

# Sankryžos vaizdas

Kai įjungta orientavimo balsu funkcija, prieš kiekvieną posūkį automatiškai parodomas sankryžos vaizdas iš arti. Pravažiavus sankryžą, grąžinamas įprastas vaizdas.

#### Plento vaizdas

Kai veikia maršruto orientavimo funkcija, prieš kiekvieną plento sankryžą automatiškai pateikiamas jos 3D vaizdas. Pravažiavus sankryžą, grąžinamas įprastas vaizdas.

### Pastaba

Pasiekus kai kurias plentų sankryžas, žemėlapyje gali būti rodoma tik maža posūkio rodyklė.

# NAVI 80 IntelliLink – informacija ekrane

#### Meniu ekranas

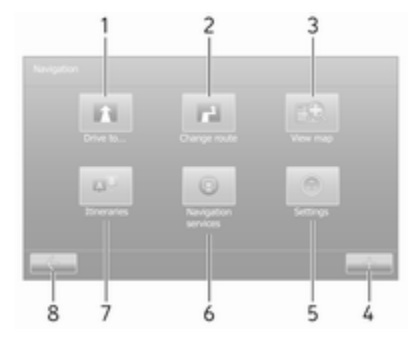

Pradžios puslapyje palieskite **MENIU**, tada **Navigacija**, kad atvertumėte navigacijos meniu.

Navigacijos meniu ekrane pateikiami šie meniu, pomeniu ir valdymo elementai:

1. VYKTI Į...

Žr. ("NAVI 80 IntelliLink") "Kelionės tikslo įvedimas" ¢ 95.

- Namai
- Įrašytos vietos
- Adresas

- Paskutiniai kelionės tikslai
- Vietos paieška/"TomTom" vietos
- Lankytina vieta
- Taškas žemėlapyje
- Platuma, ilguma

# 2. KEISTI MARŠRUTĄ

Žr. ("NAVI 80 IntelliLink") skyriaus "Orientavimas" skirsnį "Redaguoti planinį maršrutą" ⇔ 101.

- Apskaičiuoti alternatyvą
- Atšaukti maršrutą
- Keliauti per
- Vengti uždarytų kelių
- Vengti maršruto dalies
- Maksimaliai sumažinti delsas

# 3. PERŽIŪRĖTI ŽEMĖLAPĮ

Žr. ("NAVI 80 IntelliLink") skyriaus "Orientavimas" skirsnį "Naršyti žemėlapį" \$ 101.

- Naudoti šią vietą siekiant...
- Rasti
- Keisti žemėlapio informaciją
- Įtraukti į įrašytas vietas

- 4. +: Iškylantysis meniu
- 5. NUOSTATOS

Žr. ("NAVI 80 IntelliLink") "Navigacijos sistemos nustatymas" toliau.

- Išjungti orientavimą balsu
- Maršruto planavimas
- Rodyti LV žemėlapyje
- Valdyti LV
- Balsas
- Nustatyti namų vietą
- Valdyti įrašytas vietas
- Perjungti žemėlapį
- Keisti žemėlapio spalvas
- Automobilio simbolis
- Papildomai
- 6. NAVIGACIJOS PASLAUGOS

Žr. ("NAVI 80 IntelliLink") "LIVE paslaugos" toliau.

- Eismas
- Greičio kameros
- Vietos paieška/"TomTom" vietos

- Mano "TomTom Live"
- Orų prognozė

# 7. PLANINIAI MARŠRUTAI

Žr. ("NAVI 80 IntelliLink") skyriaus "Orientavimas" skirsnį "Redaguoti planinį maršrutą" ⇔ 101.

8. 🗲: Grįžti į ankstesnį ekraną

# Žemėlapio ekranas

Kad pasiektumėte žemėlapio ekraną be navigacijos, pradžios puslapyje palieskite **MENIU**, tada **Navigacija** ir **Peržiūrėti žemėlapį**.

Palieskite bet kurią žemėlapio dalį. Žymiklis nurodo šiuo metu pasirinktą vietą. Kad perslinktumėte per žemėlapį, nuvilkite žymiklį reikiama kryptimi.

Norint pasiekti žemėlapio ekraną su navigacija, reikia pradžios puslapyje paspausti **MENIU**, tada **Navigacija** ir įvesti kelionės tikslą. Žr.

("NAVI 80 IntelliLink") "Kelionės tikslo įvedimas" ¢ 95.

Žemėlapio ekrane (su maršruto orientavimu at be jo) yra tokie valdymo elementai ir informacija:

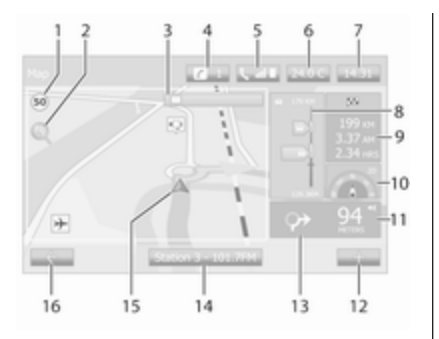

- Greičio apribojimas (šviečia raudona spalva ir mirksi, jei viršijamas greičio apribojimas)
- P: Keisti mastelį (priartinti / atitolinti)
- Kito pagrindinio kelio pavadinimas ar kelio ženklo informacija, jei taikoma
- 4. *i*: sistemos pranešimai (jei yra)
- 5. **S**: Telefono informacija
- 6. Lauko temperatūra
- 7. Laikrodis
- "Live" paslaugos: Kelių eismo informacija (jei tinka), pvz., incidentai maršrute, ryšio

stiprumo indikatorius, kelių eismo žemėlapis, greičio kamerų vietos (jei yra) ir orai kelionės tikslo vietoje.

 Kelionės informacija, pvz., apytikslis atvykimo laikas, bendrasis likęs atstumas, kelionės būsena (žalia / raudona vėliavėlė)

Maršruto suvestinė

- Kompasas (palieskite, kad persijungtumėte tarp 2D/3D žemėlapio režimų)
- 11. Orientavimo instrukcijų garsumo keitimas
- 12. +: Iškylantysis meniu
- 13. Kryptis ir atstumas iki kito krypties pasikeitimo
- 14. Garso sistemos informacija
- A: Dabartinė buvimo vieta (žymiklis)
   Apskaičiuotas maršrutas ir

posūkiai

16. 🗲: Grįžti į ankstesnį ekraną

#### Eismo juostų vaizdai

Orientuojant maršrutą, prieš kiekvieną reikšmingesnį kelio pasikeitimą automatiškai parodomas sankryžos 3D vaizdas (su posūkio rodykle ir kelio ženklais). Pravažiavus sankryžą, grąžinamas įprastas vaizdas.

Informacijos apie tai, kaip išjungti eismo juostų vaizdų rodinį, rasite ("NAVI 80 IntelliLink") skyriaus "Navigacijos sistemos nustatymas" skirsnyje "Išplėstinės nuostatos" toliau.

#### Automatinis priartinimas

Kai įjungta orientavimo balsu funkcija, prieš kiekvieną posūkį automatiškai parodomas sankryžos vaizdas iš arti. Pravažiavus sankryžą, grąžinamas įprastas vaizdas.

Informacijos apie tai, kaip išjungti automatinio priartinimo funkciją, rasite ("NAVI 80 IntelliLink") skyriaus "Navigacijos sistemos nustatymas" skirsnyje "Išplėstinės nuostatos" toliau.

# Ekraninės klaviatūros

# NAVI 50 IntelliLink – ekraninių klaviatūrų naudojimas

Kad pereitumėte skaičių ir raidžių klaviatūrose į kitą vietą ar įvestumėte ženklus, paliesdami ekraną pasirinkite atitinkamą elementą.

- Nurodykite Parinktys, kad pakeistumėte klaviatūros tipą (pvz., QWERTY, ABC).
- Pasirinkite 1<sup>^</sup>&, kad persijungtumėte tarp skaičių ir simbolių.
- Pasirinkite išskleidžiamojo meniu piktogramą ♥, kad parodytumėte esamosios operacijos rezultatų sąrašą (pvz., kelionės tikslo įvedimas).
- Įrašus galima taisyti įvedimo metu, naudojantis klaviatūros ženklu
- Jei norite nutraukti klaviatūros naudojimą ir grįžti į ankstesnį ekraną, palieskite ←.

### Pastaba

Atliekant įvestį, kai kurios raidės ir skaičiai būna nepasiekiami (pilki). Tai priklauso nuo navigacijos sistemoje išsaugotos informacijos.

Papildomos informacijos rasite skirsnyje "Jutiklinio ekrano valdymas" ¢ 40.

# NAVI 80 IntelliLink – ekraninių klaviatūrų naudojimas

Kad pereitumėte skaičių ir raidžių klaviatūrose į kitą vietą ar įvestumėte ženklus, paliesdami ekraną pasirinkite atitinkamą elementą.

- Įrašus galima taisyti įvedimo metu, naudojantis klaviatūros ženklu
- Jei norite nutraukti klaviatūros naudojimą ir grįžti į ankstesnį ekraną, palieskite ←.

Papildomos informacijos rasite skirsnyje "Jutiklinio ekrano valdymas" ⇔ 40.

# "Live" paslaugos

## NAVI 80 IntelliLink - "Live" paslaugos

Be navigacijos paslaugų (pvz., eismo informacijos ir fiksuotųjų greičio kamerų) galima įtraukti papildomų funkcijų, įsigyjant LIVE paslaugų abonementą.

LIVE paslaugos – tai naujinama informacija (su "HD Traffic™"), naujiniai ir fiksuotųjų bei mobiliųjų greičio kamerų vietos, vietinė paieška, orų prognozė ir "My TomTom LIVE" abonemento būsena.

### Pastaba

LIVE paslaugos kai kuriose šalyse arba regionuose nepasiekiamos.

Pirmasis automobilio savininkas turi aktyvinti šią paslaugą per 14 dienų, nes kitaip ji bus išjungta. Palieskite **Aktyvinti mano paslaugas** ir tada priimkite rodomas sąlygas ir nuostatus.

Pradžios puslapyje palieskite **MENIU**, tada **Navigacija** ir **Navigacijos paslaugos**.

Pateikiami tokie meniu:

# Eismas/"HD Traffic"

Pasirinkite, kad gautumėte realiuoju laiku naujinamą informaciją.

### Pastaba

Jei abonementas nesuaktyvintas, paslauga **HD eismas** pavadinama **Eismas**.

### Greičio kameros

Rodomi perspėjimai ir realiuoju laiku pateikiamos mobiliųjų greičio kamerų, fiksuotųjų greičio kamerų ir atsitiktinių juodųjų taškų vietos.

Prireikus funkcija išjungiama per meniu "LIVE paslaugos", "Greičio kameros".

Galima pranešti apie (fiksuotosios arba mobiliosios) greičio kameros vietą.

### Pastaba

Kai kuriuose šalyse draudžiama atsisiųsti ir suaktyvinti įspėjimo apie fotoaparatą parinktį, ir už tai gali būti baudžiama.

• Vietos paieška/"TomTom" vietos

Ši paslauga leidžia naudojantis klaviatūra greitai rasti bet kokią lankytiną vietą (LV) ir paversti ją kelionės tikslu.

• Mano "TomTom LIVE"

Pateikiamas prenumeruojamų paslaugų galiojimo terminas.

# Orų prognozė

Orų prognozės paslauga siūlo iki penkių dienų orų prognozę jūsų vietovėje ir pasirinktame kelionės tiksle.

# Navigacijos sistemos nustatymas

# NAVI 50 IntelliLink – navigacijos sistemos nustatymas

Palieskite ♣, tada **NAVIGACIJA / Navigacija**, paskui **Parinktys**. Šis meniu ekranas leidžia patikrinti ir atnaujinti šias žemėlapio bei navigacijos nuostatas:

- Įspėjimai
- Maršruto nuostatos
- Žemėlapio nuostatos
- Balso nuostatos
- Koordinačių formatas

- GPS
- Žemėlapio atnaujinimas
- Eismas (atsižvelgiant į versiją)

## Įspėjimai

Pasirinkite **[spėjimas**, norėdami gauti prieigą prie toliau nurodytų nuostatų (išjungti nebūtina):

- **[spėti apie greičio viršijimą** (jjungta / išjungta)
- Greičio apribojimas matomas nuolat (ijungta / išjungta)
- **[spėjimai apie perspėjimo taškus** (jjungta / išjungta)
- Išankstinio įspėjimo atstumas (0 m/200 m/500 m)

Yra atsižvelgiant į versiją.

### [spėti apie greičio viršijimą:

Skaitmeniniame žemėlapyje būna įrašytas greičio apribojimas atitinkamuose keliuose. Transporto priemonei viršijus greičio apribojimą, duodami garso ir (arba) vaizdo įspėjimai.

**Greičio apribojimas matomas nuolat**: Ekrane nuolat rodomas greičio apribojimas (tam tikruose keliuose).

# Ispėjimai apie perspėjimo taškus:

Transporto priemonei pravažiavus perspėjamąjį tašką (nuolatinį arba laikinąjį), t. y. patekus į pavojingą kelio atkarpą, kai reikia būti itin atsargiems arba artėjant prie greičio kameros (atsižvelgiant į šalį), duodamas garsinis ir vaizdinis įspėjimas.

## Išankstinio įspėjimo atstumas:

Pasirinkite atstumą, kuriam likus iki įspėjimo taško bus teikiami pranešimai.

#### Pastaba

Kai kuriuose keliuose ir regionuose įspėjimai gali būti nepasiekiami.

#### Maršruto nuostatos

Pasirinkite **Maršruto nustatymai**, jeigu norite atnaujinti šias maršruto skaičiavimo nuostatas:

- Maršruto planavimo metodas (greitasis / trumpasis / ekonomiškasis)
- Greitkeliai (jjungta / išjungta)
- Periodiniai mokesčiai (jjungta / išjungta)
- Vienkartiniai mokesčiai (jjungta / išjungta)

- Keltai (jjungta / išjungta)
- Automobilių bendrinimas / viešasis transportas (įjungta / išjungta)
- Neasfaltuoti keliai (jjungta / išjungta)
- Reikiami leidimai (ij. / išj.) (priklauso nuo versijos)

Jei reikia, palieskite **Parinktys**, tada **Grąžinti numatytąsias**, kad grąžintumėte kiekvienos iš šių parinkčių gamyklines numatytąsias nuostatas.

Kitas būdas: jei rodomas žemėlapis (neaktyvus maršruto orientavimas), meniu **Maršruto nuostatos** galima pasiekti paliečiant **Parinktys**.

Dėl išsamesnės informacijos žr. (NAVI 50 IntelliLink) "Informacija ekrane", "Žemėlapio ekranas" pirmiau.

#### Maršruto planavimo metodas:

Pasirinkite **Greitasis**, kad į įvestą kelionės tikslą važiuotumėte greičiausiu maršrutu. Šiuo metodu daroma prielaida, kad transporto priemonė važiuoja beveik maksimaliu leistinu greičiu, visais mokamais keliais.

Pasirinkite **Trumpasis**, kad nustatytumėte trumpiausią maršrutą ir maksimaliai apribotumėte bendrąjį įveikiamą nuotolį iki nustatyto kelionės tikslo.

Pasirinkite **Ekonomiškasis**, kad rastumėte kompromisą tarp greičiausio ir trumpiausio maršrutų. Pateiktas maršrutas gali būti trumpesnis nei parenkamas greičiausiu metodu, tačiau nežymiai lėtesnis.

**Plentai**: Nurodykite, ar į maršruto planą bus įtraukiami plentai.

Šią parinktį išjunkite, pvz., jei velkate transporto priemonę arba neleidžiama važiuoti plentais.

#### Pastaba

Laikykitės toje šalyje, kurioje važiuojate, galiojančių taisyklių.

Periodiniai mokesčiai: Skirta įtraukti (arba neįtraukti) kelius, kuriais važiuoti reikia įsigyti tam tikrą periodinę licenciją.

Vienkartiniai mokesčiai: Skirta įtraukti (arba neįtraukti) kelius, kuriais važiuojant reikia mokėti vienkartinį mokestį.

**Keltai**: Skirta įtraukti (arba neįtraukti) keltus, laivus ir traukinius.

Automobilių bendrinimas / viešasis transportas: Skirta įtraukti (arba neįtraukti) automobilių bendrinimo / viešojo transporto eismo juostas.

Neasfaltuoti keliai: Skirta įtraukti (arba neįtraukti) neasfaltuotus kelius, pvz., žvyrkelius.

#### Žemėlapio nuostatos Pasirinkite Žemėlapio nustatymai, norėdami gauti prieiga prie toliau

nurodytų elementų:

 Vaizdo režimas ("3D" / "2D" / "2D šiaurė")

"2D šiaurė" yra atsižvelgiant į versiją.

- Peržiūros taškas (žemai / įprastai / aukštai)
- Plento rodinys (jjungta / išjungta)
- LV žymekliai

Kitas būdas: jei rodomas žemėlapis (neaktyvus maršruto orientavimas), meniu **Žemėlapio nuostatos** galima pasiekti paliečiant **Parinktys**.

Dėl išsamesnės informacijos žr. (NAVI 50 IntelliLink) "Informacija ekrane", "Žemėlapio ekranas" pirmiau.

Peržiūros režimas: Pasirinkite Vaizdo režimas, kad pakeistumėte numatytąjį žemėlapio režimą ir nustatytumėte "2D" vaizdą iš viršaus žemyn, "3D" perspektyvinį vaizdą arba "2D" vaizdą, kai šiaurės kryptis visada nukreipta aukštyn.

Kitas būdas: žemėlapyje palieskite "Kompasas", kad perjungtumėte žemėlapio vaizdo režimus.

Peržiūros taškas: Pasirinkite Peržiūros taškas, kad pakeltumėte arba nuleistumėte žemėlapio vaizdą.

Kitas būdas: kai rodomas žemėlapis (ir neaktyvus žemėlapio orientavimo režimas), palieskite û/3, kad pakeltumėte arba nuleistumėte žemėlapio rodinį. Pasiekus maksimalią padėtį, šie elementai tampa pilki. Plento vaizdas: Pasirinkite Plento vaizdas, kad maršruto orientavimo metu ijungtumėte / išjungtumėte plentų sankryžų rodinius.

Dėl išsamesnės informacijos žr. (NAVI 50 IntelliLink) "Informacija ekrane", "Žemėlapio ekranas" pirmiau.

LV žymekliai: Pasirinkite ► pakeliui esančius LV žymeklius, kad būtų rodomas lankytinų vietų (LV) tipų sąrašas.

Šiame ekrane galima įjungti / išjungti (parodyti arba paslėpti žemėlapyje) tam tikrų LV tipų žymeklius, pvz., viešbučius, oro uostus, kavines ar barus.

Pasirinkite LV tipą, kad atvertumėte antrinių jo kategorijų sąrašą ir ijungtumėte / išjungtumėte (parodytumėte arba paslėptumėte) atskiras antrines kategorijas.

#### Pastaba

Lankytinos vietos žemėlapyje matomos tik jei nustatytas atitinkamas priartinimo lygis.

# Balso nuostatos

Pasirinkite **Balso nustatymai**, kad pakeistumėte balso komandų kalbą.

Peržiūrėkite kalbų sąrašą, paliesdami ▲/▼, tada pasirinkite kalbą ir palieskite **Gerai**, kad patvirtintumėte pasirinkimą.

# Koordinačių formatas Pasirinkite Koordinačių formatas,

jeigu norite pakeisti koordinačių įvesčių formatą vienu iš toliau nurodytųjų:

- DD.DDDDD
- DD MM.MMM
- DD MM SS.S

# GPS

Pasirinkite **GPS**, kad būtų rodoma GPS informacija, pvz. esami palydovai, jų buvimo vieta ir signalo stiprumas.

# Žemėlapio atnaujinimas

Pasirinkite **Žemėlapio atnaujinimas**, kad būtų rodomas toliau pavaizduotas skaitmeninio žemėlapio turinys ir informacija apie naujausią naujinį:

- Perspėjimo taškai
- Sankryžos rodinys
- Žemėlapiai
- Vietos
- Eismo paslaugos
- Adresų taškai

Galima atnaujinti konkretų turinį arba visą žemėlapio turinį. Pirmiausia nurodykite vieną iš parinkčių arba palieskite **Parinktys** ir **Naujinti**. Palaukite, kol baigsis naujinimo procesas.

Žr. skyriaus "Bendroji informacija" skirsnius "USB atmintukas" (NAVI 50 IntelliLink), "USB atmintuko ir navigacijos sistemos naujinimas" ¢ 78.

# Eismas

Pasirinkite **Eismas**, jeigu norite pakeisti toliau nurodytas eismo informacijos nuostatas:

- Eismo informacija (jjungti / išjungti)
- Apylanka
- Įvykių tipai

**Eismo informacija**: Įspėjimai teikiami apie įvykius, įvykusius maršruto kelyje.

Apylanka: Taupykite laiką, pasirinkdami alternatyvų maršrutą, jeigu esamo maršruto kelyje yra eismo grūstis arba įvyko eismo įvykis. Atitinkamai pasirinkite " ijungti / išjungti" greta "Patvirtinti pasiūlytą maršrutą?".

Jeigu būtina, atnaujinkite laiko vertę parinkčiai "Siūlyti apylanką, jeigu apskaičiuotas maršrutas sutaupo daugiau nei:" (pvz. penkias minutes), paliesdami ◄/►.

**Įvykių tipai**: Pasirinkite įvykių, kurie bus rodomi teikiant maršruto nuorodas, tipą, pvz. visi įvykiai, eismo srauto įvykiai, uždaryti ir užblokuoti keliai, avarijos.

# NAVI 80 IntelliLink – navigacijos sistemos nustatymas

Norint iš pradžios puslapio pasiekti navigacijos nuostatų meniu, reikia paliesti **MENIU**, tada **Navigacija** ir **Nuostatos**. Pasirodo šie nuostatų pomeniu:

## Išjungti orientavimą balsu:

ljunkite arba išjunkite orientavimą balsu (kai vykdomas orientavimas).

#### Maršruto planavimas:

Maršruto tipo, mokamų kelių, keltų, maršruto suvestinės, automobilių bendrinimo eismo juostų ir neasfaltuotų kelių nuostatos.

Pasirinkite pageidaujamą planavimo tipą.

Rekomenduojama rinktis

"Greičiausias maršrutas".

Ekonomiškasis maršrutas skirtas taupyti degalus.

Tada pagal poreikį įjunkite / išjunkite "iQ routes™". "iQ routes™" leidžia apskaičiuoti maršrutus pagal vidutinį eismo intensyvumo lygį konkrečią dieną ir konkrečiu laiku, taip pat – geriausią maršrutą pagal faktinį eismo judėjimo greitį.

# Rodyti LV žemėlapyje:

Žemėlapyje parodykite arba paslėpkite LV žymeklių kategorijas.

# Valdyti LV:

Įtraukite, pakeiskite arba panaikinkite LV arba LV kategorijas.

Balsas (atsižvelgiant į versiją): Pateiktame sąraše pasirinkite sintetinį vyrišką arba moterišką balsą (kuriuo bus duodamos instrukcijos).

Žmogaus balsu duodamos supaprastintos orientavimo instrukcijos (neveikia, kai naudojama balso atpažinimo funkcija) ⇔ 110.

Nustatyti namų vietą:

Pakeiskite namų arba dažniausiai naudojamų kelionės tikslų adresus.

# Valdyti įrašytas vietas:

Panaikinkite arba pervadinkite įrašytus kelionės tikslų adresus.

Kad pervadintumėte, pasirinkite adresą iš rodomo sąrašo ir pasirinkite **Pervadinti**, tada įveskite naują pavadinimą. Palieskite **Atlikta**, kad patvirtintumėte. Kad panaikintumėte pasirinktą adresą, palieskite **Naikinti** ir patvirtinkite (kai būsite paraginti).

## • Perjungti žemėlapį:

Jei SD kortelėje įdiegtas daugiau nei vienas žemėlapis, pasinaudokite šia parinktimi, kad persijungtumėte tarp įrašytų žemėlapių. Pasirinkite "Keisti žemėlapį", tada siūlomų punktų sąraše pasirinkite pageidaujamą žemėlapį.

### • Keisti žemėlapio spalvas:

Pakeiskite navigacijos žemėlapyje naudojamas dienos ir nakties spalvas.

Jei atsisiuntėte naujų spalvų, pasirinkite naują spalvą arba papildomą spalvų schemą ir tada pasirinkite spalvą iš siūlomų punktų sąrašo.

## Automobilio simbolis:

Pakeiskite transporto priemonės piktogramą, naudojamą 3D navigacijos žemėlapyje.

# Papildomai:

Nurodykite pageidaujamas iš šių papildomų parinkčių:

# • Žemėlapio informacija:

Parodykite / paslėpkite žemėlapyje pateikiamą informaciją, pvz., adreso namo numerį prieš gatvės pavadinimą, gatvių pavadinimus / esamosios gatvės pavadinimą, gatvės po esamosios pavadinimą ir pan.

# Žemėlapio elgsena:

Pakeiskite, kaip žemėlapis elgiasi šiais atvejais:

Eismo juostų vaizdų rodymas (pvz., greitkelių sankryžose), žemėlapio su transporto priemonės kryptimi pasukimas (tik 2D režimu), automatinis persijungimas į 3D režimą orientavimo metu, automatinis priartinimas (2D režimas, 3D režimas).

• Eismo šaltinis:

lš siūlomų sąraše pasirinkite eismo informacijos šaltinį.

# Tikslo įvedimas

NAVI 50 IntelliLink – kelionės tikslo įvedimas

#### Pasirinkite kelionės tikslą Palieskite 脅, tada ™NAVIGACIJA / ↑Navigacija, paskui Kelionės tikslas.

Kelionės tikslui įvesti pasiekiamos šios meniu parinktys:

Adresas

Įveskite adresą, naudodamiesi klaviatūra.

Lankytinos vietos

Pasirinkite lankytinas vietas (LV), pvz., degalines, restoranus, stovėjimo aikšteles.

# Retrospektyva

Pasirinkite iš ankstesnių kelionės tikslų sąrašo.

# Parankiniai

Pasirinkite iš įrašytų parankinių kelionės tikslų sąrašo.

# Rasti žemėlapyje

Pasirinkite kelionės tikslą, naudodamiesi skaitmeniniu žemėlapiu.

• Koordinatės

Įveskite kelionės tikslo koordinates.

Įvedę kelionės tikslą, palaukite, kol baigsis dešimt sekundžių atbulinė atskaita arba palieskite **Gerai**, kad pradėtumėte orientuoti maršrutą iškart.

# Įveskite adresą

Pasirinkite **Adresas** ir įveskite dalį arba visą adresą, pvz.:

- Šalis
- Miestas arba pašto kodas
- Gatvė
- Namo numeris
- Sankryža su kita gatve

#### Pastaba

Visą adresą galima įvesti tik tuo atveju, jei su juo dera navigacijos sistema.

Įvesdami adresą pirmą kartą, palieskite **Šalis**, tada klaviatūra įveskite reikiamos šalies pavadinimą. Kitas būdas: pasinaudokite išskleidžiamojo meniu piktograma **Ų** ir pasirinkite iš siūlomų šalių sąrašo.

### Pastaba

Įvedant adresą, kai kurios raidės ir skaičiai būna nepasiekiami (pilki). Tai priklauso nuo navigacijos sistemos atpažintų adresų.

Tokiu pačiu būdu įveskite kitą informaciją: **Miestą arba pašto kodą**, **Gatvę**, **Namo numerį** ir **Sankryžą su kita gatve**.

### Pastaba

Jei **pašto kodą** sudaro kelios dalys, po pirmosios pašto kodo dalies įterpkite tarpą.

Adresas automatiškai įrašomas į atmintį ir jį vėliau galima pasirinkti.

Informacijos apie naudojimąsi klaviatūra rasite (NAVI 50 IntelliLink) skyriaus "Naudojimas" skirsnyje "Ekraninių klaviatūrų naudojimas" ¢ 81.

### Pastaba

Numeris ir Sankryža pasiekiami tik įvedus punktą Gatvė.

Įvedant punktą **Gatvė**, kelio tipo (gatvė, alėja, prospektas ir pan.) nurodyti nebūtina.

#### Pasirinkti lankytinas vietas (LV)

LV galima pasirinkti kelionės tikslu, naudojantis šiomis paieškos parinktimis:

- iš anksto nustatytų LV sąrašas;
- LV kategorijos
- sparčioji LV paieška žemėlapyje.

**Iš anksto nustatytų LV sąrašas** Pasirinkite **Lankytinos vieta**, kad pasirinktumėte iš dažnai naudojamų, iš anksto nustatytų kategorijų sąrašo (pvz. degalinė, automobilio pastatymas, restoranas).

# LV kategorijos

Pasirinkite **Lankytinos vietos**, tada **Detali paieška**, kad pasirinktumėte iš kategorijų ir papildomų kategorijų sąrašų.

LV paieška priklauso nuo esamos situacijos:

- Jei aktyvi maršruto orientavimo funkcija, Degalinių ir Restoranų LV ieškoma maršrute, o Stovėjimo aikštelių LV ieškoma aplink kelionės tikslą.
- Jei maršruto orientavimas neijungtas, LV ieškoma aplink buvimo vietą.
- Jei buvimo vietos duomenys nepasiekiami (t. y. nėra GPS signalo), LV ieškoma aplink paskutinę žinomą buvimo vietą.

Galimos tokios parinktys:

Mieste

Skirta ieškoti LV pasirinktame mieste (sąrašas rikiuojamas

pagal atstumą nuo miesto centro).

### Maršrute

Skirta ieškoti LV esamajame maršrute (sąrašas rikiuojamas pagal reikiamo nukrypimo atstumą).

Aplink mano buvimo vietą

Skirta ieškoti LV aplink savo buvimo vietą (rezultatas rikiuojamas pagal atstumą nuo šios buvimo vietos).

### • Aplink kelionės tikslą

Skirta ieškoti LV aplink esamo maršruto kelionės tikslą (rezultatas rikiuojamas pagal atstumą nuo kelionės tikslo).

Kai rodomas LV sąrašas, jį galima surikiuoti arba parodyti žemėlapyje. Palieskite **Parinktys**, kad parodytumėte šiuos elementus:

- rikiuoti pagal pavadinimą;
- rikiuoti pagal atstumą;
- rikiuoti pagal aplinkkelį (jei aktyvi maršruto orientavimo funkcija);
- rodyti visas žemėlapyje.

## Sparčioji LV paieška

Palieskite bet kurią žemėlapio dalį. Žymiklis nurodo šiuo metu pasirinktą vietą. Kad perslinktumėte per žemėlapį, nuvilkite žymiklį reikiama kryptimi.

Palieskite **Parinktys**, tada **Lankytinos vietos aplink žymiklį** ir bus parodyti gretimų LV pavadinimai bei jų atstumas iki pasirinktos vietos žemėlapyje.

Kitas būdas: palieskite **Rasti** ir naudodamiesi klaviatūra suraskite kelionės tikslą pagal pavadinimą.

# Pasirinkimas iš ankstesnių kelionės tikslų sąrašo

Pasirinkite **Istorija**, kad būtų rodomas anksčiau įvestų paskirties vietų sąrašas.

Sąrašui surikiuoti palieskite **Parinktys** ir bus parodyti šie punktai:

- rikiuoti pagal pavadinimą;
- rikiuoti pagal atstumą;
- Naikinti viską

Kitas būdas: palieskite **Rasti** ir naudodamiesi klaviatūra suraskite kelionės tikslą pagal pavadinimą.

### Pasirinkimas iš parankinių sąrašo

Pasirinkite **Parankiniai**, kad būtų rodomas išsaugotų mėgstamų paskirties vietų sąrašas.

Kai rodomas parankinių sąrašas, jį galima surikiuoti arba parodyti žemėlapyje. Palieskite **Parinktys**, kad parodytumėte šiuos elementus:

- rikiuoti pagal pavadinimą;
- rikiuoti pagal atstumą;
- rodyti visas žemėlapyje.
- Naikinti viską

Kitas būdas: palieskite **Rasti** ir naudodamiesi klaviatūra suraskite parankinį pagal pavadinimą.

#### Kelionės tikslo pasirinkimas naudojantis žemėlapiu

Pasirinkite **Rasti žemėlapyje**, kad galėtumėte pradėti paskirties vietos paiešką, peržiūrėdami žemėlapį.

Palieskite bet kurią žemėlapio dalį. Žymiklis nurodo šiuo metu pasirinktą vietą. Kad perslinktumėte per žemėlapį, nuvilkite žymiklį reikiama kryptimi.

Palieskite **Gerai**, kad pasirinktumėte buvimo vietą kelionės tikslu.

Kelionės tikslo koordinačių įvedimas Pasirinkite Koordinatė, norėdami pradėti ieškoti paskirties vietos, įvesdami jos koordinates.

Kad pakeistumėte koordinačių formatą, palieskite **Parinktys** ir pasirinkite:

#### Platuma/ilguma

Vertes galima įvesti bet kuriuo iš toliau nurodytų formatų:

- dešimtainiai laipsniai;
- laipsniai ir dešimtainės minutės;
- laipsniai, minutės ir dešimtainės sekundės.
- **UTM** (universalusis skersinis Merkatorius)

#### Patvirtinkite kelionės tikslą

Patvirtinus kelionės tikslą, maršrutas parodomas žemėlapyje. Palieskite **Gerai** ir nustatykite **Nauju maršrutu**.

Jei aktyvi maršruto orientavimo funkcija, kelionės tikslą galima nustatyti kaip **Tarpinį punktą** maršrute. **[traukite ir įrašykite mėgstamiausią** Pasirinkę kelionės tikslą, palieskite **Parinktys**, kad parodytumėte šiuos punktus:

- Įtraukti į parankinius: Įrašykite kelionės tikslą į parankinių sąrašą.
- **Dabartinis eismas**: Pateikia informaciją apie eismo įvykius (atsižvelgiant į versiją).

Žr. (NAVI 50 IntelliLink) skyriaus "Orientavimas" skirsnį "Eismo informacija" ♀ 101.

- Info/Naujienos: Rodo pasirinktos LV informaciją (pvz. adresą).
   Parodo pasirinktos buvimo vietos adresą, GPS koordinates (platumą ir ilgumą) ir pasirinktos LV telefono numerį (jei yra).
- Atgal į automobilį: Grįžtama į dabartinę automobilio buvimo vietą.

Prieš įrašant parankinį, galima naudojantis klaviatūra pakeisti jo pavadinimą. Informacijos apie naudojimąsi klaviatūra rasite (NAVI 50 IntelliLink) skyriaus "Naudojimas" skirsnyje "Ekraninių klaviatūrų naudojimas" ¢ 81.

#### Parankinio naikinimas

Pasirinkę parankinį, prieš įjungdami maršruto orientavimo funkciją palieskite **Parinktys**, tada **Naikinti parankinį** ir patvirtinkite naikinimą.

Norėdami ištrinti visas mėgstamas paskirties vietas, pasirinkite meniu **Paskirties vieta**, tada **Parankiniai** ir **Parinktys**, po to paspauskite **Trinti visus** ir patvirtinkite trynimą.

# NAVI 80 IntelliLink – kelionės tikslo įvedimas

#### Pasirinkite kelionės tikslą

Pradžios puslapyje palieskite **MENIU**, tada **Navigacija** ir **Važiuoti į...**.

Pasirinkite kelionės tikslą iš šių ekrane pateikiamų punktų:

- Namai
- Įrašytos vietos
- Adresas
- Paskutiniai kelionės tikslai

• Vietos paieška/"TomTom" vietos

- Lankytina vieta
- Taškas žemėlapyje
- Platuma, ilguma

#### Namai

Orientuoja į jūsų namų adresą.

Kad įrašytumėte savo namų adresą, pradžios puslapyje palieskite **MENIU**, tada **Navigacija**, **Nuostatos**.

Pasirinkite **Nustatyti namų vietą** ir įveskite adresą.

Žr. ("NAVI 80 IntelliLink") skyriaus "Naudojimas" skirsnį "Navigacijos sistemos nustatymas" ⇔ 81.

#### Įrašytos vietos

Pasirinkite iš pirmiau įrašytų kelionės tikslų sąrašo.

Kad panaikintumėte arba pervadintumėte įrašytus kelionės tikslus, pradžios puslapyje palieskite **MENU**, po to **Navigacija**, **Nuostatos**.

Tada pasirinkite **Valdyti įrašytas vietas** ir pagal poreikį atnaujinkite pasirinktą kelionės tikslą.

Žr. ("NAVI 80 IntelliLink") skyriaus "Naudojimas" skirsnį "Navigacijos sistemos nustatymas" \$ 81.

#### Adresas

Klaviatūra įveskite adreso dalį arba visą adresą, pvz.:

Šalis

- Pašto kodas
- Miestas
- Gatvė
- Namo numeris

#### Pastaba

Visą adresą galima įvesti tik tuo atveju, jei su juo dera navigacijos sistema.

Įvedant adresą pirmą kartą, prašoma įvesti kelionės tikslo šalį. Reikiamos šalies pavadinimui įvesti pasinaudokite klaviatūra.

Ekrane įvedimo metu gali būti rodomi pasiūlymai. Palieskite, kad pasirinktumėte ekrane rodomą kelionės tikslą arba palieskite **Sąrašas**, kad būtų parodytas visas sąrašas, parengtas pagal šiuo metu įvestą adreso dalį.

### Pastaba

Įvedant adresą, kai kurios raidės ir skaičiai būna nepasiekiami (pilki). Tai priklauso nuo navigacijos sistemos atpažintų adresų.

Tuo pačiu būdu įveskite **Pašto kodą**, **Miestą**, **Gatvę** ir **Namo numerį**.

# Pastaba

Jei **pašto kodą** sudaro kelios dalys, po pirmosios pašto kodo dalies įterpkite tarpą.

Adresas automatiškai įrašomas į atmintį ir jį vėliau galima pasirinkti.

Informacijos apie naudojimąsi klaviatūra rasite ("NAVI 80 IntelliLink") skyriaus "Naudojimas" skirsnyje "Ekraninių klaviatūrų naudojimas" \$ 81.

#### Paskutiniai kelionės tikslai

Pasirinkite iš automatiškai įrašytų ankstesnių kelionės tikslų sąrašo.

### Vietos paieška/"TomTom" vietos

Pasirinkite gretimą lankytiną vietą (LV), klaviatūra įvesdami raktinius žodžius.

### Pastaba

Ši funkcija veikia tik užsisakius LIVE paslaugas.

Papildomos informacijos rasite ("NAVI 80 IntelliLink") skyriaus "Naudojimas" skirsnyje "LIVE paslaugos" ⇔ 81.

#### Lankytina vieta

LV galima pasirinkti kelionės tikslu, naudojantis šiomis paieškos parinktimis:

LV kategorijos:

Pasirinkite LV kategorijos tipą (pvz., degalinę, restoraną, stovėjimo aikštelę), tada nurodykite paieškos zoną (pvz., LV šalia, LV mieste, LV namie.

Įveskite miestą ir palieskite **Atlikta**, kad patvirtintumėte pasirinkimą.

LV pavadinimai:

Įveskite PV pavadinimą ir pasirinkite, kad pradėtumėte paiešką.

## Taškas žemėlapyje

Pasirinkite kelionės tikslą, naudodamiesi skaitmeniniu žemėlapiu.

Kad perslinktumėte žemėlapyje, nuvilkite žymiklį reikiama kryptimi, tada patvirtinkite vietą kelionės tikslu.

Platuma, ilguma

Įveskite kelionės tikslo koordinates.

#### Patvirtinkite kelionės tikslą

Pasirinkus kelionės tikslą, žemėlapyje pasirodo maršrutas ir kortelėje ≋ pateikiama maršruto suvestinė.

Pasirinkite kortelę LIVE, kad peržvelgtumėte eismo informaciją tikruoju laiku. Papildomos informacijos rasite ("NAVI 80 IntelliLink") skyriaus "Naudojimas" skirsnyje "LIVE paslaugos" & 81.

Palieskite **Atlikta**, kad patvirtintumėte maršrutą.

#### **[traukite ir įrašykite mėgstamiausią [traukti į įrašytas vietas** Pradžios puslapyje palieskite MENIU, tada Navigacija ir Važiuoti j....

Pasirinkite **Paskutiniai kelionės tikslai** ir pateiktame sąraše nurodykite kelionės tikslą.

Palieskite + (iškylančiajam meniu atverti), tada **[traukti į įrašytas vietas**, naudodamiesi klaviatūra suteikite kelionės tikslui pavadinimą ir palieskite **Pirmyn**.

Pasirodys klausimas, ar įrašytas adresas turėtų būti nustatytas namų adresu. Pasirinkite **Taip** arba **Ne**. Pasirodys pranešimas, patvirtinantis, kad adresas įrašytas.

#### Parankinio įtraukimas

Pradžios puslapyje palieskite **★**, kad atvertumėte parankinių meniu ir tada pasirinkite **Navigacija**.

Kad nustatytumėte įrašytą kelionės tikslą parankiniu, palieskite **+** (iškylančiajam meniu atverti), tada **[traukti parankinį**.

Pasirinkite pateiktame sąraše, kad įtrauktumėte įrašytą kelionės tikslą į parankinius.

Papildomos informacijos rasite ("NAVI 80 IntelliLink") skyriaus "Įvadas" skirsnyje "Parankiniai" 🗘 31.

# Parankinio naikinimas

Pradžios puslapyje palieskite **★**, kad atvertumėte parankinių meniu ir tada pasirinkite **Navigacija**.

Palieskite + ir pasirinkite Šalinti visus parankinius arba nurodykite parankinį pateiktame sąraše ir tada palieskite Šalinti parankinį. Pateikiamas patvirtinimo pranešimas. Palieskite Naikinti, kad patvirtintumėte.

Papildomos informacijos rasite ("NAVI 80 IntelliLink") skyriaus "Įvadas" skirsnyje "Parankiniai" ⇔ 31.

# Nuorodos

# Informacija apie maršrutą

# NAVI 50 IntelliLink – informacija apie maršrutą

Norėdami peržiūrėti maršrutą prieš prasidedant orientavimui, palieskite 脅, tada **≋NAVIGACIJA** / **↑Navigacija**, o paskui **Maršrutas**.

Informacijos apie įvairius kelionės tikslo įvedimo metodus rasite ("NAVI 50 IntelliLink") "Kelionės tikslo įvedimas" \$95. Galimos tokios parinktys:

 Sukurti maršrutą / Redaguoti maršrutą

Žr. ("NAVI 50 IntelliLink") "Redaguoti planinį maršrutą" toliau.

• Vengimai

Žr. ("NAVI 50 IntelliLink") "Redaguoti planinį maršrutą" toliau.

Apžvalga

Skaitykite toliau.

• Atšaukti maršrutą

Žr. ("NAVI 50 IntelliLink") "Orientavimo deaktyvinimas" toliau.

#### Alternatyvūs maršrutai Žr. ("NAVI 50 IntelliLink")

"Redaguoti planinį maršrutą" toliau.

• Planinis maršrutas

Žr. ("NAVI 50 IntelliLink") "Redaguoti planinį maršrutą" toliau.

# Apžvalga

Pasirodžius ekranui **Maršrutas**, palieskite **Apžvalga**, kad gautumėte išsamų esamojo maršruto planą ir žemėlapyje būtų parodytas jo vaizdas iš paukščio skrydžio.

Šioje meniu parinktyje rasite tokios informacijos:

- kelionės tikslo pavadinimas ir (arba) adresas
- bendroji maršruto trukmė
- bendrasis maršruto atstumas
- maršruto specialieji taškai ir atkarpos (pvz., mokamieji keliai, plentai ir pan.)
- alternatyvūs maršrutai (pvz., trumpas, greitas, ekonomiškas)

Pasirodžius ekranui **Apžvalga**, palieskite **Parinktys**, kad pasiektumėte tokius pomeniu:

## • Alternatyvūs maršrutai

Žr. ("NAVI 50 IntelliLink") "Redaguoti planinį maršrutą" toliau.

Planinis maršrutas

Žr. ("NAVI 50 IntelliLink") "Redaguoti planinį maršrutą" toliau.

Maršruto nuostatos

Žr. ("NAVI 50 IntelliLink") "Navigacijos sistemos nustatymas" \$ 81.

 Navigacijos imitavimas Skaitykite toliau.

#### Pastaba

Šias parinktis galima pasiekti ir maršruto orientavimo metu paliečiant ekrano sritį "Kelionės informacija" (pvz., apytikslis atvykimo laikas, bendras likęs atstumas).

Žr. ("NAVI 50 IntelliLink") skyriaus "Naudojimas" skirsnį "Informacija ekrane" ♀ 81.

## Navigacijos imitavimas

Ši funkcija leidžia pamatyti trumpą siūlomo maršruto įveikimo imitaciją.

Galimos tokios parinktys:

- III : Paleiskite arba pristabdykite maršruto imitavimą
- K : Pereikite prie ankstesnio manevro
- H : Pereikite prie kito manevro
- 1x / 4x / 8x : Padidinkite maršruto imitavimo spartą
- Grįžkite į ankstesnį ekraną

# NAVI 80 IntelliLink – informacija apie maršrutą

Galimos tokios parinktys:

 Rodymo instrukcijos: Parodo maršruto planą.

> Pamatysite tokią išsamią informaciją:

- posūkių rodykles
- kelių tipus
- kelių pavadinimus
- atstumą iki sankryžos (km/ myl.)
- Rodyti maršruto žemelapį: Peržvelkite maršruto žemelapį.
- Rodyti maršruto demonstraciją: Peržiūrėkite maršruto demonstraciją.
- Maršruto suvestinė:

Grįžkite į ankstesnį ekraną.

Pateikiama išsamios informacijos apie kelionės trukmę, atstumą ir kelionės tipą. Žr. ("NAVI 80 IntelliLink") skyriaus "Kelionės tikslo įvedimas" skirsnį "IQ routes™" ♀ 95.

Rodyti kelionės tikslą:

Peržiūrėkite krypties pasikeitimus kaip vaizdus.

Rodyti eismą maršrute:

Pateikia apžvalgą visų eismo įvykių, turinčių įtakos dabartinei

kelionei, su išsamiais visų įvykių rodiniais.

Užsiprenumeravus LIVE paslaugas, kortelėje "Live" pateikiama išsamesnė kelionės apžvalga (pvz., eismo kliūtys, fiksuotosios ir mobiliosios greičio kameros).

Papildomos informacijos rasite ("NAVI 80 IntelliLink") skyriaus "Naudojimas" skirsnyje "LIVE paslaugos" \$ 81.

# Keisti planinį maršrutą

# NAVI 50 IntelliLink – redaguoti planinį maršrutą

Ši funkcija leidžia peržiūrėti ir pakeisti maršruto planą iki įvesto kelionės tikslo.

Norėdami gauti prieigą bet kuriuo metu, palieskite ♣, tada **™NAVIGACIJA / ★Navigacija**, o paskui **Maršrutas**. Pasirinkite **Planinis maršrutas**. Pateikiama tokia informacija:

- posūkių rodykles
- kelio numeris
- atstumas iki posūkio

Palieskite **Parinktys**, kad pakeistumėte ir surikiuotumėte maršruto išsamią informaciją.

Galimos tokios parinktys:

Suvestinė

Parodo visus tarpinius punktus ir kelionės tikslą, įskaitant atstumą iki tarpinio punkto, laikotarpį iki kito tarpinio punkto ir atvykimo laiką.

• Normalus

Parodo kiekvieną manevrą su gatvių ar objektų pavadinimais, atstumais ir maršruto atkarpų numeriais.

Ši parinktis papildomai parodo informacijos apie kelio ženklą, privažiavimo ir manevravimo apribojimus, įspėjimus ir sistemos pageidavimų informaciją.

### • Kelių sąrašas

Čia pateikiamos tik pagrindinės maršruto atkarpos su kelių pavadinimais / numeriais.

Ši parinktis papildomai parodo kiekvienos atkarpos ilgį, iki kitos atkarpos likusią trukmę, atvykimo laiką ir vidutinę kryptį.

Kitas būdas: šias planinio maršruto / maršruto parinktis galima pakeisti, ekrane maršruto orientavimo metu paliečiant kortelę "Kryptis ir atstumas iki kito posūkio". Nurodykite **Parinktys**, kad pakeistumėte ir surikiuotumėte maršruto išsamią informaciją.

Žr. ("NAVI 50 IntelliLink") skyriaus "Naudojimas" skirsnius "Informacija ekrane", "Žemėlapio ekranas" \$ 81.

#### Maršruto redagavimas

Kad suredaguotumėte maršrutą modifikuodami tarpinių punktų sąrašą, palieskite ♣, tada ekrane palieskite **≋NAVIGACIJA** / **1Navigacija, Maršrutas**, paskui **Redaguoti maršrutą**.

Galimos tokios parinktys:

- Viršus 🕂 : Įtraukti tarpinį punktą
- Apačia + : Įtraukti naują kelionės tikslą
- Naikinti kelionės tikslą
   Pakeiskite maršruto
  - Pakeiskite maršruto pradžios adresą (funkcija galima atsižvelgiant į versiją)

Kad sąraše pakeistumėte tarpinių punktų eiliškumą, palieskite **Parinktis**, tada **Pertvarkyti** ir perkelkite tarpinius punktus aukštyn / žemyn.

Informacijos apie įvairius kelionės tikslo įvedimo metodus rasite ("NAVI 50 IntelliLink") "Kelionės tikslo įvedimas" ¢ 95.

### Vengimai

Jei norite suredaguoti maršrutą vengdami atitinkamų atkarpų, palieskite ♣, tada **NAVIGACIJA** / **1Navigacija, Maršrutas** ir **Vengimai**.

Ekrane iš sąrašo pasirinkite atkarpą, kurios reikėtų vengti. Vengtina atkarpa pažymima raudona spalva.

Patvirtinkite naują maršrutą, paliesdami **Gerai**.

#### Alternatyvūs maršrutai

Jei norite pakeisti maršruto planavimo metodą, palieskite ♣, tada **™NAVIGACIJA / ÎNavigacija**, Maršrutas ir Alternatyvūs maršrutai.

Pasiekiamos tokios parinktys (kiekviena – su atstumu ir apytiksle trukme):

- greitasis
- trumpasis
- ekonomiškasis

Nurodykite vieną iš parinkčių ir patvirtinkite naują maršrutą, paliesdami ←.

Papildomos informacijos rasite ("NAVI 50 IntelliLink") skyriaus "Naudojimas" skirsnyje "Navigacijos sistemos nustatymas" ♀ 81.

# NAVI 80 IntelliLink – redaguoti planinį maršrutą

Keliones galima suplanuoti iš anksto, pasirenkant pradžios tašką ir kelionės tikslą.

Pradžios puslapyje palieskite MENIU, tada Navigacija ir Planiniai maršrutai.

Pasirinkite išvykimo vietą (taip pat, kaip ir kelionės tikslą). Žr. ("NAVI 80 IntelliLink") "Kelionės tikslo įvedimas" ⇔ 95. Tada pasirinkite kelionės tikslą, maršruto tipą ir patvirtinkite.

Sistema suplanuoja maršrutą ir leidžia jums peržvelgti išsamią informaciją.

#### Maršruto keitimas

Kad pakeistumėte maršrutą aktyviojo orientavimo metu, pradžios puslapyje palieskite**MENIU**, tada **Navigacija** ir **Keisti maršrutą**.

Galimos tokios parinktys:

- Apskaičiuoti alternatyvą
- Atšaukti maršrutą
- Keliauti per
- Vengti uždarytų kelių
- Vengti maršruto dalies
- Maksimaliai sumažinti delsas

#### Apskaičiuoti alternatyvą

Pasirinkite, kad apskaičiuotumėte alternatyvų maršrutą į kelionės tikslą.

#### Atšaukti maršrutą

Pasirinkite, kad sustabdytumėte dabartinį maršruto orientavimą.

Norėdami paleisti orientavimą iš naujo, palieskite **Važiuoti į...**, tada **Paskutiniai kelionės tikslai** ir dar kartą pasirinkite maršrutą.

#### Keliauti per (tarpiniai punktai)

Pasirinkite, kad pakeistumėte apskaičiuotą maršrutą į savo kelionės tikslą, į jį įtraukdami konkrečią vietą (tarpinį punktą).

Tarpinis punktas įvedamas taip pat kaip ir kelionės tikslas.

Iš to paties punktų sąrašo pasirinkite, pvz., "Adresas", "Įrašytos vietos", "Lankytina vieta", "Taškas žemėlapyje".

Žr. ("NAVI 80 IntelliLink") "Kelionės tikslo įvedimas" ♀ 95.

#### Vengti uždarytų kelių

Pasirinkite šį punktą, jei eismo informacijos paslauga šiuo metu nenurodo uždarytų kelių.

Žr. ("NAVI 80 IntelliLink") "Eismo informacija" toliau.

Pasirinkite priekyje esančios maršruto atkarpos atstumą (metrais), kurio reikia vengti, pvz., "100 m", "500 m", "2 000 m", "5 000 m".

Maršrutas perskaičiuojamas taip, kad būtų vengiama nustatyto atstumo atkarpos.

#### Vengti maršruto dalies

Pasirinkite, kad išvengtumėte maršruto dalies. Iš kelių sąrašo pasirinkite kelią, kurio norite išvengti maršrute.

#### Maksimaliai sumažinti delsas

Pasirinkite, kad maršrutas būtų planuojamas pagal naujausią eismo informaciją.

# Orientavimo deaktyvinimas

# NAVI 50 IntelliLink – orientavimo deaktyvinimas

Norėdami sustabdyti orientavimą, palieskite 脅, po to **≋NAVIGACIJA** / **1**Navigacija, Maršrutas, paskui Atšaukti maršrutą.

# NAVI 80 IntelliLink – orientavimo deaktyvinimas

Norėdami sustabdyti vykdomą orientavimą, palieskite +, tada **Panaikinti maršrutą**.

# Naršyti žemėlapį

#### NAVI 50 IntelliLink – naršyti žemėlapį

Norėdami bet kada pasiekti žemėlapio ekraną, palieskite **希**, tada **⊛ŽEMĖLAPIS**.

Palieskite bet kurią žemėlapio dalį. Žymiklis nurodo šiuo metu pasirinktą vietą. Kad perslinktumėte per žemėlapį, nuvilkite žymiklį reikiama kryptimi.

Informacijos apie papildomas valdymo operacijas rasite ("NAVI 50 IntelliLink") skyriaus "Naudojimas" skirsnyje "Žemėlapio ekranas" ♀ 81.

#### Parinkčių meniu

Pasirodžius žemėlapio ekranui, palieskite **Parinktys**, kad parodytumėte tokius punktus:

### Maršruto nuostatos:

Žr. ("NAVI 50 IntelliLink") skyriaus "Naudojimas" skirsnį

"Navigacijos sistemos nustatymas" ♀ 81.

# Žemėlapio nuostatos:

Žr. ("NAVI 50 IntelliLink") skyriaus "Naudojimas" skirsnį "Navigacijos sistemos nustatymas" \$ 81.

• Kur aš?:

Žr. ("NAVI 50 IntelliLink") "ŽINYNAS" toliau.

#### NAVI 80 IntelliLink – naršyti žemėlapį Kad pasiektumėte žemėlapio ekraną be navigacijos, pradžios puslapyje palieskite MENIU, tada Navigacija ir Peržiūrėti žemėlapį.

Palieskite bet kurią žemėlapio dalį. Žymiklis nurodo šiuo metu pasirinktą vietą. Kad perslinktumėte per žemėlapį, nuvilkite žymiklį reikiama kryptimi.

Pasirodžius žemėlapio ekranui, palieskite +, kad atvertumėte iškylantijį meniu su šiomis parinktimis:

- Naudoti šią vietą siekiant...
- Rasti

- Keisti žemėlapio informaciją
- Įtraukti į įrašytas vietas

# Naudoti šią vietą siekiant ...

Nurodykite šią parinktį, kad atliktumėte bet kurį iš šių veiksmų:

- sucentruotumėte žemėlapį automobilio buvimo vietoje
- nuvyktumėte į tašką žemėlapyje
- surastumėte tašką žemėlapyje
- įtrauktumėte tašką žemėlapyje prie parankinių
- įtrauktumėte tašką žemėlapyje į lankytinų vietų sąrašą
- pakoreguotumėte savo transporto priemonės buvimo vietą

### Rasti

Nurodykite šią parinktį, kad sucentruotumėte žemėlapį ties:

- savo namais
- įrašytu adresu
- adresu
- paskutiniu kelionės tikslu
- vietine paieška
- lankytina vieta

- dabartine automobilio vieta
- koordinate (platumos / ilgumos)

# Keisti žemėlapio informaciją

Nurodykite šią parinktį, kad jjungtumėte / išjungtumėte šias žemėlapio nuostatas:

- eismas
- vardai
- lankytinos vietos (LV)
- palydovinio vaizdo žemėlapio fonas
- GPS koordinatės

### Įtraukti į įrašytas vietas

Nurodykite šią parinktį, kad įtrauktumėte esamą buvimo vietą į žemėlapį kaip įrašytą kelionės tikslą. Naudodamiesi klaviatūra, įveskite vardą arba patvirtinkite siūlomą vardą.

Informacijos apie naudojimąsi klaviatūra rasite ("NAVI 80 IntelliLink") skyriaus

"**Naudojimas**" skirsnyje "**Ekraninių klaviatūrų naudojimas**" ⇔ 81.

# Žinynas

### NAVI 50 IntelliLink – žinynas

Kai rodomas žemėlapio ekranas, palieskite **Parinktys**, tada spauskite **Kur aš esu?**, kad peržvelgtumėte naudingą informaciją apie buvimo vietą ir galėtumėte ieškoti šalia esančių lankytinų vietų (LV).

Norėdami bet kada pasiekti žemėlapio ekraną, palieskite **希**, tada **⊕ŽEMĖLAPIS**.

### Kur aš esu?

Šioje meniu parinktyje rasite tokios informacijos:

- buvimo vieta (adresas)
- platuma
- ilguma
- aukštis virš jūros lygio
- GPS būsena

Palieskite **Parinktys**, kad parodytumėte tokias parinktis:

Įtraukti į parankinius

Papildomos informacijos rasite temose ("NAVI 50 IntelliLink")

"Kelionės tikslo įvedimas", "Įtraukti ir įrašyti parankinį" ⊅ 95.

• Informacija apie šalį: Žr. "Informacija apie šalį" toliau.

### Informacija apie šalį

Ši funkcija leidžia sužinoti informacijos apie šalį ir buvimo vietoje galiojančius teisinius reikalavimus.

Pasirodžius ekranui **Kur aš esu?**, palieskite **Parinktys** ir **Informacija apie šal**į.

Šioje meniu parinktyje rasite tokios informacijos:

- greičio apribojimus
- šalies telefono kodo (tarptautinį numerio rinkimo kodą, pvz., +49)
- skubios pagalbos numerį (pvz., 112)
- teisinius apribojimus, pvz.:
  - reikalavimus transporto priemonės įrangai, pvz., įspėjamasis trikampis ženklas, pirmosios pagalbos komplektas, gesintuvas, atsarginės lemputės, šviesą atspindinti liemenė ir pan.

- teisinius reikalavimus dėl priekinių žibintų
- maksimalų alkoholio kiekį kraujyje
- teisinius reikalavimus dėl ratų grandinių
- teisinius reikalavimus dėl žieminių padangų

# Pagalba šalia

Ši funkcija leidžia ieškoti pagalbos šalia buvimo vietos.

Pasirodžius ekranui **Kur aš esu?**, palieskite **Pagalba šalia**.

Šioje meniu parinktyje rasite tokios informacijos:

- Autoservisas šalia (transporto priemonių remonto paslaugos)
- Ligoninė šalia (medicinos ir skubios pagalbos paslaugos)
- Policija šalia (policijos nuovados)
- Degalinė šalia (degalinės)

Nurodykite atitinkamą parinktį, kad būtų parodytas vietinių lankytinų vietų (LV) sąrašas.

Informacijos apie lankytinas vietas (LV) rasite ("NAVI 50 IntelliLink") "Kelionės tikslo įvedimas" \$ 95.

# Eismo informacija

# NAVI 50 IntelliLink – eismo informacija

Atsižvelgiant į versiją, galima gauti naujausią eismo informaciją iš vietos šaltinių. Informacija pateikiama esamam maršrutui arba automobilio buvimo vietai.

Maršruto orientavimo metu palieskite Parinktys, tada pasirinkite Dabartinis eismas arba žemėlapio ekrane palieskite eismo piktogramą P. Bus rodomi maršrute įvykę eismo įvykiai ir numatytas vėlavimo laikas.

Galimos tokios parinktys:

- Įvykių sąrašas: Pasirinkite, norėdami pakeisti įvykių rodymo nuostatas.
- Siūlyti apylanką: Sukuria pasirinktai paskirties vietai alternatyvų maršrutą.
- **Parinktys**: Suteikia prieigą prie eismo parinkčių.

Norėdami bet kuriuo metu gauti prieigą prie eismo parinkčių, palieskite ♣, tada **™NAVIGACIJA** / **1**Navigacija, paskui **Parinktys**. Tada pasirinkite **♣ Eismas**.

Palieskite 🗢, kad sugrįžtumėte prie maršruto orientavimo.

# NAVI 80 IntelliLink – eismo informacija

Leidžia atnaujinti eismo informaciją, kuri gaunama iš vietinių šaltinių.

Pradžios puslapyje palieskite **MENIU**, tada **Navigacija** ir **Navigacijos paslaugos**. Tada pasirinkite **Eismas**/ **"HD Traffic"**.

Navigacijos sistema eismo įvykius indikuoja balso pranešimais, per eismo informacijos juostą ir simboliais žemėlapyje.

Žr. "Simbolių apžvalga" \$ 109.

Sistema priima naujinius maždaug kas 15 minučių, eismo įvykiai rodomi tik pagrindiniuose keliuose.

Jei aktyvintas LIVE paslaugų abonementas, paslauga **Eismas** vadinama **"HD Traffic"**. Naudojantis paslauga **"HD Traffic"**, naujiniai priimami maždaug kas tris minutes, o eismo įvykiai rodomi ir mažesnės reikšmės keliuose.

Papildomos informacijos rasite ("NAVI 80 IntelliLink") skyriaus "Naudojimas" skirsnyje "LIVE paslaugos" \$ 81.

Atsižvelgiant į esamas eismo sąlygas, eismo informacijos juostoje gali būti tokios informacijos:

- reikšmingos delsos maršrute (rodomos minutėmis)
- nežinoma arba nenustatyta informacija (pilka)
- lėtas eismas (oranžinė)
- eismo spūstis (raudona)
- nejudantis eismas arba uždarytas kelias (tamsiai raudona)
- atstumas iki kito įvykio (km / myl.)

Eismo informacijos paslaugoms valdyti nurodykite vieną iš šių parinkčių:

 Maksimaliai sumažinti delsas Modifikuokite kelionę pagal naujausią eismo informaciją.
| Rodyti eismą maršrute     Rodo visų eismo įvykių apžvalgą     dabartiniame maršrute                                                                                                    | Simbolių apžvalga<br>@ : Avarija          |
|----------------------------------------------------------------------------------------------------|-------------------------------------------|
| Palieskite įvykių piktogramas,                                                                                                    | 🗟 : Eismo spūstis                         |
| kad butų pateikta išsamesnės<br>informacijos.                                                                                                    | Uždaryta viena ar kelios eismo<br>juostos |
| Perziureti zemelapį     Pasirinkita, ioi parita tyrinėti                                                                                                    | 📼 : Uždarytas kelias                      |
| žemėlapį ir turėti aktualius<br>duomenis apie eismo situacija                                                                                                    | 1 : Eismo įvykis                          |
| jūsų apylinkėse.                                                                                                    | 🛯 : Kelio darbai                          |
| Žemėlapyje parodoma paskutinė<br>ieškota vieta. Palieskite įvykių                                                                                                    | . ▲ : Liūtis                              |
| piktogramas, kad būtų pateikta                                                                                                    | l                                         |
| Keliu eismo informacijos                                                                                                    | 🙈 :Stiprus vėjas, audra                   |
| skaitymas                                                                                                    | l : Rūkas                                 |
| Aktyvina eismo informacijos<br>balso pranešimus.                                                                                                    | l ⊥ Ledas                                 |
| Eismo nuostatos<br>Pasirinkite Eismo nuostatos ir<br>pažymėkite langelį šalia reikiamų<br>pageidavimų (pvz., automatiškai<br>maksimaliai sumažinkite delsą po<br>kiekvieno eismo atnaujinimo) ir |                                           |

pasirinkite Atlikta, kad patvirtintumete.

## Balso atpažinimas

| Bendroji informacija 110           |
|------------------------------------|
| Navigacijos sistemos valdymas. 111 |
| Telefono valdymas 112              |

## Bendroji informacija

Balso atpažinimo funkcija leidžia valdyti tam tikras funkcijas balsu.

Kad pokalbio transporto priemonėje metu nebūtų netyčia paskambinta vienam ar kitam įrašytam adresatui, balso atpažinimo funkciją pirmiausia reikia aktyvinti paspaudžiant vairo / kolonėlės valdymo elementą ¾.

Valdymo elementų apžvalga 🗘 7.

## "NAVI 50 IntelliLink"

Telefono laisvų rankų įrangos sistemos balso atpažinimo funkcija, esanti atsižvelgiant į versiją, leidžia naudotis tam tikromis suderinamo išmaniojo telefono funkcijomis naudojant balso įvestį.

Žr. temą "Telefono valdymas" šiame skirsnyje \$ 112.

Norėdami sužinoti, ar susietas ir prijungtas išmanusis telefonas dera su balso atpažinimo funkcija, palieskite **A**, tada **ANuostata (-os)**.

Tada pasirinkite **Jungiamumas** ir **Peržiūrėti "Bluetooth" įrenginių sąrašą**. Sąraše rodomi susieti prietaisai ir šalia išmaniojo telefono pavadinimo rodomas ¾, reiškiantis, kad jis yra suderinamas.

#### Pastaba

Informacijos ir pramogų sistemos balso atpažinimo funkcija automatiškai naudos jūsų išmaniajame telefone nustatytą kalbą, jeigu ji bus palaikoma.

Navigacijos sistema taip pat gali būti valdoma balso komandomis. Žr. temą "Navigacijos sistemos valdymas" šiame skirsnyje \$ 111.

### Būtinos sąlygos

Privalo būti tenkinamos šios būtinos sąlygos:

 Turi būti aktyvinta informacijos ir pramogų sistemos "Bluetooth" funkcija.

Žr. skyriaus "Telefonas" temą "Bluetooth" ryšys" ♀ 118.

 Privalo būti įjungta išmaniojo telefono, turinčio "Bluetooth", "Bluetooth" funkcija, ir išmanusis telefonas privalo turėti 3G, 4G arba "Wi-Fi" ryšį (žr. išmaniojo telefono naudojimo instrukciją).

- Atsižvelgiant į išmanųjį telefoną, gali reikėti nustatyti, kad prietaisas būtų "matomas" (žr. išmaniojo telefono naudojimo instrukciją).
- Išmanusis telefonas turi būti susietas bei prijungtas prie informacijos ir pramogų sistemos.

### Žinynas

Jei reikia informacijos ir pagalbos aktyvinant bei naudojantis balso komandomis, palieskite ♣, tada ✿Nuostata (-os) ir Jungiamumas.

Pasirinkite **Išmanusis telefonas** iš sąrašo (pasinaudokite ♥/▲, kad peržiūrėtumėte sąrašą), tada pasirinkite ▶, kad pasiektumėte žinyną.

Rodomi keli ekranai, kuriuose paaiškinama, kaip naudotis balso atpažinimo funkcija, ir pateikiama ši informacija:

- ijungimas / išjungimas naudojant vairo / kolonėlės valdymo elementus
- suderinami telefonai

- naudojimo būdai
- esamos funkcijos ir aprašymai
- naudojimo sąlygos

### "NAVI 80 IntelliLink"

Naudojantis balso atpažinimo funkcija, valdomos tam tikros funkcijos:

• navigacijos;

Žr. temą "Navigacijos sistemos valdymas" šiame skirsnyje ♀ 111.

telefono;

Žr. temą "Telefono valdymas" šiame skirsnyje ▷ 112.

Paspauskite 34 ant vairo / kolonėlės, kad atvertumėte pagrindinį meniu Valdymas balsu. Po tono ištarkite pavadinimą meniu, kurį norite atverti.

Aktyvinus sistemą, parodomas pagrindinis meniu **Valdymas balsu** ir balso atpažinimo indikatorius viršutiniame dešiniajame kampe nurodo sistemos būseną bei optimizavimo lygius:

- Žalia : optimalus balso atpažinimas
- Oranžinis : geras balso atpažinimas
- Raudona : vidutiniškas balso atpažinimas
- Mikrofonas ♥ : Sistema parengta priimti balso komandą
   Garsiakalbis ♥ : Sistema šiuo metu duoda instrukcijas balsu
- [kėlimo pikto- : Šiuo metu įkeliami grama duomenys

# Navigacijos sistemos valdymas

## "NAVI 50 IntelliLink"

#### Valdymo balsu aktyvinimas

Kaip aktyvinti balso atpažinimo funkciją veikiant navigacijai:

Paspauskite 34 ant vairo / kolonėlės. Šalia garso sistemos informacijos, ekrano apatiniame dešiniajame kampe, pasirodo 34.

## Balso atpažinimas 111

## 112 Balso atpažinimas

#### Pastaba

Veikiant balso atpažinimo funkcijai, garso šaltinio atkūrimas yra pertraukiamas.

Nurodymų, kaip naudotis balso komandomis, rasite (NAVI 50 IntelliLink) skyriaus "Bendroji informacija" skirsnyje "Žinynas" ¢ 110.

### "NAVI 80 IntelliLink"

#### Valdymo balsu aktyvinimas

Kaip aktyvinti balso atpažinimo funkciją:

Paspauskite 3 ant vairo / kolonėlės, kad atvertumėte pagrindinį meniu Valdymas balsu.

Po tono ištarkite "**Paskirties vieta**", kad įvestumėte naują adresą. Ištarkite "**Adresas**" ir pasakykite išsamų kelionės tikslo adresą (namo numerį, gatvę, miestą).

Parodomas sistemos atpažintas adresas. Kai būsite paraginti, patvirtinkite kelionės tikslą, kad būtų pradėta orientuoti į jį. Kitas būdas: išgirdę toną pasakykite "**Paskutinės paskirties vietos**", kad būtų pateiktas paskutinių kelionės tikslų sąrašas ir galėtumėte pasirinkti naują kelionės tikslą.

#### Pastaba

Norint valdyti navigacijos sistemą balso komandomis, reikia įdėti derančią SD kortelę.

Papildomos informacijos rasite ("NAVI 80 IntelliLink") skyriaus "Navigacija" skirsnyje "Kelionės tikslo įvedimas" \$95.

## Telefono valdymas

## "NAVI 50 IntelliLink"

## Valdymo balsu aktyvinimas

Kaip aktyvinti balso atpažinimo funkciją:

Paspauskite vairo / kolonėlės valdymo elementą ¾, kad atvertumėte meniu **Išmanusis telefonas**: pasigirsta garso signalas ir ekrane pasirodo ¾, reiškiantis aktyvinimą. Norėdami naudoti balso atpažinimo funkciją, ekrane palieskite 3 (arba paspauskite 3).

#### Pastaba

Veikiant balso atpažinimo funkcijai, funkcijos **Radijas** ir **Medija** neveiks.

Norėdami išjungti, ekrane palieskite ir palaikykite ¾ (arba paspauskite ¾).

Nurodymų, kaip naudotis balso komandomis, rasite (NAVI 50 IntelliLink) skyriaus "Bendroji informacija" skirsnyje "Žinynas" ¢ 110.

## "NAVI 80 IntelliLink"

#### Valdymo balsu aktyvinimas

Kaip aktyvinti balso atpažinimo funkciją:

Paspauskite 3 ant vairo / kolonėlės, kad atvertumėte pagrindinį meniu Valdymas balsu.

Po tono ištarkite "**Phone**", kad pasiektumėte telefono meniu. Pasakykite įrašyto adresato vardą arba telefono numerį. Pageidaujamas adresatas parodomas ekrane (jei toks yra sistemoje). Jei norite, kad būtų renkamas numeris, ištarkite "**Skambinti**".

Ištarkite "**Delete**", kad atšauktumėte įvestį ir pabandytumėte dar kartą.

Kitas būdas: kad inicijuotumėte pokalbį tiesiogiai iš pagrindinio meniu **Valdymas balsu**, palieskite ¾ ir ištarkite įrašyto adresato vardą arba telefono numerį.

| Bendroji informacija             | 114 |
|----------------------------------|-----|
| Prijungimas                      | 116 |
| "Bluetooth" prijungimas          | 118 |
| Avarinis skambutis               | 122 |
| Eksploatacija                    | 122 |
| Mobilieji telefonai ir CB radijo |     |
| įranga                           | 129 |

## Bendroji informacija

"Laisvų rankų" telefono sistema suteikia galimybę kalbėtis mobiliuoju telefonu per automobilyje įrengtą mikrofoną ir garsiakalbius, o daugelį mobiliojo telefono funkcijų – valdyti per automobilio informacijos ir pramogų sistemą.

Kad galėtumėte naudoti laisvų rankų telefono sistemą, mobilusis telefonas turi būti prijungtas per "**Bluetooth**".

Ne visas laisvų rankų įrangos funkcijas palaiko kiekvienas mobilusis telefonas. Galimos telefono funkcijos priklauso nuo atitinkamo telefono ir tinklo teikėjo. Žr. savo mobiliojo telefono naudotojo vadovą arba pasikonsultuokite su savo ryšio tiekėju.

Svarbi informacija apie eksploatavimą ir eismo saugumą

## **▲**Perspėjimas

Vairuojant naudotis "laisvų rankų" telefono sistema gali būti pavojinga, nes pokalbio metu sumažėja jūsų susikaupimas. Prieš pradėdami naudotis "laisvų rankų" telefono sistema, pastatykite automobilį.

Laikykitės toje šalyje, kurioje važiuojate, galiojančių taisyklių.

Taip pat nepamirškite laikytis specialių nuostatų, kurios gali būti taikomos konkrečioms vietovėms ir visada išjunkite mobilųjį telefoną, jei jo naudojimas yra draudžiamas, jis kelia trukdžius, arba jo naudojimas gali sukelti pavojų.

#### ▲ Perspėjimas

Mobilieji telefonai veikia jūsų aplinką. Dėl šios priežasties yra parengtos saugos taisyklės, su kuriomis prieš naudojantis telefonu reikia susipažinti.

### "Bluetooth"

Telefono portalą sertifikavo "Bluetooth" Specialiųjų interesų grupė (SIG). Daugiau informacijos apie specifikacijas galite rasti internete adresu http://www.bluetooth.com

## Telefono valdymo elementai

Informacijos ir pramogų sistemos arba ant vairo įrengti valdymo elementai:

- ITEL
  - arba -
- TEL
  - arba -
- CTELEFONAS A Pradžios puslapio ekrane ("NAVI 50 IntelliLink")
  - arba -

**\TELEFONAS** pagrindiniame meniu ekrane ("NAVI 80 IntelliLink")

Pasirinkite **Phone (telefonas)**, kad atvertumėte meniu.

Valdymo elementai ant vairo:

- arba -
- MODE/OK: Priimti skambutį, užbaigti pokalbį / atmesti skambutį, patvirtinti veiksmą.
- ¾: ljungti /išjungti balso atpažinimo funkciją.

Atsižvelgiant į Informacijos ir pramogų sistemą, laisvų rankų telefono sistemos funkcijas galima valdyti ir naudojantis balso atpažinimo sistema \$\nothermode{} 112.

## Ekrano valdymas

#### R15 BT USB, R16 BT USB, CD16 BT USB, CD18 BT USB – ekrano valdymas

- Kaip ekrane judėti aukštyn / žemyn: Pasukite OK.
- Kaip patvirtinti veiksmus: Spauskite **OK**.
- Kaip atšaukti veiksmus (ir grįžti į ankstesnį meniu): Paspauskite ->.

NAVI 50 IntelliLink – ekrano valdymas Norėdami atverti telefono meniu ekraną, pasirinkite 肴 ir **⊾Telefonas**. Pasiekiami tokie pomeniu:

- Telefonų knygelė
- Skambinimo sąrašai
- Rinkti numerį

Kad persijungtumėte tarp pomeniu, kairiajame viršutiniame kampe palieskite ▼.

- Kaip ekrane judėti aukštyn / žemyn: Palieskite ▲ arba ▼.
- Kaip patvirtinti veiksmus: Pasirinkite **OK**.

Papildomos informacijos rasite skirsnyje "Jutiklinio ekrano valdymas" \$\dots\$ 40.

NAVI 80 IntelliLink - ekrano valdymas

Norėdami iš pradžios puslapio pasiekti meniu "Telefonas", pasirinkite **MENIU** ir **\Telefonas**.

Pasiekiami tokie pomeniu:

- Telefonų knygelė
- Skambučių žurnalai
- Rinkti numerį

#### Balso paštas

#### Nuostatos

- Kaip ekrane judėti aukštyn / žemyn: Palieskite ↑ arba ↓.
- Kaip atšaukti veiksmus (ir (arba) grįžti į ankstesnį meniu): palieskite —.
- Kaip atverti iškylantijį meniu (pvz., įtraukti adresatus į parankinių sąrašą): palieskite +.

#### Pastaba

Parankinius galima pasiekti bet kuriuo metu, pradžios puslapyje paspaudžiant ★.

Papildomos informacijos rasite skirsnyje "Jutiklinio ekrano valdymas" ⇔ 40.

### Ekraninės klaviatūros

#### R15 BT USB, R16 BT USB, CD16 BT USB, CD18 BT USB – ekraninių klaviatūrų naudojimas

Kaip pereiti per ekrane pateiktos skaičių klaviatūros ženklus ar įvesti ženklą: Pasukite ir paspauskite **OK**.

Įrašus galima taisyti įvedimo metu, naudojantis klaviatūros ženklu ←. Jei norite nutraukti klaviatūros naudojimą ir grįžti į ankstesnį ekraną, spustelėkite ->.

#### NAVI 50 IntelliLink, NAVI 80 IntelliLink – ekraninių klaviatūrų naudojimas

Kad pereitumėte skaičių klaviatūroje į kitą vietą ar įvestumėte ženklus, paliesdami ekraną pasirinkite atitinkamą elementą.

Įrašus galima taisyti įvedimo metu, naudojantis klaviatūros ženklu 🕙.

Jei norite nutraukti klaviatūros naudojimą ir grįžti į ankstesnį ekraną, palieskite ←.

Papildomos informacijos rasite skirsnyje "Jutiklinio ekrano valdymas" ⇔ 40.

## Prijungimas

Kad būtų galima valdyti mobiliojo telefono funkcijas per informacijos ir pramogų sistemą, jis turi būti prijungtas prie "laisvų rankų" įrangos telefono sistemos. Telefono prie sistemos prijungti nepavyks, jei prieš tai jis nebus susietas su sistema. Žr. temą **"Bluetooth" ryšys** (\$ 118), kur pateikiama informacijos apie mobiliojo telefono susiejimą su "laisvų rankų" telefono sistema Bluetooth ryšiu.

ljungus uždegimą, "laisvų rankų" telefono sistema veikimo nuotoliu ieško suporintų telefonų. Kad ši sistema aptiktų mobilųjį telefoną, jame turi būti aktyvintas **Bluetooth** ryšys. Paieška tęsis, kol bus surastas susietas telefonas. Ekrane pateikiamas pranešimas nurodo, kad telefonas prijungtas.

#### Pastaba

Kai aktyvus "Bluetooth" ryšys, naudojantis "laisvų rankų" telefono sistema greičiau senka mobiliojo telefono baterija.

### Automatinis sujungimas

Kad įjungus sistemą mobilusis telefonas prisijungtų automatiškai, šiame gali reikėti aktyvinti automatinio prisijungimo **Bluetooth** ryšiu funkciją (žr. mobiliojo telefono naudotojo vadovą).

#### Pastaba

Atsižvelgiant į informacijos ir pramogų sistemą, pakartotinai jungiantis prie susieto telefono arba tuo atveju, jei laisvų rankų sistemos veikimo nuotolyje yra du susieti telefonai, automatiškai prijungiamas tas telefonas, kuriam buvo suteiktas pirmumas (jei toks apibrėžtas) arba paskutinis prijungtas telefonas – net jei jis yra ne transporto priemonės salone, tačiau laisvų rankų sistemos veikimo ribose.

Jei automatinio prisijungimo metu jau vyksta pokalbis, jis automatiškai perkeliamas į automobilio mikrofoną ir garsiakalbius.

Jei nepavyksta prisijungti:

- patikrinkite, ar telefonas jjungtas
- patikrinkite, ar neišsekusi telefono baterija
- patikrinkite, ar telefonas jau susietas

Bluetooth funkcija mobiliajame telefone ir laisvų rankų įrangoje turi būti aktyvinta, o mobilusis telefonas turi būti taip sukonfigūruotas, kad priimtų sistemos ryšio užklausą.

### Rankinis sujungimas

#### R15 BT USB, R16 BT USB, CD16 BT USB, CD18 BT USB – rankinis prijungimas

Norint pakeisti prie "laisvų rankų" telefono sistemos prijungtą telefoną, reikia paspausti **TEL** ir meniu nurodyti **Parinkti prietaisą**. Bus pateiktas jau susietų telefonų sąrašas.

lš sąrašo pasirinkite pageidaujamą telefoną ir patvirtinkite, paspausdami **OK**. Telefono prijungimą patvirtina ekrane pateikiamas pranešimas.

## NAVI 50 IntelliLink – rankinis prijungimas

Norėdami pakeisti prie telefono laisvų rankų įrangos sistemos prijungtą telefoną, palieskite **A**, tada **ANUOSTATA (-OS)**, po to **Jungiamumas** (arba pradžios puslapyje pasirinkite **Telefonas**). Tada pasirinkite **Rodyti "Bluetooth" prietaisų sąrašą**. Bus pateiktas jau susietų telefonų sąrašas.

Pasirinkite iš sąrašo norimą telefoną ir patvirtinkite, paliesdami **Gerai**. Atsižvelgiant į versiją, apie ryšį informuoja ⊠ šalia pasirinkto telefono.

## NAVI 80 IntelliLink –Rankinis prijungimas

Kad pakeistumėte telefoną, prijungtą prie laisvų rankų telefono sistemos, pradžios puslapyje palieskite **MENIU** ir tada **\Telefonas**, **Nuostatos**.

Tada pasirinkite **Valdyti įrenginius**. Bus pateiktas jau susietų telefonų sąrašas. Iš sąrašo pasirinkite pageidaujamą telefoną.

### Telefono atjungimas

lšjungus mobilųjį telefoną, jis automatiškai atjungiamas nuo "laisvų rankų" telefono sistemos.

Jei atjungimo metu vyksta pokalbis, jis automatiškai perkeliamas į mobilujį telefoną.

#### R15 BT USB, R16 BT USB, CD16 BT USB, CD18 BT USB – atjungimas

Kad atjungtumėte telefoną nuo informacijos ir pramogų sistemos, paspauskite TEL (arba SETUP) ir pasirinkite Bluetooth connection ("Bluetooth" ryšys). Iš prietaisų sąrašo išrinkite pageidaujamą prietaisą, tada sukdami bei spausdami OK, parinkite Disconnect the device (atjungti įrenginį). Telefono atjungimą patvirtina ekrane pateikiamas pranešimas.

## NAVI 50 IntelliLink – telefono atjungimas

Atsižvelgiant į versiją, norėdami atjungti telefoną nuo informacijos ir pramogų sistemos, palieskite 🌴, tada **‡NUOSTATA (-OS)**, paskui **Jungiamumas** (arba pradžios puslapyje pasirinkite **\Telefonas**).

Tada pasirinkite **Rodyti "Bluetooth" prietaisų sąrašą**. Norėdami atsijungti, pasirinkite prijungtą telefoną, pateiktą rodomame sąraše. Prie telefono pasirodo : Atsijungta.

## NAVI 80 IntelliLink – telefono atjungimas

Kad atjungtumėte telefoną nuo informacijos ir pramogų sistemos, pradžios puslapyje palieskite **MENIU** ir **\Telefonas**, **Nuostatos**.

Tada pasirinkite **Valdyti įrenginius**. Rodomame sąraše pasirinkite prijungtą telefoną, kad atjungtumėte.

### Telefono prioriteto nustatymas

#### R15 BT USB, R16 BT USB, CD16 BT USB, CD18 BT USB – prioritetinio telefono nurodymas Prioritetiniu laikomas paskutinis

prijungtas telefonas.

ljungus uždegimą, "laisvų rankų" telefono sistema pirmiausia ieško prioritetinio susieto telefono. Paieška tęsis, kol bus surastas susietas telefonas.

## "Bluetooth" prijungimas

"Bluetooth" – tai radijo ryšio standartas, skirtas sujungti, pvz. telefoną su kitais prietaisais. Taip galima persiųsti informaciją, pvz., mobiliojo telefono adresatų ar skambučių sąrašą. Funkcijos priklauso nuo telefono modelio.

### Būtinos sąlygos

Kad per informacijos ir pramogų sistemą būtų galima valdyti mobilųjį telefoną, turintį "Bluetooth" funkciją, turi būti patenkintos tokios sąlygos:

- Turi būti aktyvinta informacijos ir pramogų sistemos "Bluetooth" funkcija.
- Telefone, turinčiame "Bluetooth", turi būti aktyvinta ši funkcija (žr. mobiliojo telefono naudotojo vadovą).
- Priklausomai nuo mobiliojo telefono, gali reikėti nustatyti, kad prietaisas būtų "matomas" (žr. mobiliojo telefono naudotojo vadovą).
- Mobilusis telefonas turi būti susietas bei prijungtas prie informacijos ir pramogų sistemos.

Informacijos ir pramogų sistemos "Bluetooth" funkcijos aktyvinimas

#### R15 BT USB, R16 BT USB, CD16 BT USB, CD18 BT USB – "Bluetooth" aktyvinimas

Kad informacijos ir pramogų sistema galėtų atpažinti ir valdyti mobilųjį telefoną su "Bluetooth", pirmiausia reikia aktyvinti "Bluetooth" funkciją. Funkcijos deaktyvinti nereikia.

Paspauskite **TEL** ir pasirinkite **Bluetooth**, sukdami ir spausdami **OK**. Pasirinkite **[J.** arba **IŠJ.** ir patvirtinkite spustelėdami rankenėlę.

## NAVI 50 IntelliLink – "Bluetooth" aktyvinimas

Palieskite 🏦, tada 🏘 NUOSTATA (- OS).

Pasirinkite **Jungiamumas**, kad būtų pateiktos šios parinktys:

- Peržiūrėti "Bluetooth" įrenginių sąrašą
- leškoti "Bluetooth" įrenginio
- Išorinio prietaiso įgaliojimas

- Keisti slaptažodį
- Išmanusis telefonas

Yra atsižvelgiant į versiją. Pagalbos, kaip aktyvinti ir naudoti balso komandas, rasite skyriuje "Balso atpažinimas" ⇔ 110).

Kai rodomas ekranas **Jungiamumas**, su informacijos ir pramogų sistema galima susieti visus įrenginius, kurių "Bluetooth" ryšys yra įjungtas.

## NAVI 80 IntelliLink – "Bluetooth" aktyvinimas

Norint iš pradžios puslapio pasiekti telefono nuostatų meniu, reikia paliesti **MENIU**, tada **\Telefonas** ir **Nuostatos**.

Rodomos tokios parinktys:

- Valdyti įrenginius
- Garso lygiai
- Balso paštas
- Aktyvinti "Bluetooth"
- Automatiškai atsisiųsti telefono duomenis (jjungta / išjungta)

Pasirinkite **ljungti "Bluetooth"**, kad pažymėtumėte šalia esantį langelį ⊠. Dabar su Informacijos ir pramogų sistema galima susieti įrenginius, kurių "Bluetooth" ryšys yra įjungtas.

Žr. ("NAVI 80 IntelliLink") skyriaus "Valdymas" skirsnį "Telefono nuostatos", kur rasite papildomos informacijos ⇔ 122.

## Mobiliojo telefono susiejimas su telefono laisvų rankų įranga

Kad galėtumėte naudoti telefono "laisvų rankų" įrangą, tarp mobiliojo telefono ir sistemos būtina nustatyti ryšį per **Bluetooth**, t. y. prieš naudojant mobilusis telefonas turi būti susietas su automobiliu. Šiuo tikslu jūsų telefonas turi turėti "Bluetooth". Žr. savo mobiliojo telefono naudotojo vadovą.

Norint sukonfigūruoti "Bluetooth" ryšį, turi būti įjungta "laisvų rankų" telefono sistema ir mobiliajame telefone aktyvintas "Bluetooth" modulis.

#### Pastaba

Jei naujojo porinimo procedūros metu automatiškai prijungiamas kitas telefonas, jis bus automatiškai atjungtas, kad būtų galima tęsti naujojo porinimo procedūrą.

Susiejimas leidžia laisvų rankų įrangai atpažinti ir įrašyti mobilųjį telefoną į prietaisų sąrašą. Daugiausiai galima susieti ir į prietaisų sąrašą įrašyti 5 mobiliuosius telefonus, tačiau vienu metu prijungtas gali būti tik vienas.

#### Pastaba

Atsižvelgiant į NAVI 50 IntelliLink versiją, galima susieti daugiausiai aštuonis mobiliuosius telefonus.

Baigus susiejimo procedūrą, informacijos ir pramogų sistemos ekrane pateikiamas susieto telefono pavadinimas ir mobilusis telefonas automatiškai prijungiamas prie "laisvų rankų" telefono sistemos. Tada mobilųjį telefoną galima valdyti informacijos ir pramogų sistemos valdymo elementais.

#### Pastaba

Kai aktyvus "Bluetooth" ryšys, naudojantis "laisvų rankų" telefono sistema greičiau senka mobiliojo telefono baterija.

#### R15 BT USB, R16 BT USB, CD16 BT USB, CD18 BT USB – mobiliojo telefono susiejimas

Kad susietumėte telefoną su "laisvų rankų" telefono sistema, spustelėkite TEL ir pasirinkite Susieti prietaisą, sukdami ir spustelėdami OK. Pateikiamas ekranas Parengta susieti.

Mobiliajame telefone suraskite netoliese esantį "Bluetooth" prietaisą.

Iš sąrašo mobiliajame telefone išrinkite **My Radio** (t. y. "laisvų rankų" telefono sistemos pavadinimą) ir mobiliojo telefono klaviatūra įveskite informacijos ir pramogų sistemos ekrane rodomą susiejimo kodą.

Jei susieti nepavyksta, sistema grįžta į ankstesnį meniu ir pateikiamas atitinkamas pranešimas. Jei reikia, pakartokite procedūrą.

## NAVI 50 IntelliLink – mobiliojo telefono susiejimas

Palieskite ⋒, tada ♥NUOSTATA (-OS).

Pasirinkite Jungiamumas, tada leškoti "Bluetooth" įrenginio arba Išorinio prietaiso įgaliojimas.

Kitas būdas: meniu ekrane **Telefonas** palieskite **\$**.

Mobiliajame telefone suraskite netoliese esantį "Bluetooth" prietaisą.

Iš sąrašo mobiliajame telefone išrinkite telefono laisvų rankų įrangos sistemos pavadinimą (pvz. **MEDIA-NAV**), tada (jeigu reikia), naudodami mobiliojo telefono klaviatūrą, įveskite informacijos ir pramogų sistemos ekrane rodomą susiejimo kodą.

#### Pastaba

Susiejimo kodas informacijos ir pramogų sistemos ekrane gali būti rodomas tik tam tikrą laiko tarpą.

Numatytasis susiejimo kodas yra 0000. Norint pakeisti šį susiejimo kodą prieš pradedant susiejimo procedūrą, reikia pasirinkti **Keisti** slaptažodį, kad būtų atnaujinta. Jei susieti nepavyksta, prireikus pakartokite procedūrą.

## NAVI 80 IntelliLink – mobiliojo telefono susiejimas

Norint iš pradžios puslapio pasiekti telefono nuostatų meniu, reikia paliesti **MENIU**, tada **\Telefonas** ir **Nuostatos**.

Parinkčių sąraše pasirinkite **Valdyti** įrenginius. Ekrane pasirodo klausimas, ar norite nustatyti "Bluetooth" ryšį tarp savo įrenginio ir Informacijos ir pramogų sistemos. Pasirinkite **Taip**, kad tęstumėte. Informacijos ir pramogų sistema pradeda ieškoti greta esančių "Bluetooth" įrenginių ir parodo jų sąrašą.

Rodomame sąraše pasirinkite savo įrenginį. Atsižvelgiant į telefono modelį, mobiliojo telefono klaviatūra patvirtinkite susiejimo užklausą arba įveskite susiejimo kodą, kad susietumėte jį su Informacijos ir pramogų sistema. Kad tokiu pačiu būdu susietumėte papildomus įrenginius, ekrane Valdyti įrenginius palieskite + iškylančiajam meniu atverti ir pasirinkite **[traukti**.

Jei susieti nepavyksta, prireikus pakartokite procedūrą.

## Mobiliojo telefono atsiejimas nuo telefono laisvų rankų įrangos

Jei susietų telefonų sąrašas užpildytas, naują telefoną susieti bus galima, tik atsiejus esamą telefoną.

#### Pastaba

Atsiejus telefoną, iš laisvų rankų telefono sistemos telefonų knygelės ištrinami visi iš jo atsisiųsti adresatai ir pokalbių retrospektyva.

#### R15 BT USB, R16 BT USB, CD16 BT USB, CD18 BT USB – mobiliojo telefono atsiejimas

Norint atsieti, t. y. pašalinti telefoną iš "laisvų rankų" telefono sistemos atminties, reikia spustelėti **TEL** ir pasirinkti **Šalinti prietaisą**.

lš prietaisų sąrašo pasirinkite pageidaujamą telefoną ir spustelėkite **OK**, kad gavę užklausą patvirtintumėte pašalinimą.

## NAVI 50 IntelliLink – mobiliojo telefono atsiejimas

Norėdami atsieti, t. y. panaikinti telefoną iš telefono laisvų rankų įrangos sistemos atminties, palieskite **A**, tada **ANUOSTATA (-OS)**.

#### Pasirinkite **Jungiamumas**, tada paspauskite **Peržiūrėti "Bluetooth"** įrenginių sąrašą.

Įrenginių sąraše pasirinkite pageidaujamą telefoną ir tada palieskite t, kad panaikintumėte įrenginį. Jei reikia, panaikinkite visus įrenginius sąraše, pasirinkdami **Parinktys** ir tada **Naikinti viską**. Patvirtinkite paliesdami **Gerai**.

## NAVI 80 IntelliLink – mobiliojo telefono atsiejimas

Kad atsietumėte, t. y. panaikintumėte telefoną iš telefono laisvų rankų sistemos atminties, iškvieskite ekraną **Valdyti įrenginius**.

Pradžios puslapyje palieskite **MENIU**, tada **\Telefonas** ir **Nuostatos**.

Pasirinkite Valdyti įrenginius, tada palieskite + iškylančiajam meniu atverti ir pasirinkite Naikinti, kad pašalintumėte pasirinktą įrenginį iš sąrašo.

## Avarinis skambutis

### **▲**Perspėjimas

Ryšio užmezgimas nėra garantuojamas visose situacijose. Dėl šios priežasties nepasikliauti vien tik mobiliuoju telefonu, kai tai siejama su gyvybiškai svarbiu ryšiu (pvz., kai reikalinga medikų pagalba).

Kai kuriuose tinkluose į mobilųjį telefoną turi būti tinkamai įdėta galiojanti SIM kortelė.

### **▲**Perspėjimas

Visada atminkite, kad skambinti ir priimti skambučius mobiliuoju telefonu galėsite tik tuo atveju, kai ryšio tiekėjo signalas bus pakankamai stiprus. Tam tikrais atvejais pagalbos skambučių negalima atlikti mobiliojo telefono tinklais; gali būti, kad šių skambučių nebus galima atlikti suaktyvinus tam tikras tinklo paslaugas ir (arba) telefono funkcijas. Dėl papildomos informacijos kreipkitės į savo ryšio tiekėją.

Avarinio skambučio numeris skiriasi priklausomai nuo šalies ar regiono. Iš anksto susižinokite konkrečios šalies ar regiono avarinio skambučio numerį.

Surinkite skubios pagalbos numerį (žr. "Valdymas" ⇔ 122): sujungiama su skubios pagalbos skambučių centru.

Atsiliepkite, kai aptarnaujantis personalas paklaus jūsų apie avarinį atvejį.

## **▲**Perspėjimas

Nebaikite pokalbio tol, kol jūsų to padaryti paprašys pagalbos skambučių centras.

## "NAVI 50 IntelliLink"

Norėdami sužinoti esamos vietos avarinio skambučio numerį, palieskite **A**, tada **BŽEMĖLAPIS** (pasiekiama atsižvelgiant į versiją).

Nurodykite Parinktys ir Kur aš esu?.

Pasirodžius ekranui **Kur aš esu?**, palieskite **Parinktys** ir **Informacija apie šalį**: Ekrane pasirodo skubios pagalbos numeris (pvz., 112).

## Eksploatacija

### lvadas

Nustačius "Bluetooth" ryšį tarp mobiliojo telefono ir "laisvų rankų" telefono sistemos, kai kurias mobiliojo telefono sistemos funkcijas galima valdyti naudojantis Informacijos ir pramogų sistemos valdymo elementais arba ekranu.

Tuomet galima, pvz., importuoti mobiliajame telefone laikomus adresatus ir telefono numerius į "laisvų rankų" telefono sistemą.

#### Pastaba

Informacijos ir pramogų sistemos atmintis ribojama, kai kurių adresatų gali nepavykti atsisiųsti iš jūsų mobiliojo telefono.

Šie adresatai, įrašyti į jūsų mobiliojo telefono SIM kortelę, yra nerodomi. Rodomi tik į telefoną įrašyti adresatai.

Po sujungimo mobiliojo telefono duomenys perduodami į "laisvų rankų" telefono sistemą. Priklausomai nuo telefono modelio tam gali prireikti šiek tiek laiko. Tuo metu mobilųjį telefoną valdyti informacijos ir pramogų sistema bus galima tik iki tam tikro laipsnio.

#### Pastaba

Ne visi mobilieji telefonai dera su "laisvų rankų" telefono sistemos funkcijomis. Taigi, gali būti tam tikrų aprašytų funkcijų nukrypimų.

## Telefono meniu

Kaip parodyti meniu **Phone** (telefonas):

- paspauskite I TEL
  - arba -
- paspauskite TEL
  - arba -
- palieskite A, tada SPhone (telefonas) ("NAVI 50 IntelliLink")

pradžios puslapyje palieskite **MENIU**, tada **\Telefonas** ("NAVI 80 IntelliLink")

### Garsumo valdymas

#### R15 BT, R16 BT USB, CD16 BT, CD18 BT USB – garsumo valdymas

Pokalbio metu pasukite ⇔ arba spustelėkite mygtukus ↔ / ↔ (ant vairo esančius valdymo elementus), kad pakeistumėte pokalbio garsumą.

## NAVI 50 IntelliLink – garsumo valdymas

Garsumui pokalbio metu pakeisti paspauskite — arba + informacijos ir pramogų sistemos bloke. 

## NAVI 80 IntelliLink – garsumo valdymas

Garsumui pokalbio metu pakeisti sukite  $\oplus$  informacijos ir pramogų sistemos bloke.

Kitas būdas (ant vairo esančiais valdymo mygtukais): spustelėkite .. arba ⊈-.

## Telefono numerio rinkimas

Galite nurodyti keletą parinkčių, skirtų telefono numeriui rinkti, įskaitant skambinimą adresatui iš telefonų knygelės ar skambučių žurnalo. Taip pat numerius galima rinkti rankiniu būdu.

## Rankinis numerio įvedimas

#### R15 BT USB, R16 BT USB, CD16 BT USB, CD18 BT USB – rankinis numerio įvedimas Kai rodomas meniu Phone (telefonas), sąraše pasirinkite Rinkti numerį.

Skaičių klaviatūra įveskite pageidaujamą skaičių (\$ 114) ir parinkite **r**, kad pradėtumėte rinkti numerį.

Norėdami surinkti paskutinį numerį, nuspauskite ir palaikykite **TEL**.

## NAVI 50 IntelliLink – rankinis numerio įvedimas

Kai rodomas meniu **∿Phone** (telefonas), palieskite ▼ viršutiniame kairiajame kampe ir sąraše pasirinkite **Rinkti numerį**.

Skaičių klaviatūra įveskite pageidaujamą numerį ir parinkite **\$**, kad pradėtumėte skambinti.

Žr. (NAVI 50 IntelliLink) skyriaus "Bendroji informacija" skirsnį "Ekraninių klaviatūrų naudojimas" ¢ 114.

Įrašus galima taisyti įvedimo metu, naudojantis klaviatūros ženklu ◀. Palieskite ir palaikykite ◀, kad panaikintumėte visus skaitmenis iškart.

## NAVI 80 IntelliLink – rankinis numerio įvedimas

Pradžios puslapyje pasirinkite **MENIU** tada **\Telefonas**, **Rinkti numerį**.

Skaičių klaviatūra įveskite pageidaujamą numerį ir palieskite **Skambinti**, kad pradėtumėte rinkti numerį.

Įrašus galima taisyti įvedimo metu, naudojantis klaviatūros ženklu 🕙.

### Telefonų knygelė

Telefonų knygoje yra adresatų sąrašai, kuriuos pasirinkti gali tik dabartinis automobilio naudotojas. Konfidencialumo sumetimais kiekvieną atsisiųstą adresatų sąrašą peržiūrėti galima tik su prijungtu atitinkamu telefonu.

#### R15 BT USB, R16 BT USB, CD16 BT USB, CD18 BT USB – telefonų knygelė

Susiejus mobilųjį telefoną su informacijos ir pramogų sistema, į laisvų rankų telefono sistemą atsisiunčiamas mobiliojo telefono adresatų sąrašas. Norint surinkti numerį iš telefonų knygelės, iškvietus meniu **Phone** (telefonas) reikia parinkti **Telefonų** knygelė ir abėcėliniame sąraše nurodyti pageidaujamą adresatą. Paspauskite **OK**, norėdami pradėti numerio rinkimą.

#### NAVI 50 IntelliLink - telefonų knygelė

Susiejus mobilųjį telefoną su informacijos ir pramogų sistema, į laisvų rankų telefono sistemą atsisiunčiamas mobiliojo telefono adresatų sąrašas.

#### Kai rodomas meniu **∿Phone** (telefonas), palieskite ▼ viršutiniame kairiajame kampe ir sąraše pasirinkite Telefonų knygelė.

Kad surinktumėte numerį iš telefonų knygelės, pasirinkite iš sąrašo pageidaujamą adresatą.

Kitas būdas: palieskite **leškoti pagal vardą**, tada klaviatūra įveskite pageidaujamo adresato vardą.

Žr. (NAVI 50 IntelliLink) skyriaus "Bendroji informacija" skirsnį "Ekraninių klaviatūrų naudojimas" ▷ 114.

#### NAVI 80 IntelliLink - telefonų knygelė

Susiejus mobilųjį telefoną su informacijos ir pramogų sistema, į laisvų rankų telefono sistemą atsisiunčiamas mobiliojo telefono adresatų sąrašas.

#### Pastaba

Jūsų telefone turi būti įjungta duomenų bendrinimo funkcija. Žr. savo mobiliajame telefone pateikiamas naudojimo instrukcijas arba pasitarkite su savo ryšio operatoriumi.

Papildomai Informacijos ir pramogų sistemos telefono nuostatų meniu turi būti įjungta funkcija "Automatiškai atsisiųsti telefono duomenis". Žr. ("NAVI 80 IntelliLink") "Telefono nuostatos" toliau.

## Pradžios puslapyje palieskite **MENIU**, tada **\Telefonas** ir **Telefonų knygelė**.

Kad surinktumėte numerį iš telefonų knygelės, pasirinkite iš sąrašo pageidaujamą adresatą. Jei adresatas turi kelis įrašytus numerius, paraginti pasirinkite tinkamą. Pasirinkus adresato numerį, skambinama automatiškai.

Kitas būdas: palieskite **Rasti**, tada klaviatūra įveskite pageidaujamo adresato vardą.

Po telefono pradinio susiejimo su Informacijos ir pramogų sistema, pastarąją galima atnaujinti, įtraukiant naujausius jūsų mobiliojo telefono adresatus. Palieskite +, kad atvertumėte iškylantijį meniu, ir pasirinkite Atnaujinti telefono duomenis. Jei reikia pagalbos, iškylančiajame meniu pasirinkite Žinynas.

Kad įtrauktumėte adresatą į savo parankinių sąrašą, paspauskite **+** ir pasirinkite **[traukti adresatą į parankinių puslapį**.

#### Pastaba

Parankinius galima pasiekti bet kuriuo metu, pradžios puslapyje paspaudžiant ★.

Papildomos informacijos rasite ("NAVI 80 IntelliLink") skyriaus "Įvadas" skirsnyje "Parankiniai" ⇔ 31.

#### Skambučių sąrašai

#### R15 BT USB, R16 BT USB, CD16 BT USB, CD18 BT USB – skambučių sąrašai

Kad surinktumėte numerį iš skambučių istorijos sąrašų (pvz., rinktų numerių, priimtų skambučių, praleistų skambučių), iš meniu **Skambučių sąrašas** pasirinkite atitinkamą punktą, pvz., **Rinkti numeriai**. Pasirinkite norimą adresatą ir paspauskite **OK**, kad prasidėtų numerio rinkimas.

## NAVI 50 IntelliLink – skambučių sąrašai

Prijungus mobilųjį telefoną prie Informacijos ir pramogų sistemos, jo rinktų numerių, priimtų ir praleistų skambučių sąrašai automatiškai persiunčiami į laisvų rankų telefono sistemą.

Kai rodomas meniu **∿Phone** (telefonas), palieskite ▼ viršutiniame kairiajame kampe ir sąraše pasirinkite Skambinimo sąrašai.

Kad surinktumėte numerį iš skambučių retrospektyvos sąrašų, ekrane nurodykite vieną iš šių parinkčių:

- Visos: Parodomas sąrašas su visais numeriais iš toliau nurodytų sąrašų.
- K: Rinkti numeriai.
- 😢 Priimti skambučiai.
- V: Praleisti skambučiai.

#### Pastaba

Kartu su simboliu rodomas praleistų skambučių skaičius.

Naujausi skambučiai rodomi viršuje. Pasirinktame sąraše nurodykite pageidaujamą adresatą, kad pradėtumėte rinkti numerį.

## NAVI 80 IntelliLink – skambučių sąrašai

Prijungus mobilųjį telefoną prie Informacijos ir pramogų sistemos, jo rinktų numerių, priimtų ir praleistų skambučių sąrašai automatiškai persiunčiami į laisvų rankų telefono sistemą.

#### Pastaba

Jūsų telefone turi būti įjungta duomenų bendrinimo funkcija. Žr. savo mobiliajame telefone pateikiamas naudojimo instrukcijas arba pasitarkite su savo ryšio operatoriumi.

Papildomai Informacijos ir pramogų sistemos telefono nuostatų meniu turi būti įjungta funkcija "Automatiškai atsisiųsti telefono duomenis". Žr. ("NAVI 80 IntelliLink") "Telefono nuostatos" toliau.

# Pradžios puslapyje palieskite MENIU, tada **\Telefonas** ir Skambučių žurnalai.

Kad surinktumėte numerį iš skambučių retrospektyvos sąrašų, ekrane nurodykite vieną iš šių parinkčių:

- Visi: Parodomas sąrašas su visais numeriais iš toliau nurodytų sąrašų.
- V: Priimti skambučiai.
- 👗: Praleisti skambučiai.
- V: Rinkti numeriai.

Naujausi skambučiai rodomi viršuje. Kitas būdas: palieskite ↑ arba ↓, kad pereitumėte ekrane aukštyn / žemyn.

Pasirinktame skambučių sąraše nurodykite pageidaujamą adresatą, kad pradėtumėte skambinti.

#### Pastaba

Jei reikia, palieskite + (kad atvertumėte iškylantįjį meniu) ir pasirinkite **Naujinti telefono** duomenis, kad atnaujintumėte skambučių sąrašus.

### Balso pašto dėžutė

#### R15 BT USB, R16 BT USB, CD16 BT USB, CD18 BT USB – balso pašto dėžutė

Jei norite per Informacijos ir pramogų sistemą išklausyti mobiliojo telefono balso pašto žinučių, kai prijungtas telefonas pasirinkite meniu Voicemail box (balso pašto dėžutė).

## NAVI 80 IntelliLink – balso pašto dėžutė

Jei norite per Informacijos ir pramogų sistemą išklausyti mobiliojo telefono balso pašto žinučių, kai prijungtas telefonas pradžios puslapyje pasirinkite **MENIU**, tada **\Telefonas** ir **Balso paštas**. Sistema paskambins sukonfigūruotai balso pašto dėžutei.

Jei balso paštas nesukonfigūruotas, pateikiamas konfigūravimo ekranas. Skaičių klaviatūra įveskite numerį ir patvirtinkite.

### Skambučių priėmimas

#### R15 BT USB, R16 BT USB, CD16 BT USB, CD18 BT USB – skambučių priėmimas

Kaip priimti skambutį (priklausomai nuo automobilio konfigūracijos):

- Ekrane pasirinkite piktogramą 
   (pasukite ir spustelėkite OK).

Kaip atmesti skambutį (priklausomai nuo automobilio konfigūracijos):

- Paspauskite ir palaikykite nuspaudę X (ant vairo esantį valdymo elementą).

Priimant skambutį, informacijos ir pramogų sistemos ekrane gali būti rodomas skambintojo numeris. Jei numeris išsaugotas sistemos atmintyje, vietoje numerio bus rodomas vardas. Jei numerio parodyti negalima, bus rodomas **Private number (privatus numeris)** pranešimas.

## NAVI 50 IntelliLink – atsiliepimas į skambučius

Kaip priimti skambutį:

- Palieskite Priimti/atsiliepti.
- Spustelėkite r (ant vairo esantį valdymo elementą).

Kaip atmesti skambutį:

- Palieskite Atsisakyti/atmesti.
- Paspauskite ir palaikykite nuspaudę × (ant vairo esantį valdymo elementą).

Priimant skambutį, informacijos ir pramogų sistemos ekrane gali būti rodomas skambintojo numeris. Jei numeris išsaugotas sistemos atmintyje, vietoje numerio bus rodomas vardas. Jei numerio parodyti negalima, pateikiamas pranešimas **Nežinomas/Nežinomas numeris**.

## NAVI 80 IntelliLink – atsiliepimas į skambučius

Kaip priimti skambutį:

- Palieskite Pakelti.
- Spustelėkite r (ant vairo esantį valdymo elementą).

Kaip atmesti skambutį:

- Palieskite Atmesti.
- Paspauskite ir palaikykite nuspaudę × (ant vairo esantį valdymo elementą).

Priimant skambutį, informacijos ir pramogų sistemos ekrane gali būti rodomas skambintojo numeris. Jei numeris išsaugotas sistemos atmintyje, vietoje numerio bus rodomas vardas. Jei numerio parodyti negalima, pateikiamas pranešimas **Skambintojo ID nėra**.

### Funkcijos pokalbio metu

#### R15 BT USB, R16 BT USB, CD16 BT USB, CD18 BT USB – funkcijos pokalbio metu

Pokalbio metu be garsumo valdymo galima naudotis įvairiomis kitomis funkcijomis, įskaitant šias:

- Pokalbio perjungimas į mobilųjį telefoną.
- Klaviatūros prieiga.
- Pokalbio užbaigimas.

Sukite ir spauskite **OK**, kad pasirinktumėte ir patvirtintumėte.

Perjunkite pokalbį iš "laisvų rankų" telefono sistemos į mobilųjį telefoną, pasirinkdami mobiliojo telefono ekrano elementą. Kai kurie mobilieji telefonai atsijungia nuo "laisvų rankų" telefono rangos, kai perjungiamas šis režimas.

Numerį galima įvesti ir naudojantis skaičių klaviatūra (▷ 114), pvz., kad valdytumėte balso serverį, pavyzdžiui, balso paštą. Kad pasiektumėte skaičių klaviatūrą, parinkite ekrano elementą **#123**. Žr. "Voicemail box (balso pašto dėžutė)", kur pateikiama papildomos informacijos.

Kaip užbaigti pokalbį (priklausomai nuo automobilio konfigūracijos):

- Trumpai paspauskite 🗶.
- Spauskite TEL.
- Ekrane pasirinkite piktogramą

## NAVI 50 IntelliLink – funkcijos pokalbio telefonu metu

Pokalbio metu be garsumo valdymo galima naudotis įvairiomis kitomis funkcijomis, įskaitant šias:

- §: Išjungti transporto priemonės mikrofoną.
- U: ljungti transporto priemonės mikrofoną.
- Implie (1): Persiųsti pokalbį į mobilųjį telefoną.

- Rersiųsti pokalbį į transporto priemonės mikrofoną ir garsiakalbius.
- A: Grįžti į ankstesnį ekraną (pvz. navigacijos arba pradžios puslapį).

#### NAVI 80 IntelliLink – funkcijos pokalbio telefonu metu

Pokalbio metu be garsumo valdymo galima naudotis įvairiomis kitomis funkcijomis, įskaitant šias:

- Užlaikyti pokalbį: Palieskite + (iškylančiajam meniu atverti) ir pasirinkite Užlaikyti. Kad pratęstumėte pokalbį, palieskite Tęsti.
- Persiųsti pokalbį į mobilųjį telefoną: Palieskite + (iškylančiajam meniu atverti) ir pasirinkite Ragelis.

Atskirais atvejais pokalbio persiuntimo metu telefonas gali būti atjungtas nuo Informacijos ir pramogų sistemos.

- Pokalbio užbaigimas: Palieskite Užbaigti pokalbį.
- Grįžti į ankstesnį meniu: Palieskite ←.

### Telefono nustatymai

### NAVI 50 IntelliLink – telefono nuostatos

## Numatytųjų telefono nuostatų atkūrimas

Norėdami bet kada pasiekti nuostatų meniu, palieskite 🐴, tada **Physical Action State**, tada **NUOSTATA (-OS)**.

Pasirinkite **Sistema**, tada **Gamyklinės nuostatos** ir **Telefonas**, kad atkurtumėte telefono nuostatas į numatytąsias vertes. Patvirtinkite paliesdami **Gerai**.

## Programinės įrangos versijos rodymas

Norėdami bet kada pasiekti nuostatų meniu, palieskite 🐴, tada **Physical Action State** (OS).

Pasirinkite **Sistema**, tada **Sistemos versija**, kad būtų parodyta programinės įrangos versija.

## NAVI 80 IntelliLink – telefono nuostatos

Pradžios puslapyje palieskite **MENIU**, tada **\Telefonas** ir **Nuostatos**.

Nurodykite pageidaujamas parinktis:

Valdyti įrenginius:

Žr. ("NAVI 80 IntelliLink") skyriaus "Bluetooth ryšys" skirsnį "Mobiliojo telefono susiejimas" ¢ 118.

Garso lygiai:

Skirta laisvų rankų telefono sistemos pokalbio garsumui ir skambučio melodijai nustatyti.

Balso paštas:

Žr. ("NAVI 80 IntelliLink") "Balso pašto dėžutė" pirmiau.

### Aktyvinti "Bluetooth":

Žr. ("NAVI 80 IntelliLink") skyriaus "Bluetooth" ryšys" skirsnį "Bluetooth" aktyvinimas" \$\dots\$ 118.

## • Automatiškai atsisiųsti telefono duomenis:

Nurodykite šią parinktį, kad pažymėtumėte šalia esantį langelį Ø.

Susiejus ir (arba) prijungus mobilųjį telefoną prie Informacijos ir pramogų sistemos, mobiliojo telefono adresatų sąrašą ir skambučių sąrašus galima atsisiųsti į laisvų rankų telefono sistemą.

Be to, jūsų telefone turi būti autorizuota duomenų bendrinimo funkcija. Žr. savo mobiliojo telefono naudotojo vadovą arba pasikonsultuokite su savo ryšio tiekėju.

# Mobilieji telefonai ir CB radijo įranga

## Instaliavimo instrukcijos ir valdymo nurodymai

Instaliuojant ir naudojant mobiliojo ryšio telefoną, būtina laikytis automobiliui skirtų mobiliojo telefono ir laisvų rankų įrangos instaliavimo ir naudojimo instrukcijų. Nesilaikant nurodymų, gali nebegalioti transporto priemonės tipo patvirtinimas (ES Direktyva 95/54/EB).

Eksploatavimo be gedimų rekomendacijos:

- profesionalų įrengta išorės antena, skirta pasiekti didžiausią veikimo diapazoną;
- didžiausia transliavimo galia yra dešimt vatų;
- informacijos apie telefono tvirtinimą tinkamoje vietoje rasite atitinkamoje savininko vadovo skyriaus Oro pagalvių sistema pastaboje.

Naudodami įrenginius, kurių transliavimo galia viršija dešimt vatų, laikykitės nurodymų ir iš anksto nustatytų išorinės antenos ar įrangos laikiklio įrengimo taškų.

Laisvų rankų įrangos priedus be išorinės antenos GSM 900/1800/1900 standartų mobiliesiems telefonams ir UMTS leidžiama naudoti tik tuo atveju, jei didžiausia transliacijos galia yra du vatai GSM 900 mobiliajam telefonui arba vienas vatas kitų tipų telefonams. Saugos sumetimais nekalbėkite telefonu važiuodami. Net laisvų rankų įrangos naudojimas gali blaškyti dėmesį vairuojant.

### **▲**Perspėjimas

Naudokite tik tą radijo įrangą ir mobiliuosius telefonus, kurie atitinka mobiliesiems telefonams taikomus standartus, naudojant anteną automobilio išorėje.

#### [spėjimas

Mobilieji telefonai ir radijo įranga gali sukelti triktis automobilio elektros sistemoje, jei eksploatuojama automobilio viduje be išorinės antenos, nebent laikomasi nustatytų reikalavimų.

## Rodyklė

| A                                                        |
|----------------------------------------------------------|
| AAC failai 58, 65                                        |
| Adresatų įtraukimas į telefonų                           |
| knyga 122                                                |
| AF (alternatyvus dažnis) 54                              |
| Akustinis balansas41                                     |
| Albumo pasirinkimas 59                                   |
| AST (automatinio įrašymo                                 |
| sąrašas)53                                               |
| Atbaidymo nuo vagystės funkcija 30                       |
| Atkurti gamyklines nuostatas 44                          |
| Atnaujinti FM sąrašą53                                   |
| Aukšti dažniai                                           |
| Automatinė stočių paieška 51                             |
| Automatinio įrašymo sąrašai 53                           |
| Automatinis išjungimas                                   |
| Automatinis priartinimas                                 |
| Automatinis skambučio laukimas 122<br>Automatinis stočiu |
| programavimas 53                                         |
| Automatinis telefono prijungimas 116                     |
| AUX ivesties naudoiimas                                  |
| AUX ivestis                                              |
| Avarinio skambučio numeris 122                           |
| Avarinis skambutis 122                                   |
| В                                                        |
| Balansas41                                               |
| Balso atpažinimas 110, 112                               |
| Balso pageidavimai81                                     |

| Balso pašto dėžutė                                                                                |
|---------------------------------------------------------------------------------------------------|
| "Bluetooth" funkcijos aktyvinimas 118<br>"Bluetooth" funkcijos<br>deaktyvinimas                   |
| "Bluetooth" įrenginių sąrašas 118<br>"Bluetooth" prijungimas 118<br>Bluetooth" ryšio slaptažodžio |
| keitimas                                                                                          |
| <b>C</b><br>CD ekranas                                                                            |
| DAB                                                                                               |
| Dieninių žibintų nuostata                                                                         |

| 1 |    |   |  |
|---|----|---|--|
| I | L  | - |  |
| I | P  |   |  |
|   | R. |   |  |

| Eismo informacija         | 101 |
|---------------------------|-----|
| Eismo juostų vaizdai      | 81  |
| Eismo pranešimai (TA)     | 54  |
| Eismo pranešimų garsumas  | 43  |
| Eismo pranešimų paslauga  | 78  |
| Eismo sauga 4,            | 114 |
| Ekomokymas                | 31  |
| Ekovairavimas             | 31  |
| Ekranas                   | 31  |
| Ekraninės klaviatūros 81, | 114 |
| Ekrano valdymas 31,       | 114 |
| Eksploatacija 69,         | 122 |

#### F

| Filmų leidimas          | 75  |
|-------------------------|-----|
| FM stočių sąrašas       | 53  |
| Funkcijos pokalbio metu | 122 |

### G

| Galas IŠJ                        | 41 |
|----------------------------------|----|
| Galinė kamera                    | 31 |
| Galinės kameros vaizdo nuostatos | 31 |
| Galinio stiklo valytuvo nuostata | 31 |
| Garso kokybės gerinimas mažu     |    |
| garsumu                          | 41 |
| Caroo nuototumoi 11              | 50 |

| Garso | nustatymai41,        | 59 |
|-------|----------------------|----|
| Garso | nustatymas           | 31 |
| Garso | nutildymas           | 59 |
| Garso | optimizavimas        | 41 |
| Garso | prietaiso atjungimas | 69 |

| Garso prietaiso susiejimas       |
|----------------------------------|
| Garsumas 41, 112                 |
| Eismo pranešimų garsumas 43      |
| Galas IŠJ 41                     |
| Garso kokvbės gerinimas          |
| mažu garsumu                     |
| Garsumo pasiskirstymas 41        |
| Nuo greičio priklausantis        |
| darsumas 31 43                   |
| Pritaikomas garsumas (km/h) /3   |
| Carcumo nuctatumai               |
| Garsumo valdymas                 |
| CDC (alabaliaii viataa nuatatuma |
|                                  |
| sistema)                         |
| Greicio kameros 81               |
| (Croumae ateitikting tyarka 60   |
| Grojinas atsitiktinė tvarka      |
| H                                |
| H<br>H<br>HD Troffic" 91         |
| H "HD Traffic"                   |
| H "HD Traffic"                   |
| H<br>HD Traffic"                 |
| H<br>HD Traffic"                 |
| H<br>HD Traffic"                 |
| H<br>HD Traffic"                 |
| H<br>HD Traffic"                 |
| H         "HD Traffic"           |
| H         "HD Traffic"           |
| H"HD Traffic"                    |

| Informacijos ir pramogų sistema<br>Ijungimas ir išjungimas         |
|--------------------------------------------------------------------|
| Informacijos ir pramogų sistemos naudojimas                        |
| Informacijos ir pramogų<br>sistemos valdymo elementai 31<br>iPod   |
| Išmaniųjų telefonų programų<br>naudojimas76<br>Išmanusis telefonas |
| Telefono projekcija                                                |
| K<br>Kalba                                                         |

| Koordinatės | 81, 95   |
|-------------|----------|
| Kur aš?     | 101, 122 |

## L

| Laikas                               |
|--------------------------------------|
| Laiko nustatymas                     |
| Laikrodis                            |
| "Laisvų rankų" telefono sistema. 122 |
| Lankytinos vietos                    |
| Lankytinos vietos (LV)               |
| Laukiantis skambutis 122             |
| Lietimo operacijų apžvalga40         |
| "Live" paslaugos                     |
| Lizdas                               |
| LV kategorijos                       |

### Μ

| Maitinimo elemento keitimas 87    | 1 |
|-----------------------------------|---|
| Mano "TomTom LIVE"87              | 1 |
| Maršrutas87                       | 1 |
| Maršruto nuostatos87              | 1 |
| Maršruto planavimo metodas 87     | 1 |
| Meniu ekranas 40, 87              | 1 |
| Miniatiūros75                     | 5 |
| MIX                               | 9 |
| Mobilieji telefonai ir CB radijo  |   |
| jranga 129                        | 9 |
| Mobiliojo telefono atsiejimas 118 | 8 |
| Mobiliojo telefono susiejimas 118 | 8 |
| MP3 CD                            | 8 |
| MP3 failai65                      | 5 |
|                                   |   |

| 66 |
|----|
| 65 |
| 75 |
| 14 |
| 69 |
| 11 |
| 59 |
| 31 |
|    |

#### Ν

| Naikinti įrenginį iš "Bluetooth"<br>jrenginių sąrašo 118 |
|----------------------------------------------------------|
| Namy adresas                                             |
| Namy vieta                                               |
| Naršyti žemėlapį 101                                     |
| Naudojimas                                               |
| Naudojimasis ekranu                                      |
| Naujienos54                                              |
| Navigacijos įspėjimai                                    |
| Navigacijos paslaugos 31                                 |
| Navigacijos sistema                                      |
| Eismo pranešimų paslauga 78                              |
| GPS (globalioji vietos                                   |
| nustatymo sistema)78                                     |
| Navigacijos sistemos                                     |
| registravimas78                                          |
| Paskyros kūrimas78                                       |
| Programinės įrangos diegimas. 78                         |
| Programinės įrangos įdiegimas. 78                        |
| SD atminties kortelė                                     |
|                                                          |

| USB atmintukas<br>Žemėlapiai<br>Navigacijos sistemos aktyvinimas<br>Navigacijos sistemos nustatymas.                           | 78<br>78<br>81<br>81                   |
|----------------------------------------------------------------------------------------------------|----------------------------------------|
| Navigacijos sistemos<br>pageidavimai<br>Navigacijos sistemos valdymas 1<br>Navigation volume (Navigacijos                      | 81<br>11                               |
| garsumas)<br>Nešiojami CD grotuvai<br>Nulenkiamų veidrodėlių nuostata.<br>Numatytųjų nuostatų atkūrimas                        | 81<br>63<br>31<br>31                   |
| Nuo greicio priklausantis<br>garsumas                                                                                          | 43<br>01<br>31<br>75<br>75             |
| O<br>Orientavimo deaktyvinimas 1<br>Orų prognozė                                                                               | 01<br>81                               |
| P<br>Panaikinti parankinį kelionės tikslą<br>Paprasta prieiga<br>Parankiniai<br>Medija<br>Navigacija<br>Paslaugos<br>Telefonas | 95<br>31<br>31<br>31<br>31<br>31<br>31 |

135

| USB kaupikliai                                                                                                    |
|----------------------------------------------------------------------------------------------------|
| V<br>Vairavimo stiliaus indikatorius<br>Degalų ekonomijos matuoklis 31<br>Vairo kolonėlės valdymo elementai 7<br>Vaizdo įrašai |
| W           WAV failai                                                                                                    |
| <b>Ž</b><br>Žemėlapiai                                                                                                    |

#### www.opel.com

Copyright by Opel Automobile GmbH, Rüsselsheim, Germany.

Šiame leidinyje pateikta informacija galioja nuo žemiau nurodytos dienos. Bendrovė "Opel Automobile GmbH" pasilieka teisę daryti transporto priemonių, apie kurias pateikta informacija šiame leidinyje, techninių specifikacijų, savybių ir dizaino pakeitimus, taip pat paties leidinio pakeitimus.

Leidimas: 2018 rugpjūtis, Opel Automobile GmbH, Rüsselsheim.

Išspausdinta ant popieriaus, balinto nenaudojant chloro.

#### ID-OLCVILSE1808-It

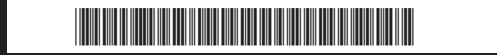